# Kitárolás modul

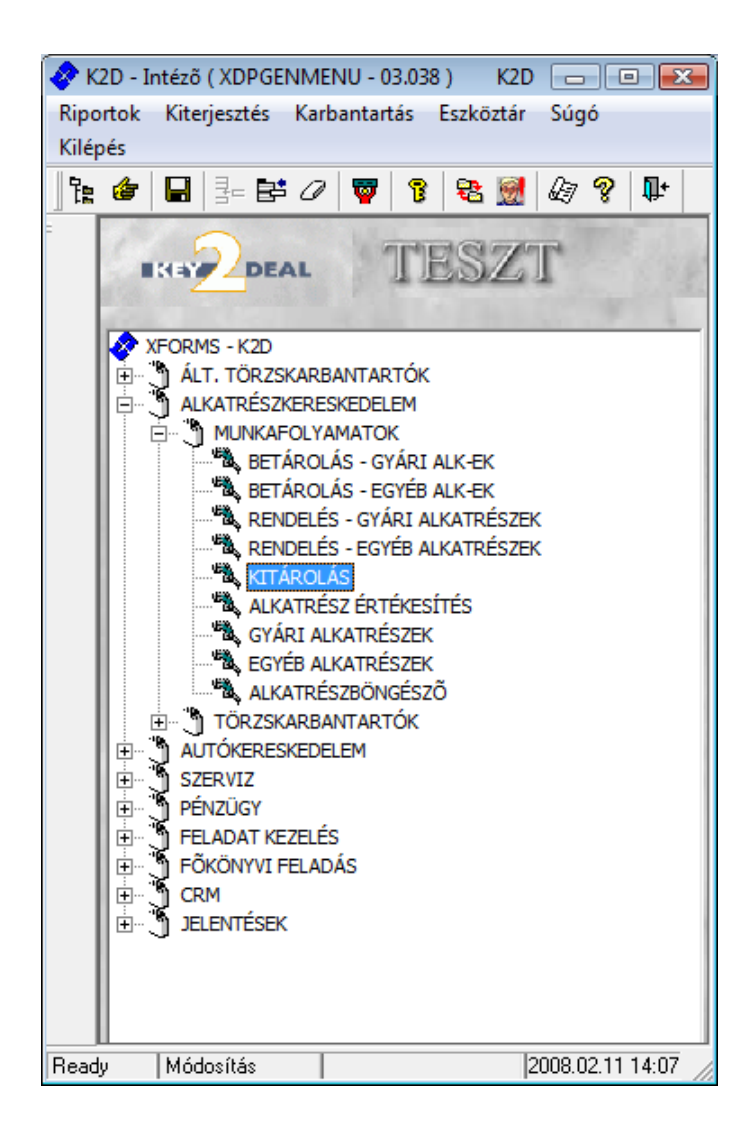

| 1.  | Bevezetés                                                                        | 3  |
|-----|----------------------------------------------------------------------------------|----|
| 2.  | Készletek menüpont                                                               | 4  |
| ,   | 2.1. Gyári alkatrészkészletek raktáron belüli mozgatása                          | 4  |
| ,   | 2.2. Egyéb alkatrészkészletek raktáron belüli mozgatása                          | 5  |
| ,   | 2.3. Gyári alkatrészkészletek fizikai elhelyezése                                | 6  |
|     | 2.4. Egyéb alkatrészkészletek fizikai elhelyezése                                | 7  |
| ,   | 2.5. Gyári külső készlet, Egyéb külső készlet                                    | 7  |
|     | 2.6.   Polchelyre pakolás                                                        | 8  |
|     | • Gyári alkatrészek polchelyre tétele                                            | 8  |
|     | <ul> <li>Egyéb alkatrészek polchelyre tétele</li> </ul>                          | 9  |
|     | <ul> <li>Gyári alkatrészek polcok közötti mozgatása</li> </ul>                   | 9  |
|     | <ul> <li>Egyéb alkatrészek polcok közötti mozgatása</li> </ul>                   | 9  |
|     | 2.7. Készletnapló                                                                | 9  |
| 3.  | Új kitárolás felvitele                                                           | 10 |
| 4.  | Munkalap típusú kitárolás                                                        | 11 |
|     | <ul> <li>Munkalap típusú kitárolás</li> </ul>                                    | 11 |
|     | <ul> <li>Munkalap típusú kitárolás létrehozása a "KITÁROLÁS" modulból</li> </ul> | 11 |
|     | Normál felvitellel                                                               | 13 |
|     | Gyors felvitellel                                                                | 18 |
|     | <ul> <li>Munkalap típusú kitárolás "MUNKALAP" modulból megkezdett</li> </ul>     | 23 |
|     | <ul> <li>Munkalap visszáru</li> </ul>                                            | 24 |
|     | <ul> <li>Munkalap visszáru "MUNKALAP" modulból megkezdett</li> </ul>             | 28 |
| 5.  | Vevői rendelés típusú kitárolás                                                  | 30 |
|     | <ul> <li>Vevői rendelés (raktár) típusú kitárolás</li> </ul>                     | 30 |
|     | <ul> <li>Vevői rendelés (bolt) típusú kitárolás</li> </ul>                       | 31 |
|     | <ul> <li>Vevői rendelés visszáru</li> </ul>                                      | 32 |
|     | <ul> <li>Vevői rendelés visszáru (készletfoglalásból)</li> </ul>                 | 35 |
| 6.  | Raktárközi mozgás típusú kitárolás                                               | 37 |
|     | Normál felvitellel                                                               | 38 |
|     | Gyors felvitellel                                                                | 42 |
| 7.  | Részleg típusú kitárolás                                                         | 45 |
|     | <ul> <li>Részleg típusú kitárolás</li> </ul>                                     | 45 |
|     | <ul> <li>Részleg visszáru</li> </ul>                                             | 45 |
| 8.  | Személy típusú kitárolás                                                         | 46 |
|     | <ul> <li>Személy típusú kitárolás</li> </ul>                                     | 46 |
|     | o Személy visszáru                                                               | 47 |
| 9.  | Selejtezés típusú kitárolás                                                      | 48 |
|     | • Gyári alkatrészek esetén                                                       | 48 |
|     | <ul> <li>Egyéb alkatrészek esetén</li> </ul>                                     | 49 |
| 10  | . Készlethiány típusú kitárolás                                                  | 51 |
| 11. | . Készlettöbblet típusú kitárolás                                                | 52 |
|     | Normál felvitellel                                                               | 52 |
|     | Gyors felvitellel                                                                | 57 |
| 12  | . Egyéb típusú kitárolás                                                         | 60 |
|     | <ul> <li>Egyéb típusú kitárolás</li> </ul>                                       | 60 |
|     | <ul> <li>Egyéb visszáru</li> </ul>                                               | 61 |

### 1. Bevezetés

| Készlet kitárolá<br>Riportok Készle | Készlet kitárolás (XDPSTRSTOREOUT - 03.136) K2D 📼 💌 📧 |                     |            |           |            |                              |                  |  |  |
|-------------------------------------|-------------------------------------------------------|---------------------|------------|-----------|------------|------------------------------|------------------|--|--|
| TESZT                               |                                                       |                     |            |           |            |                              |                  |  |  |
| ID Kód I                            | _ogikai raktárak(N                                    | Kitár. típus        | Munkalap   | MI. típus | Ren        | delés <mark>Partner</mark> n | eve 🔺            |  |  |
| 20955 NAK                           | NY - ALKATRÉSZ                                        | Vevői rend.visszáru | 1          | -         | •          | 4968 ASZTALO                 | S ATTILA         |  |  |
| 20934 MAL                           | M - ALKATRÉSZ                                         | Raktárközi mozgás   |            | -         | •          | -                            |                  |  |  |
| 20846 NBI                           | NY-BIZOMÁNYOS                                         | Vevői rend.visszáru |            | -         | •          | 4673 DLM CON                 | SULTING KFT      |  |  |
| 20845 NAK                           | NY - ALKATRÉSZ                                        | Vevői rend.visszáru |            | -         | •          | 4673 DLM CON                 | SULTING KFT      |  |  |
| 20794 NAK                           | VY - ALKATRÉSZ                                        | Vevői rend.visszáru |            | -         | •          | 4948 KUKOLY                  | SZERVIZ          |  |  |
| 20620 MAL                           | M - ALKATRÉSZ                                         | Vevői rend.visszáru |            | -         | •          | 4239 RALLY AU                | JTÓSBOLT PO      |  |  |
| 20603 MAL                           | M - ALKATRÉSZ                                         | Vevői rend.visszáru |            | -         | •          | 4974 AUTO KE                 | LLY BONGYIC      |  |  |
| 20587 MAL                           | M - ALKATRÉSZ                                         | Vevői rend.visszáru |            | -         | •          | 4925 NÉMETH                  | ÉS TÁRSAI KF 👻   |  |  |
|                                     | III                                                   |                     |            |           |            |                              | F                |  |  |
| ?                                   | te v                                                  |                     |            | 1/70      |            | Č                            |                  |  |  |
| Cikkszám                            | Megnev                                                | rezés Mei           | nnyiség Me | ee. R.kóo | l Rakt. he | ely K.e.ár                   | Szl. eár.        |  |  |
| 54325ED00A                          | TORON                                                 | /CSAPÁGY            | -2,00 DE   | B NAK     | NAK-NA     | K-001                        | 6426,00          |  |  |
| 54618BC40A                          | ELSÖ FI                                               | ELFÜGGESZTÉS        | -1,00 DE   | B NAK     | NAK-NA     | K-001                        | 6234,00          |  |  |
|                                     |                                                       |                     |            |           |            |                              |                  |  |  |
|                                     |                                                       |                     | 1.4.1.01   |           |            |                              | 5.1              |  |  |
| Lekérdezés megsza                   | kítása                                                |                     |            | Módos     | itás 1     | sor van kijelölve            | 2008.02.11 14:09 |  |  |

1. ábra

#### A Készlet kitárolás nevű ablak két részből áll:

Az ablak felső része 15 oszlopból áll:

- ID: a kitárolás azonosító száma.
- Kód: a kitárolt alkatrész raktári kódja.
- Kitárolás típus: a kitárolás típusát mutatja.
- Munkalap: a kitároláshoz tartozó munkalap azonosító (ID) száma.
- Rendelés: a rendelés azonosító (ID) száma.
- Partner neve: a munkalaphoz tartozó partner neve.
- Dátum: a kitárolás dátumáról ad információt.
- Kitárolás állapot: a kitárolás aktuális státuszát mutatja.
- Részleg: melyik részleg részére történt meg a kitárolás.
- Átvevő (belső): a kitárolt alkatrészt átvevő (belső) személy neve.
- Átvevő (külső): a kitárolt alkatrészt átvevő (külső) személy neve.
- Kód: Raktárközi mozgás típusú kitárolás esetén a célraktár rövid kódja.
- Átadó: kitárolt alkatrészt átadó személy neve.
- Fizikai kitárolás: a fizikai kitárolás dátumát mutatja.
- Időpont: a fizikai kitárolás időpontját mutatja.

#### Az ablak alsó része 10 oszlopból áll:

- Cikkszám: a kitárolt alkatrész cikkszáma.
- Cikk megnevezése: a kitárolt alkatrész megnevezése.
- Mennyiség: a kitárolt alkatrész mennyisége.
- Mennyiségi egység: a kitárolt alkatrész mennyiségi egysége.
- Raktár kód: a kitárolt alkatrész raktári kódja.
- Raktár hely: a kitárolt alkatrész raktári helye.
- Készletezési egységár: a kitárolt alkatrész beszerezési ára.
- Számlázási egységár: árréssel növelt ár (nettó ár).

- Készletrekord: a kijelölt alkatrész készlet rekordja.
- ID: a kijelölt alkatrész azonosító száma.

Az ablakban megjelenő rekordok a kitárolás típusától függő adatokat tartalmaznak.

### 2. Készletek menüpont

#### 2.1. Gyári alkatrészkészletek raktáron belüli mozgatása

A **Készlet kitárolás** ablak "**Készletek**" főmenü Gyári alkatrészek menüpontjára kattintva a **Gyári alkatrészkészletek** ablak jelenik meg, amelyben lehetőség van a raktáron belüli készletmozgatásra.

Csak **Fizikailag betárolva** státuszú készletet lehet más helyre mozgatni. Ha a kijelölt alkatrész egyes készleteit más helyre kell mozgatni, akkor a kijelölésre váró készlet sorának első jelölő mezőjébe kell kattintani (2. ábra).

| 🚰 Gyári alkatrészkészletek     |                                                                                                    |             |                      |             |              | ×             |
|--------------------------------|----------------------------------------------------------------------------------------------------|-------------|----------------------|-------------|--------------|---------------|
| Gyártmány Riportok             |                                                                                                    |             |                      |             |              |               |
| Kitárolható                    | Szabad                                                                                                    | Fo          | glait                |             |              |               |
| ⊂ Infó                         | Raktárkészlet 1,00                                                                                              | 0           |                      |             |              |               |
|                                | Betárolás alatt 0                                                                                               | 0           |                      | 381.00      |              | 1000          |
| M                              | legrendelés alatt 🖸                                                                                             | 0           |                      |             |              |               |
|                                | Egységár 23600.07                                                                                               | 1-          |                      |             |              |               |
|                                | -37-120000707                                                                                                   |             |                      | 1.6         |              |               |
| C.szám                         | Gyári alkatr.(N)                                                                                                | Csop.       | Cikkcsop. törzs(N)   |             | ID EI        | õzõ (Előző 🔺  |
| 2889000QAG                     | ABL. TÖRLŐ LAPÁT                                                                                                | F80         | ABL. TÖRLŐ LAPÁT     |             | 6153         | 770104        |
| 28890EM31A                     | ABL. TÖRLŐ LAPÁT                                                                                                | F80         | ABL. TÖRLŐ LAPÁT     |             | 27339        |               |
| 28890AX600                     | ABL. TÖRLŐ LAPÁT J.                                                                                             | F80         | ABL. TÖRLŐ LAPÁT     |             | 22105        |               |
| 254110V000                     | ABL.EM.KAPCSOLÓ JOBB                                                                                            | F60         | KAPCSOLÓ             |             | 6389         |               |
| 807019U100                     | ABL.EMELŐ SZEK. B.E.                                                                                            | N9D         | ABLAKEMELŐ           |             | 26034        |               |
|                                | III                                                                                                    |             |                      |             |              | F             |
| Szabad raktárkészlet           |                                                                                                    | <b>~</b> 19 | /2312                | <b>0</b> 4  | a 🛵 🗞        | 200           |
| Miegszunt Keszlet              |                                                                                                    |             |                      |             | 1 🚱 🖉 📈      |               |
| <ul> <li>ID Állapot</li> </ul> | Kód Hosszú kód                                                                                                  | Szabad      | l meAkt. men Fogl. m | ienn Száll. | meiRend. men | Jóváírt m∉Bet |
| 19634 Készlet m                | egszûnt MAL -                                                                                                   |             | 0,00 0               | 0           | 1,00 1,00    | 0 200         |
| 24617 Készlet m                | egszûnt MAL -                                                                                                   |             | 0,00 0               | 0           | 1,00 1,00    | 0 200         |
| 32584 Fizikailag I             | betárolva DAL DAL-D-009                                                                                         |             | 1,00 1,00            | 0           | 1,00 1,00    | 0200          |
|                                |                                                                                                    |             |                      |             |              |               |
|                                |                                                                                                    |             |                      |             |              |               |
| •                              |                                                                                                    |             |                      |             |              | -             |
|                                | 100 I 100 I 100 I 100 I 100 I 100 I 100 I 100 I 100 I 100 I 100 I 100 I 100 I 100 I 100 I 100 I 100 I 100 I 100 | 0.11        | 1                    | 1.70        | 5            |               |
| <b>+</b>                       |                                                                                                    |             |                      |             |              | 😈 💅 -         |
| Lekérdezés megszakítás:        | a                                                                                                    |             |                      |             |              |               |

2. ábra

Ezt követően az ablak ikonjai aktívvá válnak. A kijelölés elvégzését követően a Készlet raktáron

*belüli mozgatása* (**W**) nyomógombra kattintva a *Raktári hely változtatás* ablak jelenik meg (3. ábra):

| Raktári hely változtatás |                 |          |
|--------------------------|-----------------|----------|
| Cikkszám 254110V000      |                 |          |
| Raktárkészlet 1,00       | Mennyiség       | ,00      |
| Raktári hely DAL-D-009   | Új raktári hely | V        |
|                          | in fait         | NO<br>OK |

3. ábra

Az átmozgatható készlet jelen esetben 1 darab. Az átmozgatandó készletet a **Mennyiség** beviteli mező kitöltésével lehet megadni. A helyes mennyiség megadását követően, a következő lépés az új raktári hely kiválasztása.

Az Új raktári hely beviteli mezője melletti (**L**) nyomógombra kattintva a **Raktári hely** választása ablak jelenik meg (4. ábra):

| Hosszú kód    | Rövid kód | Teherbírás | Szélesség | Hosszúság     | Magasság | ŀ  |
|---------------|-----------|------------|-----------|---------------|----------|----|
| DAL-D-001     | D-001     |            |           |               |          |    |
| DAL-D-002     | D-002     |            |           |               |          |    |
| DAL-D-003     | D-003     |            |           |               |          | ١. |
| DAL-D-004     | D-004     |            |           |               |          |    |
| DAL-D-005     | D-005     |            |           |               |          |    |
| DAL-D-006     | D-006     |            |           |               |          |    |
| DAL-D-007     | D-007     |            |           |               |          |    |
| DAL-D-008     | D-008     |            |           |               |          | Ϊ. |
| •             |           | III        |           |               | •        |    |
| 11.11.11.10.0 |           |            |           |               | _        |    |
| 9≡ ≡≡ г≡      |           | 1/10       |           | 10.715        | NOO      | K  |
| ·= == +=      |           | 1710       |           | C.S. A. S. S. | $\sim$   | 2  |

4. ábra

Az új raktári hely kiválasztását követően a **Raktári hely változtatás** ablakban megjelenik az új raktári hely, valamint a már megadott átmozgatandó készlet mennyisége (5. ábra).

| Raktári hely változtatás |      |                           |       |
|--------------------------|------|---------------------------|-------|
| Cikkszám 254110V000      |      |                           |       |
| Raktárkészlet            | 1,00 | Mennyiség                 | 1,00  |
| Raktári hely DAL-D-009   |      | Új raktári hely DAL-D-007 |       |
|                          |      | Part                      | NO OK |
|                          |      |                           |       |

5. ábra

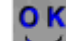

*Mentéskor* () a régi raktári helyről logikailag az új raktári helyre kerül a készlet, valamint a *Gyári alkatrészkészletek* ablakban már az új raktári hely jelenik meg.

### 2.2. Egyéb alkatrészkészletek raktáron belüli mozgatása

Az "*Készletek" főmenü* Egyéb alkatrészek menüvel elérhető ablakban ugyanazokat a műveleteket lehet végrehajtani, mint az előző fejezetben leírtak. Tehát az egyéb alkatrészek raktárak közötti mozgása (polchelyek közötti mozgása) ugyanúgy működik, mint a gyári alkatrészeké.

### 2.3. Gyári alkatrészkészletek fizikai elhelyezése

A **Készlet kitárolás** ablak **"Készletek"** főmenü Gyári alkatrészek menüpontjára kattintva a **Gyári alkatrészkészletek** ablak jelenik meg, amelyben lehetőség van a raktárkészlet fizikai elhelyezésére is (azaz az olyan bevételezett alkatrészek polchelyre helyezésére, amelyek polchelyre helyezése betároláskor nem történt meg). Ebből kifolyólag csak **logikailag betárolva** (azaz nincsmég polchelyen) státuszú készletet lehet **fizikailag** elhelyezni (polchelyre).

Ha a kijelölt alkatrész egyes készleteit fizikailag kell elhelyezni, akkor a kijelölésre váró készlet sorának első jelölő mezőjébe kell kattintani (6. ábra).

| 😡 Guári alkatrácská slatak               |                      |        |                       |                                          |         |            |       |                    |
|------------------------------------------|----------------------|--------|-----------------------|------------------------------------------|---------|------------|-------|--------------------|
| Gyártmány Rinortok                       |                      |        |                       |                                          |         |            |       |                    |
| Kitárolható                              | Szabad               | Fo     | glait                 | 175.27                                   |         |            |       |                    |
| C Infó                                   | Raktárkészlet o      | 0      |                       |                                          |         |            |       |                    |
|                                          | Betárolás alatt 2 oo | - 0    |                       | - L. C.                                  |         |            |       |                    |
| L. L. L. L. L. L. L. L. L. L. L. L. L. L | legrendelés alattio  | - 0    |                       | 1.1.1.1.1.1.1.1.1.1.1.1.1.1.1.1.1.1.1.1. |         |            |       |                    |
|                                          | Egységár 4961 50     | - 10   |                       |                                          |         |            |       |                    |
|                                          | Egysegai (4001,50    | _      |                       |                                          | 8       |            |       |                    |
| C.szám                                   | Gyári alkatr.(N)     | Csop.  | Cikkcsop              | . törzs(N)                               |         | ID         | Előző | Előző 🔺            |
| 28790EA000                               | ABL. TÖRLŐ LAPÁ      | F80    | ABL. TÖR              | RLŐ LAPÁT                                |         | 2203       | 1     |                    |
| 288909U110                               | ABL. TÖRLŐ LAPÁT     | F80    | ABL. TÖR              | RLŐ LAPÁT                                |         | 560        | 5     |                    |
| 288909U100                               | ABL. TÖRLŐ LAPÁT     | F80    | ABL. TÖR              | RLŐ LAPÁT                                |         | 560        | 5     |                    |
| B746189910                               | ABL.MOSÓ GUMICSŐ 10F | F90    | EGYÉB A               | LKATRÉSZ                                 |         | 26574      | 4     | B8940{             |
| KE28889925AF                             | ABL.TÖRLŐ LAP.400MM  | F8A    | ABLAKTÖ               | RLŐ LAPÁT                                |         | 45         | 1 🔽   | KE288 🚽            |
| •                                        |                      |        |                       |                                          |         |            |       | F.                 |
| Szabad raktárkászla                      |                      |        |                       |                                          |         |            |       | -                  |
| Megszûnt készlet                         |                      | <    1 | 285                   |                                          | <u></u> | ? 👬 🍕      | 3     | <mark>Thi</mark> o |
| Allenet                                  |                      | Casha  | <br>میں غیل A بچیں او | an Faal ma                               |         |            |       | á ínt mu Dad       |
| ID Allapot     22122Locikoiloc           | hotóroka MAL         | SZaba  | 2 00 2                | en Fogi. me                              |         | merkena. n |       |                    |
| 22557 Logikaliag                         | betárolya MICA       |        | 2,00 2                | .00                                      |         | 2,00       | 2,00  | 0 200              |
| 33557 Logikaliag                         | betaroivalvik A -    |        | 1,00  1               | ,00                                      | 0       | 2,00       | U     | 0200               |
|                                          |                      |        |                       |                                          |         |            |       |                    |
|                                          |                      |        |                       |                                          |         |            |       |                    |
|                                          |                      |        |                       |                                          |         |            |       |                    |
| •                                        | III                  |        |                       |                                          |         |            |       | ÷.                 |
|                                          |                      | 1 4 1  |                       |                                          |         | 200        | » A+  |                    |
| <b>.</b>                                 |                      |        |                       |                                          |         |            | 8 🔟   | 1 🚩                |
| Készlet raktáron belüli m                | ozgatása             |        |                       |                                          |         |            |       |                    |

6. ábra

Ezt követően az ablak ikonjai aktívvá válnak. A kijelölés elvégzését követően a Raktárkészlet fizikai

elhelyezése ( I) nyomógombra kattintva az alábbi ablak jelenik meg (7. ábra).

| Raktári hely változtatás |                 |
|--------------------------|-----------------|
| Cikkszám 28790EA000      |                 |
| Raktárkészlet            | 2,00            |
| Raktári hely             | J               |
|                          | N(<br>0(<br>0K) |
| 7. ábra                  |                 |

A fizikailag elhelyezhető készlet jelen esetben 2 darab. A **raktári hely** beviteli mezője melletti (**b**) nyomógombra kattintva a már ismertetett **Raktári hely választása** ablak jelenik meg (8. ábra).

| osszú kód | Rövid kód | Teherbírás | Szélesség | Hosszúság | Magasság |
|-----------|-----------|------------|-----------|-----------|----------|
| LK-A-001  | A-001     |            |           |           |          |
|           |           |            |           |           |          |
|           |           |            |           |           |          |
|           |           |            |           |           |          |
|           |           |            |           |           |          |
|           |           |            |           |           |          |
|           |           |            |           |           |          |
|           |           |            |           |           |          |
|           |           |            |           |           |          |
|           | -         |            |           |           | _        |
|           |           | 1.1.1      |           | 7         | NOO      |

8. ábra

### <mark>0 K</mark>

A *mentés* () nyomógombra kattintást követően a kiválasztott raktárhely visszaíródik a **Raktári hely változtatás** nevű ablakra (9. ábra).

| Raktári hely változtatá | is         | _  |
|-------------------------|------------|----|
| Cikkszám                | 28790EA000 |    |
| Raktárkészlet           | 2,00       |    |
| Raktári hely            | ALK-A-001  |    |
| 12.14                   |            | ок |
|                         |            |    |
|                         | 9. ábra    |    |

A *mentést* () követően a készlet **Fizikailag betárolva** állapotba kerül.

### 2.4. Egyéb alkatrészkészletek fizikai elhelyezése

Az "*Készletek" főmenü* Egyéb alkatrészek menüvel elérhető ablakban ugyanazokat a műveleteket lehet végrehajtani, mint az előző fejezetben leírtak. Tehát az egyéb alkatrészek fizikai elhelyezése (polchelyre tétele) ugyanúgy működik, mint a gyári alkatrészeké.

#### 2.5. Gyári külső készlet, Egyéb külső készlet

A "Készletek" főmenüpont Gyári külső készlet és Egyéb külső készlet menüpontjai segítségével más telephelyen lévő alkatrész készleteket lehet elérni (amennyiben a telephelyek között internet kapcsolat van). A külső készletek beállításához kérje a DLM Solutions Kft. munkatársainak segítségét.

### 2.6. Polchelyre pakolás

Lehetőség van gyári és nem gyári alkatrészek polchelyre tételére (fizikai elhelyezésére) gyors felvitellel is, csoportosan. Illetve gyári és nem gyári alkatrészek raktáron belüli mozgatására is csoportosan.

Ezek a lehetőségek a "Készletek" főmenü Polchelyre pakolás almenüponttal érhetőek el (10. ábra).

| Kés: | zletek              |   |                      |   |             |
|------|---------------------|---|----------------------|---|-------------|
|      | Gyári alkatrészek   |   |                      |   |             |
|      | Egyéb alkatrészek   |   |                      |   |             |
|      | Gyári külső készlet |   |                      |   |             |
|      | Egyéb külső készlet |   |                      |   |             |
|      | Polchelyre pakolás  | × | Betárolás alattiak   | • | gyari2space |
|      | Készletnapló        | × | Raktáron belüli mozg | × | nemgy2space |
|      |                     |   | 10. ábra             |   |             |

#### o **Gyári alkatrészek polchelyre tétele**

A **Polchelyre pakolás / Betárolás alattiak / Gyári2Space** menüpontot kell megnyomni, ekkor a következő ablak jelenik meg (11. ábra).

| Válassza k | i a polchelyre pako | landó tételeket!     |                  |              |             |
|------------|---------------------|----------------------|------------------|--------------|-------------|
| Szûrés     |                     |                      |                  |              |             |
| * -        |                     |                      |                  |              |             |
| 4          | C.szám              | Gyári alkatr.(N)     | Raktár           | Betár. dátum | Száll. me 🔺 |
|            | 36531F3701          | KÉZIFÉKKÖTÉL BAL     | M - ALKATRÉSZ 💌  | 2007.01.11.  | 1,00        |
|            | 4021450Y00          | SEGERGYŰRŰ           | M - ALKATRÉSZ 💌  | 2007.01.17.  | 1,00        |
|            | KE28889950AF        | ABLAKTÖRLŐ LAP 525MM | M - ALKATRÉSZ 💌  | 2007.01.11.  | 10,00       |
|            | 25339BC600          | EGYÉB ALKATRÉSZ      | NY - ALKATRÉSZ 🔻 | 2007.01.18.  | 1,00        |
|            | KE28889925AF        | ABL.TÖRLŐ LAP.400MM  | M - ALKATRÉSZ 💌  | 2007.01.18.  | 1,00        |
|            | KE28889960AF        | ABLAKTÖRLŐ LAPÁ      | M - ALKATRÉSZ 💌  | 2007.01.18.  | 3,00        |
|            | 1520840L02          | OLAJSZÜRŐ            | M - ALKATRÉSZ 💌  | 2007.01.18.  | 1,00        |
|            | 1520820N10          | OLAJSZÜRŐ            | M - ALKATRÉSZ 💌  | 2007.01.18.  | 1,00        |
|            | 2626201P40          | IZZÓ                 | M - ALKATRÉSZ 💌  | 2007.01.18.  | 2,00        |
|            | 769842F100          | PATENT               | M - ALKATRÉSZ 💌  | 2007.01.18.  | 10,00       |
|            | KE26089971          | IZZÓ H-7 12V LL      | M - ALKATRÉSZ 💌  | 2007.01.18.  | 1,00        |
|            | 278936F600KE        | UTASTÉR LEVEGŐSZŰRŐ  | M - ALKATRÉSZ 💌  | 2007.01.18.  | 2,00        |
|            | A40029Y920          | KIPUFOGÓ LEÖMLŐ KATA | M - ALKATRÉSZ 💌  | 2007.01.20.  | 0           |
|            | 265515M401          | LÁMPA                | M - ALKATRÉSZ 💌  | 2007.01.20.  | 0           |
|            | 622A09U040          | VONÓSZEM TAKARÓ      | NY - ALKATRÉSZ 🔻 | 2007.01.24.  | 1,00        |
|            | 1520871J00          | OLAJSZŰRŐ            | M - ALKATRÉSZ 💌  | 2007.01.24.  | 5,00        |
|            |                     |                      |                  |              | -           |
|            |                     |                      |                  |              | P           |
| ?          | 1<br>1<br>1         | ≣< <1/1/454          |                  |              | NO OK       |
|            |                     |                      |                  |              |             |

11. ábra

A Válassza ki a polchelyre pakolandó tételeket nevű ablakon ki lehet jelölni azokat a

betárolás alatti készleteket, amelyek még nincsenek polchelyen, majd a *mentés* (**)** nyomógombra kattintva a következő ablak jelenik meg a képernyőn (12. ábra).

| 🙀 Raktári helyek     |           |     |                  |            |     | ×             |
|----------------------|-----------|-----|------------------|------------|-----|---------------|
| Hosszú kód           | Rövid kód | Kód | Logikai ı        | raktárak(N | Kód | Fizikai raktá |
| ALK-A-001            | A-001     | MAL | M - ALKA         | ATRÉSZ     | MAL | M - ALKATRE   |
|                      |           |     |                  |            |     |               |
|                      |           |     |                  |            |     |               |
|                      |           |     |                  |            |     |               |
|                      |           |     |                  |            |     |               |
|                      |           |     |                  |            |     |               |
|                      |           |     |                  |            |     |               |
|                      |           |     |                  |            |     |               |
|                      |           |     |                  |            |     |               |
|                      |           |     |                  |            |     |               |
|                      |           |     |                  |            |     |               |
|                      |           |     |                  |            |     | F             |
|                      | 1         |     |                  | 11         |     | and second    |
|                      | < < 17    | 1   | $\triangleright$ |            |     | NOOK          |
|                      |           |     |                  |            |     |               |
| Lekérdezés futtatása |           |     |                  |            |     |               |

12. ábra

A **raktári helyek** ablakon kiválasztható az a raktárhely, ahová a kijelölt alkatrészeket kell feltenni,

majd a *mentés* () nyomógombra kattintással felkerülnek a polchelyre az alkatrészek.

#### • Egyéb alkatrészek polchelyre tétele

Az egyéb alkatrészek polchelyre tétele ugyanúgy működik, mint a gyári alkatrészek esetén. Az előzőekben ismertetett módszertől 1 dologban tér el, mégpedig abban, hogy ennek az indítómenüpontja a **Polchelyre pakolás / Betárolás alattiak / nemgy2Space** 

#### Gyári alkatrészek polcok közötti mozgatása

A **Polchelyre pakolás / Raktáron belüli mozgatás / Parts2Space** menüpontot kell megnyomni, ekkor a 2.1.-es pontban szereplő 2. Ábra jelenik meg a képernyőn. És a folyamatot is az ott leírtaknak megfelelően kell elvégezni.

#### o Egyéb alkatrészek polcok közötti mozgatása

A **Polchelyre pakolás / Raktáron belüli mozgatás / Gparts2Space** menüpontot kell megnyomni, ekkor a 2.2.-es pontban leírtaknak megfelelően kell elvégezni a munkafolyamatot.

#### 2.7. Készletnapló

A "Készletnapló" menüpont segítségével egy módosítási napló érhető el a gyári alkatészekre (Készletek / Készletnapló / gyáristlog) valamint az egyéb alkatrészekre (Készletek / Készletnapló / nemgystlog). Ezálal visszamenőleg ellenőrizhető, hogy ki, mikor, milyen módosításokat végzett el a készlet rekordokban, azaz ki, mikor melyik polcra tette fel, vagy helyezte át a készleteket.

# 3. Új kitárolás felvitele

Új kitárolás felvitelét a **Készlet kitárolás** nevű ablakban az *új rekord felvitele* (*methodology)* nyomógombra kattintva megjelenő **Kitárolás karbantartás** nevű ablakban lehet elvégezni (13. ábra):

| Kitárolás karbantartás                      |            |                                                      |                  |          |
|---------------------------------------------|------------|------------------------------------------------------|------------------|----------|
|                                             | TE         | SZT                                                  | 'L'              |          |
| Kitár. típus<br>Dátum                       | Munkalap   | Kitár. állapot Feldolgoz<br>Fiz. kitárolás 0000.00.0 | ás alatt I<br>0. |          |
| Raktár r. átadó<br>Átvevő ( belső )         | 2 <b>•</b> | ton I want                                           | 1 1              | 5        |
| Munkalap<br>Részleg<br>Raktár<br>Megjegyzés | -<br>-     | <ul> <li>✓ Vev</li> <li>✓ Rendszár</li> </ul>        | õ<br>n           |          |
| Policia M                                   |            | K                                                    | K                | NO<br>OK |
| Cikkszám Megneveze                          | és Menn    | nyiség Kitárolható                                   | me. ME           |          |
|                                             |            |                                                      |                  |          |
| Alkatrészenként     Készletenként           | <u>©</u> 7 |                                                      |                  |          |

13. ábra

A **Kitárolás karbantartás** nevű ablak alsó felében lévő oszlopok száma abban az esetben öt, ha a kitárolandó cikkeket **alkatrészenként** kell megjeleníteni. Ha a cikkek megjelenítése **készletenként** történik, akkor az oszlopok száma tíz lesz.

Ha a választó gomb az Alkatrészenként mellett található:

- Cikkszám: kitárolandó alkatrész cikkszáma.
- Cikk megnevezés: kitárolandó alkatrész megnevezése.
- Mennyiség: a kitárolandó alkatrész mennyisége.
- Kitárolható mennyiség: a maximálisan kitárolható mennyiség.
- Mennyiségi egység: a kitárolandó alkatrész mennyiségi egysége.

Ha a választó gomb a Készletenként mellett található:

- Cikkszám: kitárolandó alkatrész cikkszáma.
- Cikk megnevezés: kitárolandó alkatrész megnevezése.
- Mennyiség: a kitárolandó alkatrész mennyisége.
- Mennyiségi egység: a kitárolandó alkatrész mennyiségi egysége.
- Raktár kód: a kitárolandó alkatrész raktári kódja.
- Raktári hely: a kitárolandó alkatrész raktári helye.

- Készletezési egységár: a kitárolandó alkatrész beszerzési ára.
- Számlázási egységár: árréssel növelt ár (nettó ár).
- Készletrekord: az adott alkatrész készletrekordja.
- ID: a készlet azonosító száma.

A legördülő listák segítségével kell kiválasztani a **Kitárolás típusát**, az **Átadó**, valamint az **Átvevő** személy nevét.

A Dátum beviteli mezőjében alapértelmezésben mindig az aznapi dátum látható. Ettől függetlenül a **Dátum** mezőbe kattintva a dátum tetszőlegesen módosítható.

### 4. Munkalap típusú kitárolás

#### o Munkalap típusú kitárolás

Akkor kell a **Munkalap** típusú kitárolást választani, ha a **Kitárolás** modulból történik meg a kitárolás egy munkalapra, vagy a **Munkalap** modulból (Átadható státuszú) kitárolást hajtottak végre.

#### o Munkalap típusú kitárolás létrehozása a "KITÁROLÁS" modulból

Ha a kitárolás folyamata nem a munkalapról történik, akkor a Készlet kitárolás nevű ablakban az

*új rekord felvitele* () nyomógombra kattintva megjelenő **Kitárolás karbantartás** nevű ablakban **kitárolás típusának** Munakalapot kell választani (13. ábra).

| KEYZDEAL<br>Kitár, típus                    | TI                      | ESZT                                                     | State of                               |        |
|---------------------------------------------|-------------------------|----------------------------------------------------------|----------------------------------------|--------|
| Kitár, típus                                |                         |                                                          | and the state                          |        |
| Dátum                                       | Munkalap<br>2008.02.13. | <ul> <li>Kitár. állapo</li> <li>Fiz. kitárolá</li> </ul> | ot Feldolgozás alatt<br>is 0000.00.00. | ID     |
| Raktár r. átadó<br>Átvevő ( belső )         | MUNKAFELVÉTEL           | •<br>•                                                   | 14                                     |        |
| Munkalap<br>Részleg<br>Raktár<br>Megjegyzés | D - SZERVIZ ÜZEM        |                                                          | Vevő Rendszám                          | Traile |
|                                             |                         | 1 and                                                    | Kė Ki                                  | NO OK  |
| Cikkszám Megnevezé                          | s Me                    | ennnyiség                                                | Kitárolható me.                        | ME     |
| G Alkatrászenként                           |                         | 1 20 100 1                                               |                                        |        |
| C Készletenként                             | <b>(</b>                | ? 😽 🇞                                                    |                                        | A.L.   |

13. ábra

A **Munkalap** kitárolás típus, valamint az **Átadó**, illetve az **Átvevő** személy kiválasztását követően a **Munkalap** beviteli mezője mellett található (**M**) nyomógombra kattintva az alábbi ablak jelenik meg (14. ábra).

| 🚰 Munkalap | választása |                   |                          |                | ×         |
|------------|------------|-------------------|--------------------------|----------------|-----------|
| ID         | Rendszám   | Alvázszám         | Kontakt p.               | Költségviselő  | -         |
| 2008000034 | IFV-767    | VSKTBAV10U0087379 | INTEGRATIV MEDICINA KF   | INTEGRATIV MED | ICINA KFT |
| 2008000033 | JST-700    | SJNFAAN16U0557654 | HUMICSKÓNÉ DR. STEININ   | HUMICSKÓNÉ DR  | . STEININ |
| 2008000027 | KYT-366    | VSKCVND40U0259720 | HERNÁDVÍZ KFT.           | BALOGH-M ÚJ AU | ITÓ ÉRTÉI |
| 2008000026 | KZN-726    | VSKCVND40U0260401 | GERGELY JÓZSEF EV.       | BALOGH-M ÚJ AU | ITÓ ÉRTÉI |
| 2008000025 | KWV-908    | JN1CPUD22U0811103 | ROBÁG-4 KFT              | BALOGH-M ÚJ AU | JTÓ ÉRTÉI |
| 2008000024 | KRS-212    | VSKCVND40U0189756 | GYŐRI LAJOS              | GYŐRI LAJOS    |           |
| 2008000023 | JKZ-567    | SJNFAAN16U0532999 | ORTÓ LÁSZLÓ              | ORTÓ LÁSZLÓ    |           |
| 2008000018 | IPP-613    | SJNFBAK12U1035554 | HÁGA JUDIT               | HÁGA JUDIT     |           |
| •          |            | III               |                          |                |           |
|            | 1. 21      |                   | A Contract of the second | A 200 100      |           |
| ?          | t          |                   | 1/284                    |                | NO OK     |

14. ábra

A kiválasztás elvégzését követően, majd a *mentés* (**)** nyomógombra kattintást követően a *Kitárolás karbantartás* ablakban megjelenik a kiválasztott Munkalap azonosító (ID) száma, a **Raktár kódja**, a **Vevő neve**, valamint a munkalaphoz tartozó gépjármű **rendszáma** is (15. ábra).

| 🚰 Kitárolás karbantartás                                     |                                       |                                                                | X                           |
|--------------------------------------------------------------|---------------------------------------|----------------------------------------------------------------|-----------------------------|
| Kitárolás Nyomtatás                                          |                                       |                                                                |                             |
|                                                              | TES                                   | SZT                                                            |                             |
| Kitár. típus<br>Dátum                                        | Munkalap <b>v</b><br>2008.02.13.      | Kitár. állapot Feldolgozás alatt<br>Fiz. kitárolás 0000.00.00. | ID 21106                    |
| Raktár r. átadó<br>Átvevő ( belső )                          | MUNKAFELVÉTEL -<br>SZERELŐ -          | wat i the g                                                    | JAN .                       |
| Munkalap<br>Részleg<br>Raktár<br>Megjegyzés                  | 2008000034<br>D - SZERVIZ ÜZEM<br>MAL | Vevő NTEC<br>Rendszám IFV-7<br>Rendszám IFV-7                  | GRATIV MEDICINA<br>67<br>67 |
| and the second                                               |                                       |                                                                | NO<br>OK                    |
| Cikkszám Megneveze                                           | és Mennn                              | yiség Kitárolható me.                                          | ME                          |
|                                                              |                                       |                                                                |                             |
| <ul> <li>Alkatrészenként</li> <li>C Készletenként</li> </ul> | <u>©</u> ?                            | <u>88</u>                                                      | A                           |
| Mentés                                                       |                                       |                                                                |                             |
|                                                              | 15.                                   | ábra                                                           |                             |

A **Kitárolás karbantartása** nevű ablakon a *mentés* (**)** nyomógomb megnyomása után megjelenik a képernyőn a **Munkalap információ** nevű ablak (16. ábra).

| <ul> <li>Cikkszám</li> <li>3282926760</li> <li>3194085X05</li> </ul> | Megnevezés<br>ACÉLGOLYÓ | ME<br>DB                                                                                                    | Rezsikö  | Kitár.me. | Örerer m |           |             |          |                |              |
|----------------------------------------------------------------------|-------------------------|----------------------------------------------------------------------------------------------------|----------|-----------|----------|-----------|-------------|----------|----------------|--------------|
| 3282926760<br>3194085X05                                             | ACÉLGOLYÓ               | DB                                                                                                    |          |           | Usszes m | ⊦elhaszn. | Kitárolt ös | Raktárbé | iz.k.foglal    | .og.k.fog Re |
| 3194085X05                                                           | AUTÓN OF D.V. AU        |                                                                                                    |          | 0         | 1,00     | ,00       | ,00         | 0        | ,00            | ,00          |
|                                                                      | AUTOW.SEB.V. AL         | <db< td=""><td></td><td>0</td><td>1,00</td><td>,00</td><td>,00</td><td>0</td><td>,00</td><td>,00</td></db<> |          | 0         | 1,00     | ,00       | ,00         | 0        | ,00            | ,00          |
| 1NB005860-                                                           | KÖDLÁMPA KLT C          | DB                                                                                                    |          | 0         | 1,00     | ,00       | ,00         | 0        | ,00            | ,00          |
| <                                                                    |                         |                                                                                                    |          |           | _        |           |             |          |                | 4            |
| *                                                                    |                         | <u>\$</u>                                                                                                   | <u> </u> |           |          |           |             |          | Gyári<br>Egyéb | о<br>Ок      |

16. ábra

A **Munkalap információ** nevű ablak mindenképpen megjelenik. Jelen esetben az adott munkalapra már történt alkatrész felvitel, de az is előfordulhat, hogy az ablak üresen jelenik meg, azaz még nem történt alkatrész felvitel az adott munkalapra.

A Munakalap információ nevű ablakon kétféle képen történhet az alkatrészek felvitele, kitárolása:

#### • Normál felvitellel

Új alkatrész felvitele esetén ki kell választani, hogy gyári vagy egyéb alkatrészek felvitele történjen-e meg. Ezt a *Munkalap információ* ablak jobb alsó részén található választó gombok segítségével

Gyári alkatrészek esetén a Gyári választógombot kell bejelölni, a kiválasztást követően az

alkatrész felvitel a munkalapra (E) nyomógomb megnyomása után a **Gyári alkatrész** választása ablak jelenik meg (17. ábra) a képernyőn.

| Gyártmányok Ri                                | portok            | Orehad  | Feelelt                   | 1.000               |                  | _       |
|-----------------------------------------------|-------------------|---------|---------------------------|---------------------|------------------|---------|
| <ul> <li>Kitárolható</li> <li>Infé</li> </ul> | Deltérkéerlet     | Szabad  | Foglait                   |                     |                  |         |
|                                               | Raklarkeszlet     |         |                           |                     |                  |         |
|                                               | Betarolas alatt   |         |                           |                     |                  |         |
|                                               | Megrendeles alatt | I_      |                           |                     |                  |         |
|                                               | Egységár          |         |                           |                     | 1. 1. 6          |         |
| Előtér                                        | C Háttér          |         |                           | Gyártmány-alkatrész | típus alapján sz | ûrjön 🗖 |
| C.szám                                        | Gyári alkatr.(N)  | Gyártmá | n Csop. (                 | Cikkcsop. törzs(N)  | ID               | El ^    |
|                                               |                   |         |                           |                     |                  |         |
|                                               |                   |         |                           |                     |                  |         |
|                                               |                   |         |                           |                     |                  |         |
|                                               |                   |         |                           |                     |                  |         |
|                                               |                   |         |                           |                     |                  |         |
|                                               |                   |         |                           |                     |                  |         |
|                                               |                   |         |                           |                     |                  | _       |
|                                               |                   |         |                           |                     |                  | -       |
| •                                             |                   |         |                           |                     |                  | F.      |
| Saját raktárké                                | szlet             |         |                           |                     | NC               | lor     |
|                                               |                   |         | $\langle \langle \rangle$ | 1/24 🔉 🔊            |                  |         |
| <ul> <li>Szabad készl</li> </ul>              |                   |         |                           |                     |                  |         |

17. ábra

A **Gyári alkatrész választás** ablak szűrhető cikkekre, majd a *lekérdezés futtatása* ( nyomógomb segítségével képernyőre listázhatóak a kívánt cikkek (18. ábra).

| Kitárolható    | Sza                  | bad    | Fog       | lalt               |                                       |
|----------------|----------------------|--------|-----------|--------------------|---------------------------------------|
| C Infó         | Raktárkészlet 1,00   |        | 0         |                    | 1 1 1 1 1 1 1 1 1 1 1 1 1 1 1 1 1 1 1 |
|                | Betárolás alatt 0    |        | 0         |                    |                                       |
|                | Megrendelés alatt 0  |        | 0         |                    |                                       |
|                | Egységár 64847,00    |        | ,         |                    | 1000                                  |
| Előtér         | C Háttér             |        | 30        | Gyártmány-alkatre  | ész típus alapján szûrjön             |
| .szám          | Gyári alkatr.(N)     | Gyártn | nán Csop. | Cikkcsop. törzs(N) | ID E                                  |
| 7040BN805      | A.C. PUMPA           | NISSAI | N E0A     | A.C. PUMPA         | 4602                                  |
| 456001G00      | A.LENGŐKAR H.SZILENT | NISSAI | V L20     | ELSŐ FELFÜGGESZT   | ÉS 3895                               |
| 8790EA000      | ABL. TÖRLŐ LAPÁ      | NISSAI | V F80     | ABL. TÖRLŐ LAPÁT   | 22031                                 |
| 88909U110      | ABL. TÖRLŐ LAPÁT     | NISSAI | V F80     | ABL. TÖRLŐ LAPÁT   | 5606                                  |
| 889000QAH      | ABL. TÖRLŐ LAPÁT     | NISSAI | V F80     | ABL. TÖRLŐ LAPÁT   | 6152                                  |
| 88909U100      | ABL. TÖRLŐ LAPÁT     | NISSA  | V F80     | ABL. TÖRLŐ LAPÁT   | 5605                                  |
| 889000QAG      | ABL. TÖRLŐ LAPÁT     | NISSA  | V F80     | ABL. TÖRLŐ LAPÁT   | 6153                                  |
| 8890AU310      | ABL.LAPÁT B.P12      | NISSA  | V F80     | ABL. TÖRLŐ LAPÁT   | 3339                                  |
|                | Ш                    |        |           |                    |                                       |
| Saját raktárke | észlet               | 1220   |           |                    |                                       |

18. ábra

A megfelelő alkatrész kiválasztását, majd a *mentést* (**Solution**) követően az alábbi ablak jelenik meg (19. ábra):

ОК

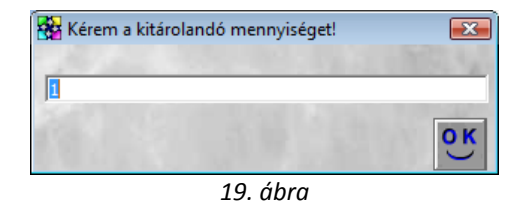

A kitárolandó mennyiség jóváhagyása a *mentés* (SSC) nyomógombra kattintással történik. Ezután a

folyamatot addig kell ismételni (cikk kiválasztása, majd *mentés* (**P**) nyomógomb), amíg az összes gyári cikk fel nem kerül a **Munkalap információ** nevű ablakra.

Ha az összes gyári alkatrész felkerült a **Munkalap információ** nevű ablakra, akkor a **gyári** 

**alkatrész választása** nevű ablakot el lehet hagyni a *kilépés* (**1**) nyomógombra kattintással. Ekkor újra a **Munkalap információ** nevű ablak jelenik meg, de már rajta szerepelnek az előzőekben felvitt gyári alkatrészek is (20. ábra).

| Munkalap információ      |         |            |          |          |               |                             |              |          |          |
|--------------------------|---------|------------|----------|----------|---------------|-----------------------------|--------------|----------|----------|
| Cikkszám Megnevezés      | ME Rezs | ikö Kitá   | r.me. Ös | szes m F | elhaszn. Kita | árolt ös <mark>Rak</mark> t | árbć Fiz.k.f | ogl:Log. | k.fog Re |
|                          |         | ]          | 0        | 1,00     | 00,           | 00,                         | 0            | 1,00     | ,00      |
| RE2000300 ABB ARTOREO BA |         |            | <u>ч</u> | 1,00     | ,00           | ,00                         | <u>Ч</u>     | 1,00     | ,00      |
|                          |         |            |          |          |               |                             |              |          |          |
|                          |         |            |          |          |               |                             |              |          |          |
|                          |         |            |          |          |               |                             |              |          |          |
|                          |         |            |          |          |               |                             |              |          |          |
|                          |         |            |          |          |               |                             |              |          |          |
| •                        |         |            |          |          |               |                             |              |          | F.       |
| . =                      | 2       | <b>%</b>   |          | 1.3      |               |                             | Gyári        | NO       | OK       |
|                          | · R 🚳   | <b>100</b> |          | 4.3      |               |                             | C Egyét      |          |          |
|                          |         |            |          |          |               |                             |              |          |          |
|                          | 1 cl    |            |          | 1000     | Server .      | 1.18                        |              | 1        | 1.12     |

20. ábra

**Nem gyári (egyéb) alkatrészek** esetén az Egyéb választógombot kell bejelölni, a kiválasztást követően az *alkatrész felvitel a munkalapra* (E) nyomógomb megnyomása után az **Egyéb** 

alkatrész választása ablak jelenik meg (21. ábra) a képernyőn.

| Kitárolható                            |             |         | Szabad         | Fog   | lalt     |             |                 |
|----------------------------------------|-------------|---------|----------------|-------|----------|-------------|-----------------|
| ◯ Infó                                 | Raktárké    | szlet   |                | 1     |          | 1.1.1       | <u>ک</u>        |
|                                        | Betárolás   | alatt   |                |       |          | - and a     |                 |
|                                        | Megrendelés | alatt   |                |       |          | 100         |                 |
|                                        | Faus        | á nár 🗆 | Netto          | Bru   | πο       | 1000        |                 |
|                                        | Egys        | egar    |                | I     | -        | 12.3        |                 |
| Kód                                    | Belső kód   | Eg      | yéb cikk/szolç | g.(N) | Megáll.b | eszer Lista | ár áiCik 🔺      |
|                                        |             |         |                |       |          |             |                 |
|                                        |             |         |                |       |          |             |                 |
|                                        |             |         |                |       |          |             |                 |
|                                        |             |         |                |       |          |             |                 |
|                                        |             |         |                |       |          | <u> </u>    |                 |
|                                        |             |         |                |       |          |             |                 |
|                                        |             |         |                |       |          |             |                 |
|                                        |             |         |                |       |          |             |                 |
|                                        |             |         |                |       |          |             |                 |
| •                                      |             |         |                |       | 1        | 1           | •               |
| <ul> <li>Saját raktárkészle</li> </ul> | et internet |         |                |       |          |             |                 |
| Szabad készlet                         | ?≣ ≣≣       | ΓΞ      |                | 1/24  |          | »≡ I        | 31 Q <b>O I</b> |

21. ábra

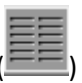

Az **Egyéb alkatrész választás** ablak szűrhető cikkekre, majd a *lekérdezés futtatása* ( nyomógomb segítségével képernyőre listázhatóak a kívánt cikkek (22. ábra).

| Egyéb alkatrész választá | sa              |                   |          |              |                  |
|--------------------------|-----------------|-------------------|----------|--------------|------------------|
| Szûrés Riportok          |                 |                   |          |              |                  |
| Kitárolható              |                 | Szabad            | Foal     | alt          |                  |
| C Infó                   | Raktárkészle    | et oo             |          | 00           |                  |
|                          | Retárolás ala   | # 1.00            | <u> </u> |              |                  |
|                          | Megrendelés ala | # 00              |          | 00,          | Cont &           |
|                          | megrenderes ala | Nettó             | Brut     | tó           |                  |
|                          | Enveón          |                   |          | 4 000 00     | 1. A.            |
|                          | Lysey           | 3 410,00          | 1        | 4 092,00     | 1 3 -            |
| Kód                      | Belső kód       | Egyéb cikk/szolg. | (N)      | Megáll.besze | rListaár árCik ^ |
| -14105079-1              | -14105079-1     | PATENT            |          | 3 410,00     | 0 10,00+A        |
| 0026175                  | 0026175         | FÉLTENGELY GUI    | MIHARAN  | 1 219,92     | 2 30,00 +A       |
| 00411701                 | 00411701        | KRESZCSOMAG       |          | 2 600,00     | 20,00 +A         |
| 00411703                 | 00411703        | ALMERA KRESZC     | SOMAG    | 2 600,00     | ) 15,00 +A       |
| 00411704                 | 00411704        | KRESZCSOMAG H     | 47       | 2 600,00     | 20,00 +A         |
| 00411705                 | 00411705        | UNIVERZÁLIS KRE   | ESZCSON  | 2 600,00     | ) 10,00 +A       |
| 004800                   | 004800          | FÉKBETÉT          |          | 13 182,00    | A+ 00,           |
| 012111201M               | 012111201M      | PATENT            |          | 243,00       | ) 10,00 +A       |
| 048 12-SX                | 048 12-SX       | FÉKBETÉT RENA     | ULT TRAF | 1,00         | ) 10,00 +A       |
| 108038                   | 108038          | IZZÓ H7 12V 55W   | BERNER   | 810,00       | ) 25,92 +A       |
| 12524501                 | 12524501        | PORVÉDÖ           |          | 500,00       | ) 10,00 +A 🖕     |
| •                        |                 |                   |          |              | F                |
| Saját raktárkészle       | t               | 1                 |          |              | 1 manual manual  |
| Szabad készlet           |                 |                   | 1/256    |              |                  |
| C. M. C. C. S. S.        |                 |                   |          |              |                  |
|                          |                 | TIME I            |          | In the       | and the second   |
| Lekérdezés futtatása     |                 |                   |          |              |                  |

22. ábra

A megfelelő alkatrész kiválasztását, majd a *mentést* (**Solution**) követően az alábbi ablak jelenik meg (23. ábra):

| 🚰 Kérem | a kitárolandó mennyisége | et! 🔀 |
|---------|--------------------------|-------|
| 1       |                          | A     |
|         |                          | ок    |
|         | 22 44                    |       |

23. ábra

A kitárolandó mennyiség jóváhagyása a *mentés* () nyomógombra kattintással történik. Ezután a

folyamatot addig kell ismételni (cikk kiválasztása, majd *mentés* ( ) nyomógomb), amíg az összes nem gyári (egyéb) cikk fel nem kerül a **Munkalap információ** nevű ablakra.

Ha az összes nem gyári (egyéb) alkatrész felkerült a **Munkalap információ** nevű ablakra, akkor az

| 7 |   |      |
|---|---|------|
|   | ) | nyon |

egyéb alkatrész választása nevű ablakot el lehet hagyni a *kilépés* (**I**) nyomógombra kattintással. Ekkor újra a **Munkalap információ** nevű ablak jelenik meg, de már rajta szerepelnek az előzőekben felvitt nem gyári (egyéb) alkatrészek is (24. ábra). Ezeket a rendszer kék színnel jelöli.

| Munkalap inform | náció               |    | _         |           |          |           |             |          |                |              |
|-----------------|---------------------|----|-----------|-----------|----------|-----------|-------------|----------|----------------|--------------|
| Cikkszám        | Megnevezés          | ME | Rezsikö   | Kitár.me. | Összes m | Felhaszn. | Kitárolt ös | Raktárbó | Fiz.k.fogla    | Log.k.fog Re |
| 2889000QA       | (ABL. TÖRLŐ LAPÁT   | DB |           | 0         | 1,00     | ,00       | ,00         | 0        | 1,00           | ,00          |
| KE2888990       | ABLAKTÖRLŐ LAP      | DB |           | 0         | 1,00     | ,00       | ,00         | 0        | 1,00           | ,00          |
| 00411705        | UNIVERZÁLIS KRES    |    |           | 0         | 1,00     | ,00       | ,00         | 0        | 1,00           | ,00          |
| 048 12-SX       | FÉKBETÉT RENAUI     |    |           | 0         | 1,00     | ,00       | ,00         | 0        | ,00            | 1,00         |
| 165/70R14       | C 165/70R14 CONTI T |    |           | 0         | 1,00     | ,00       | ,00         | 0        | 1,00           | ,00          |
| •               |                     |    |           |           |          |           |             |          |                | •            |
| ?               | <u></u>             | ?  | <u>77</u> |           |          |           |             |          | Gyári<br>Egyéb | NO OK        |

24. ábra

Ezután a **Munkalap információ** nevű ablakon lévő alkatérszek **Készletfoglalását** kell elvégezni. A készletfoglalás azt jelenti, hogy lefoglal a rendszer adott cikkekből adott mennyiséget az adott munkalapra, hogy más munkalapra ne lehessen kitárolni. Illetve azért fontos a készletfoglalás, mert készletfoglalni nemcsak készleten lévő cikkeket lehet, hanem olyat is, amiből pillanatnyilag nincsen készlet. Így a rendszer tudni fogja, hogy szükség van belőle rendelésre, és így automatikusan meg tudja ezeket a cikkeket rendelni (*erről lásd a gyári alkatrész rendelés és egyéb alkatrész rendelés modul használati útmutatókat*).

A készletfoglaláshoz a *Készletfoglalás* () nyomógombot kell lenyomni, de előtte az összes

alkatrészt ami a **Munkalap információ** nevű ablakon van be kell jelölni ( ••••• ). Készletfoglalás

után a *mentés* () nyomógombra kell kattintani, ekkor az alkatrészek megjelennek a **Kitárolás karbantartás** nevű ablakon (25. ábra).

| 🚰 Kitárolás karba                                          | antartás                       |                         |           |                                  |                 |                      | <b>—</b> × |  |
|------------------------------------------------------------|--------------------------------|-------------------------|-----------|----------------------------------|-----------------|----------------------|------------|--|
| Kitárolás Nyom                                             | ntatás                         |                         |           |                                  |                 |                      |            |  |
| KRY                                                        | DEAL                           | l                       | ES        | ZT                               |                 | 1                    |            |  |
| 110                                                        | Kitár. típus<br>Dátum          | Munkalap<br>2008.02.13. | •         | Kitár. állapot<br>Fiz. kitárolás | Feldolgozás ala | tt ID                | 21106      |  |
| Ral<br>Átve                                                | ktár r. átadó<br>evő ( belső ) | MUNKAFELVÉTE<br>SZERELŐ | L         | a f                              | 1 1             | 1 des                |            |  |
|                                                            | Munkalap                       | 2008000023              |           | 1                                | Vevő OR         | TÓ LÁSZLÓ            |            |  |
|                                                            | Részleg                        | D - SZERVIZ ÜZE         | M 💌       | 10. 10.                          | Rendszám JKZ    | Z-567                | 1000       |  |
|                                                            | Raktár                         | MAL                     | •         | 100 100                          | Rendszám JKZ    | Z-567                |            |  |
|                                                            | Megjegyzés                     |                         |           |                                  |                 |                      |            |  |
|                                                            | 1                              |                         |           | 2 mg                             |                 |                      | <u>o</u> k |  |
| Cikkszám                                                   | Megnevez                       | és                      | Mennnyi   | ség K                            | itárolható me.  | ME                   |            |  |
| 2889000QAG                                                 | ABL. TÖRL                      | Õ LAPÁT                 |           | 1,00                             |                 | 1,00 DB              |            |  |
| KE28889900AF                                               | ABLAKTÖR                       | LÕ LAP 300MM            |           | 1,00                             |                 | 1,00 DB              |            |  |
| 00411705                                                   | UNIVERZÁL                      | IS KRESZCSOMA           | (         | 1,00                             |                 | 1,00 DB              |            |  |
| 048 12-SX                                                  | FÉKBETÉT                       | RENAULT TRAFFI          | (         | 1,00                             |                 | 1,00 DB              |            |  |
| 165/70R14 CON                                              | N 165/70R14                    | CONTI TS 780 GUN        |           | 1,00                             |                 | 1,00 <mark>DB</mark> |            |  |
| <ul> <li>Alkatrészenké</li> <li>C Készletenként</li> </ul> | nt                             |                         | <u> 8</u> | <b>R N</b>                       | III III         | -                    |            |  |

25. ábra

#### <u>Gyors felvitellel</u>

Gyors felvitellel történő alkatrész felvitel is a **Munakalp információ** nevű ablakról indul. Amennyiben a képernyőn már a **Kitárolás karbantartás** (25. ábra) nevű ablak szerepel, úgy meg

kell nyomni a képernyő alján lévő *Új tétel felvitele* () nyomógombot és újra a **Munkalap információ** nevű ablak jelenik meg a már korábban felvitt tételekkel (26. ábra).

| Mu | ınkalap inform | áció              |    |          |           |          |           |             |          |                |              |
|----|----------------|-------------------|----|----------|-----------|----------|-----------|-------------|----------|----------------|--------------|
| 4  | Cikkszám       | Megnevezés        | ME | Rezsikö  | Kitár.me. | Összes m | Felhaszn. | Kitárolt ös | Raktárbó | Fiz.k.fogla    | Log.k.fog Re |
| *  | 2889000QA      | (ABL. TÖRLŐ LAPÁT | DB |          | 1,00      | 1,00     | ,00       | ,00         | 0        | 1,00           | ,00          |
| *  | KE2888990      | ABLAKTÖRLŐ LAP    | DB |          | 1,00      | 1,00     | ,00       | ,00         | 0        | 1,00           | ,00          |
| *  | 00411705       | UNIVERZÁLIS KRES  | DB |          | 1,00      | 1,00     | ,00       | ,00         | 0        | 1,00           | ,00          |
| *  | 048 12-SX      | FÉKBETÉT RENAUL   | DB |          | 1,00      | 1,00     | ,00       | ,00         | 0        | ,00            | 1,00         |
| *  | 165/70R14 (    | 165/70R14 CONTLTS | DB |          | 1,00      | 1,00     | ,00       | ,00         | 0        | 1,00           | ,00          |
| ~  |                |                   |    |          |           |          |           |             |          |                | Þ            |
|    | *              | <u></u>           | 8  | <u> </u> | 8         | 201.0    |           |             |          | Gyári<br>Egyéb | NO OK        |
|    |                |                   |    |          | 26        | 11       |           |             |          |                |              |

26. ábra

Gyári alkatrészek esetén a Gyári választógombot kell bejelölni, a kiválasztást követően a gyors

*alkatrész, felvitel a munkalapra* () nyomógomb megnyomása után a következő ablak jelenik meg a képernyőn (27. ábra).

| -<br>-      |                 |        |          | ×     |
|-------------|-----------------|--------|----------|-------|
| Kitárolható |                 | Szabad | Foglalt  |       |
| C Infó      | Raktárkészlet   | ,00    | ,00      |       |
|             | Betárolás alatt | ,00    | ,00      |       |
|             | Megrendelve     | ,00    | ,00      |       |
| Cikkszám    |                 |        |          |       |
| Megnevezés  |                 |        |          |       |
| Kitárolandó | ,00             | Eg     | ységár 🛛 | ,00   |
|             | 1               |        |          | NO OK |

27. ábra

A **Cikkszám** helyes beírását, majd a **Kitárolandó** mennyiség megadását követően így néz ki az ablak (28. ábra):

| <b>8</b> -  |                    |        |           | <b>X</b> |
|-------------|--------------------|--------|-----------|----------|
| Kitárolható |                    | Szabad | Foglalt   |          |
| Infó        | Raktárkészlet      | 2,00   | ,00       |          |
|             | Betárolás alatt    | ,00    | ,00       |          |
|             | Megrendelve        | ,00    | ,00       |          |
| Cikkszám    | 562106F625         |        |           | -        |
| Megnevezés  | LENGÉSCSILLAPÍTÓ H |        |           |          |
| Kitárolandó | 1,00               | E      | gységár 1 | 1218,00  |
| 1 A         | 19                 |        |           | NO<br>OK |
|             |                    |        |           |          |

28. ábra

Ekkor kell a *mentést* () elvégezni. Ekkor az alkatrész felkerül a **Munkalap információ** nevű ablakra, de a képernyőn ott marad a 27. ábrán látható képernyő és további gyári alkatrészek vihetők

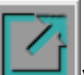

fel gyorsfelvitellel. Az alkatrészek felvitelét követően a *kilépés* (**Leede**) nyomógombra kell kattintani, ekkor újra a **Munkalap információ** nevű ablak jelenik meg a képernyőn (29. ábra).

| Mu   | nkalap informa                                                                                                    | áció                     |       |         |           |          |           |             |          |             |              |
|------|----------------------------------------------------------------------------------------------------|--------------------------|-------|---------|-----------|----------|-----------|-------------|----------|-------------|--------------|
| 4    | Cikkszám                                                                                                    | Megnevezés               | ME    | Rezsikö | Kitár.me. | Összes m | Felhaszn. | Kitárolt ös | Raktárbć | Fiz.k.fogla | Log.k.fog Re |
| 4    | 2889000QA0                                                                                                    | ABL. TÖRLŐ LAPÁT         | DB    |         | 1,00      | 1,00     | ,00       | ,00         | 0        | 1,00        | ,00          |
| 4    | KE28889900                                                                                                    | ABLAKTÖRLŐ LAP           | :DB   |         | 1,00      | 1,00     | ,00       | ,00         | 0        | 1,00        | ,00          |
| 4    | 00411705                                                                                                    | UNIVERZÁLIS KRES         | DB    |         | 1,00      | 1,00     | ,00       | ,00         | 0        | 1,00        | ,00          |
| 4    | 048 12-SX                                                                                                    | FÉKBETÉT RENAU           | DB    |         | 1,00      | 1,00     | ,00       | ,00         | 0        | ,00         | 1,00         |
| 4    | 165/70R14 C                                                                                                    | 165/70R14 CONTI T        | DB    |         | 1,00      | 1,00     | ,00       | ,00         | 0        | 1,00        | ,00          |
|      | 562106F625                                                                                                    | LENGÉSCSILLAPÍT          | DB    |         | 0         | 1,00     | ,00       | ,00         | 0        | 1,00        | ,00          |
| •    |                                                                                                    |                          |       |         |           |          |           |             |          |             | •            |
|      | Image: Second second second |                          |       |         |           |          |           |             |          |             |              |
| Kije | elölt alkatrész                                                                                                    | : készletfoglalásai (rip | oort) | de      | 11-32/1   | 1.18     | Sec.      |             | 38       |             |              |

29. ábra

Nem gyári (egyéb) alkatrészek esetén az Egyéb választógombot kell bejelölni, a kiválasztást

követően a gyors *alkatrész felvitel a munkalapra* () nyomógomb megnyomása után a következő ablak jelenik meg a képernyőn (30. ábra).

| -                                             |                                                 |                             |                              | ×         |
|-----------------------------------------------|-------------------------------------------------|-----------------------------|------------------------------|-----------|
| <ul> <li>Kitárolható</li> <li>Infó</li> </ul> | Raktárkészlet<br>Betárolás alatt<br>Megrendelve | Szabad<br>,00<br>,00<br>,00 | Foglalt<br>,00<br>,00<br>,00 |           |
| Cikkszám                                      |                                                 |                             |                              |           |
| Megnevezés                                    |                                                 |                             |                              |           |
| Kitárolandó                                   | ,00                                             | Eg                          | ységár 🛛                     | ,00       |
|                                               | 1981                                            |                             |                              | <u>ок</u> |
|                                               |                                                 |                             |                              |           |

30. ábra

A **Cikkszám** helyes beírását, majd a **Kitárolandó** mennyiség megadását követően így néz ki az ablak (31. ábra):

| -           |                        |        |                                                                                                    | ×                 |
|-------------|------------------------|--------|----------------------------------------------------------------------------------------------------|-------------------|
| Kitárolható |                        | Szabad | Foglalt                                                                                                    |                   |
| C Infó      | Raktárkészlet          | 9,00   | ,00                                                                                                    |                   |
|             | Betárolás alatt        | 3,00   | ,00                                                                                                    | the second second |
|             | Megrendelve            | ,00    | ,00                                                                                                    |                   |
|             |                        |        |                                                                                                    |                   |
| Cikkszám    | SZJ63111               |        |                                                                                                    |                   |
|             |                        |        |                                                                                                    |                   |
| Megnevezés  | SZÁLLÍTÁSI KÖLTSÉG BEF | RNER   |                                                                                                    |                   |
|             |                        | _      |                                                                                                    |                   |
| Kitarolando | 2,00                   | Eg     | ységár                                                                                                    | 560,00            |
|             | ACCESSION NO.          |        |                                                                                                    |                   |
| 10 JAS      |                        |        |                                                                                                    | ΝΟΟΚ              |
| No. of the  |                        |        | and the second second sec | $\overline{}$     |
|             |                        |        |                                                                                                    |                   |

31. ábra

Ekkor kell a *mentést* () elvégezni. Ekkor az alkatrész felkerül a **Munkalap információ** nevű ablakra, de a képernyőn ott marad a 30. ábrán látható képernyő és további nem gyári (egyéb)

alkatrészek vihetők fel gyorsfelvitellel. Az alkatrészek felvitelét követően a *kilépés* (**I**) nyomógombra kell kattintani, ekkor újra a **Munkalap információ** nevű ablak jelenik meg a képernyőn (32. ábra).

| Mu | nkalap informa                                                                                                    | ició               |     |         |           |          |           |             |          |             |              |
|----|----------------------------------------------------------------------------------------------------|--------------------|-----|---------|-----------|----------|-----------|-------------|----------|-------------|--------------|
| 4  | Cikkszám                                                                                                    | Megnevezés         | ME  | Rezsikö | Kitár.me. | Összes m | Felhaszn. | Kitárolt ös | Raktárbó | Fiz.k.fogla | Log.k.fog Re |
| *  | 2889000QAC                                                                                                    | ABL. TÖRLŐ LAPÁT   | DB  |         | 1,00      | 1,00     | ,00       | ,00         | 0        | 1,00        | ,00          |
| 4  | KE28889900                                                                                                    | ABLAKTÖRLŐ LAP     | :DB |         | 1,00      | 1,00     | ,00       | ,00         | 0        | 1,00        | ,00          |
| 4  | 00411705                                                                                                    | UNIVERZÁLIS KRES   | DB  |         | 1,00      | 1,00     | ,00       | ,00         | 0        | 1,00        | ,00          |
| *  | 048 12-SX                                                                                                    | FÉKBETÉT RENAU     | DB  |         | 1,00      | 1,00     | ,00       | ,00         | 0        | ,00         | 1,00         |
| *  | 165/70R14 C                                                                                                    | 165/70R14 CONTI T: | DB  |         | 1,00      | 1,00     | ,00       | ,00         | 0        | 1,00        | ,00          |
|    | 562106F625                                                                                                    | LENGÉSCSILLAPÍT    | DB  |         | 0         | 1,00     | ,00       | ,00         | 0        | 1,00        | ,00          |
|    | SZJ63111                                                                                                    | SZÁLLÍTÁSI KÖLTS   |     |         | 0         | 2,00     | ,00       | ,00         | 0        | 2,00        | ,00          |
| •  | < Þ                                                                                                    |                    |     |         |           |          |           |             |          |             |              |
|    | Image: Second second second |                    |     |         |           |          |           |             |          |             |              |
|    |                                                                                                    |                    |     |         |           |          |           |             |          |             |              |

Ezután a **Munkalap információ** nevű ablakon lévő alkatérszek **Készletfoglalását** kell elvégezni. A készletfoglalás azt jelenti, hogy lefoglal a rendszer adott cikkekből adott mennyiséget az adott munkalapra, hogy más munkalapra ne lehessen kitárolni. Illetve azért fontos a készletfoglalás, mert készletfoglalni nemcsak készleten lévő cikkeket lehet, hanem olyat is, amiből pillanatnyilag nincsen készlet. Így a rendszer tudni fogja, hogy szükség van belőle rendelésre, és így automatikusan meg tudja ezeket a cikkeket rendelni (*erről lásd a gyári alkatrész rendelés és egyéb alkatrész rendelés modul használati útmutatókat*).

A készletfoglaláshoz a *Készletfoglalás* ()) nyomógombot kell lenyomni, de előtte az összes

alkatrészt ami a **Munkalap információ** nevű ablakon van be kell jelölni ( ♣). Készletfoglalás

után a *mentés* () nyomógombra kell kattintani, ekkor az alkatrészek megjelennek a **Kitárolás karbantartás** nevű ablakon (33. ábra).

| Kitárolás Nyom                                       | ntartás<br>tatás                               |                                                   |          |                                  |                              |                                | <b>•</b>    |
|------------------------------------------------------|------------------------------------------------|---------------------------------------------------|----------|----------------------------------|------------------------------|--------------------------------|-------------|
| <b>K</b>                                             | DEAL                                           | I                                                 | ES       | ZT                               | Ser.                         |                                |             |
|                                                      | Kitár. típus<br>Dátum                          | Munkalap<br>2008.02.13.                           | •        | Kitár. állapot<br>Fiz. kitárolás | Feldolgozás a 0000.00.00.    | alatt                          | ID 21106    |
| Rak<br>Átve                                          | tár r. átadó<br>vő ( belső )                   | MUNKAFELVÉTE<br>SZERELŐ                           | L •      | and the                          | 1ª                           | 1 0                            | 2           |
|                                                      | Munkalap<br>Részleg<br>Raktár                  | 2008000023<br>D - SZERVIZ ÜZEI<br>MAL             | ■<br>• N | 1                                | Vevő<br>Rendszám<br>Rendszám | ortó lás<br>Ikz-567<br>Ikz-567 | ZLÓ         |
| I                                                    | Megjegyzés                                     |                                                   |          | - Sector                         |                              |                                |             |
|                                                      |                                                |                                                   |          | 182                              | Kė I                         |                                | NO<br>OK    |
| Cikkszám                                             | Megneveze                                      | és                                                | Mennnyi  | ség Ki                           | itárolható me                | . ME                           | E           |
| 2889000QAG                                           | ABL. TÖRL                                      | Ő LAPÁT                                           |          | 1,00                             |                              | 1,00 DE                        | 3           |
| KE28889900AE                                         | ABLAKTÖR                                       | LŐ LAP 300MM                                      |          | 1,00                             |                              | 1,00 DE                        | 3           |
|                                                      |                                                | IS KRESZCSOMA                                     |          | 1,00                             |                              | 1,00 DE                        | 3           |
| 00411705                                             | UNIVERZÁL                                      |                                                   |          |                                  |                              |                                |             |
| 00411705<br>048 12-SX                                | UNIVERZÁL<br>FÉKBETÉT                          | RENAULT TRAFFI                                    |          | 1,00                             |                              | 1,00 DE                        | 3           |
| 00411705<br>048 12-SX<br>165/70R14 CON               | UNIVERZÁL<br>FÉKBETÉT<br>165/70R14             | RENAULT TRAFFIC                                   |          | 1,00<br>1,00                     |                              | 1,00 DE<br>1,00 DE             | 3           |
| 00411705<br>048 12-SX<br>165/70R14 CON<br>562106F625 | UNIVERZÁL<br>FÉKBETÉT<br>165/70R14<br>LENGÉSCS | RENAULT TRAFFI<br>CONTI TS 780 GUM<br>SILLAPÍTÓ H |          | 1,00<br>1,00<br>1,00             |                              | 1,00 DE<br>1,00 DE<br>1,00 DE  | 3<br>3<br>3 |

33. ábra

\_\_\_\_\_

**Megjegyzés:** Abban az esetben, ha a kijelölés nem engedélyezett művelet, akkor az adott alkatrész megrendelése, és/vagy betárolása még nem történt meg. Azaz a cikkből nincsen kitárolható mennyiség.

Ha az adott alkatrész még nincs megrendelve, akkor az alkatrész rendelését, valamint a megrendelt alkatrész betárolásának műveleteit kell elvégezni (*gyári illetve nem gyári alkatrészek megrendelés modul és gyári illetve nem gyári alkatrészek betárolása modul*).

Ha az alkatrész megrendelése már megtörtént, akkor már csak a betárolás folyamatát kell végrehajtani (*gyári illetve nem gyári alkatrészek betárolása modul*).

Ezen műveletek végrehajtását követően a kijelölés elvégezhető, a megrendelt és betárolt alkatrészek esetében is.

A kitárolás állapota ekkor még **Feldolgozás alatti** státuszban van (33. ábra). Ekkor a **"Kitárolás"** 

főmenü Átadható menüpontjára vagy az *Átadható állapotba kerül a kitárolás* ( ryomógombra kell kattintani és automatikusan nyomtatódik egy <u>Szállítólevél</u> nevű riport a nyomtatóra, valamint a kitárolás **Átadható** státuszba (logikai kitárolás) kerül.

Ezt követően a "Kitárolás" főmenü Átadva menüpontjára vagy az Átadva állapotba kerül a

*kitárolás* ( ) nyomógombra kell kattintani és automatikusan nyomtatódik egy <u>Raktárból</u> <u>kiadás</u> nevű riport a nyomtatóra, valamint a kitárolás Átadva</u> státuszba (fizikai kitárolás) kerül.

Az **Átadva** státuszú kitárolások adatai már nem módosíthatóak, a **"Nyomtatás"** főmenü menüpontjai azonban használhatóak (34. ábra), ahonnan utólag a raktári kiadást alátámasztó riportok nyomtathatóak.

| Nyo                | Nyomtatás          |  |  |  |  |  |  |  |
|--------------------|--------------------|--|--|--|--|--|--|--|
|                    | Szállítólevél      |  |  |  |  |  |  |  |
| Rakt-ból kiadbelső |                    |  |  |  |  |  |  |  |
|                    | Rakt-ból kiadkülső |  |  |  |  |  |  |  |
|                    | Raktári kitárolás  |  |  |  |  |  |  |  |
|                    | 34. ábra           |  |  |  |  |  |  |  |

#### o <u>Munkalap típusú kitárolás "MUNKALAP" modulból megkezdett</u>

Abban az esetben, ha már a **Munkalap** modulban megtörtént az alkatrészek készletfoglalása, valamint logikai kitárolása is, akkor a **Kitárolás** modulban egy **Átadható** státuszú kitárolás jön létre.

A **Készlet kitárolás** nevű ablakban az *Új lekérdezés összeállítása* (

*Lekérdezés futtatása* (E) nyomógombra kattintást követően megjelennek a képernyőn az **Átadható** státuszban lévő kitárolások (35. ábra).

| <u> </u> |            |                  |                 |        |          |                          |                    |                 |           |           |          |         |           | _             |            |
|----------|------------|------------------|-----------------|--------|----------|--------------------------|--------------------|-----------------|-----------|-----------|----------|---------|-----------|---------------|------------|
| Pinorto  | let kitaro | olas (<br>detfeu | XDPS<br>alaláci | IKSTOR | EOU      | l - 03.136 )<br>k Szűrés | K2D<br>Saúrás rald | tárra Eoglalt I | véraletek | Súgó      |          |         |           |               |            |
| Riporto  | K KC32     | lictro           | giulus          | JK KC. | 521000   | K Szüres                 | Szures ruki        | ana rogian i    | CC32ICCCK | Jugo      |          | _       |           | A. 19-        |            |
|          | F          | 5)               |                 |        |          |                          | T                  | ES7             | T         |           |          |         |           |               |            |
| 100      | KEY        | 4                | DE/             | AL.    |          |                          | 1                  |                 | 11        |           | 13       |         |           |               |            |
|          | Kád        |                  | ikai            | roktór | ak/M     | Vitár típu               |                    | Munkalan        | MI tiou   |           | Done     | أملغه   | Dortnor   |               |            |
|          | NOU        | LOU              |                 |        | акція    | ritar. upu               | <b>)</b>           | минкатар        | m. upu    | 5         | Kend     | 1000    |           |               |            |
| 20955    |            | IN Y             | - ALP           |        | 52       | vevoi rena.              | visszaru           |                 | l -       |           | •        | 4968    | ASZTALU   | JS ATTILA     | <u> </u>   |
| 20934    |            | IVI -            | ALKA            | AIRES  | 2        | Raktarkozi               | mozgas             | -               | -         |           | <u> </u> | 4070    |           |               |            |
| 20846    |            | NY-              | BIZO            |        | 05       | vevoi rend.              | visszaru           |                 | -         |           | •        | 4673    |           |               |            |
| 20845    | NAK        | NY<br>NY         | - ALF           | AIRE   | 52       | vevoi rend.              | visszaru           |                 | -         |           | ·        | 46/3    |           | ISULTING      | S KFT      |
| 20794    | INAK       | NY<br>NY         | - ALK           | AIRE   | 52       | Vevoi rend.              | visszaru           |                 | -         |           | -        | 4948    | KUKULY    | SZERVIZ       | TRO        |
| 20620    | MAL        | M -              | ALKA            | AIRES  | <u> </u> | Vevői rend.              | visszáru           |                 | -         |           | -        | 4239    | RALLY A   | UIOSBO        | LIPO       |
| 20603    | MAL        | M -              | ALKA            | AIRES  | 2        | Vevői rend.              | visszáru           |                 | -         |           | -        | 4974    | AUTO KE   | LLY BON       | IGYIC      |
| 20587    | MAL        | M -              | ALKA            | AIRES  | Z        | Vevői rend.              | visszáru           |                 | -         |           | •        | 4925    | NEMETH    | ES TARS       | SAI KF -   |
| ◄ 🔚      |            | _                | _               | "      | 1        |                          |                    |                 |           |           |          |         |           |               | +          |
|          |            |                  |                 |        |          |                          |                    |                 | -         |           |          |         | _         |               |            |
| 2        |            | Г                | ≣               | ~      |          |                          | =                  |                 | 1/70      |           |          |         | 2         |               | 三          |
| 12       |            |                  | =               | ZA.    |          | *                        | =                  | × ~             |           |           | '=       |         |           | ×1 = 1        |            |
| 0.11     |            | ·                |                 |        |          |                          |                    |                 | 200       | D.L.C.    |          |         |           | 101 CO 1887.1 | 0.1        |
| Cikks    | szám       |                  |                 | Meg    | nev      | ezés                     | Me                 | nnyiség M       | ee.       | R.kod     | lakt. he | ly      | K.e.a     | r             | Szl. eár.  |
| 5432     | 5ED004     | 4                |                 | TOR    | ONY      | CSAPAGY                  |                    | -2,00 Di        | 3         | NAK N     | IAK-NAI  | <-001   |           | 6426,00       |            |
| 5461     | 8BC40A     | 4                |                 | ELS    | O FE     | LFUGGES                  | ZTES               | -1,00 DI        | 3         | NAK N     | IAK-NAI  | <-001   |           | 6234,00       |            |
|          |            |                  |                 |        |          |                          |                    |                 |           |           |          |         |           |               | 3          |
|          |            |                  |                 |        |          |                          |                    |                 |           |           |          |         |           |               |            |
|          |            |                  |                 |        |          |                          |                    |                 |           |           |          |         |           |               |            |
| •        |            | _                |                 |        |          |                          |                    |                 | _         |           |          |         |           |               | •          |
| Ready    |            |                  | _               | _      | _        |                          |                    |                 |           | Módosítás | 11:      | sor var | kijelolve | 2008 02       | 2.14 09:20 |
|          |            |                  |                 |        |          |                          |                    |                 |           |           | 1.       |         |           |               | 11         |

35. ábra

A kitárolásra váró rekord kiválasztását, majd a *Kijelölt rekordok módosítása* () nyomógombra kattintást követően az alábbi ablak jelenik meg (36. ábra):

| Kitárolás karbantartás<br>Kitárolás Nyomtatás |                                     |                                             |                             |                                 |                   | ×               |
|-----------------------------------------------|-------------------------------------|---------------------------------------------|-----------------------------|---------------------------------|-------------------|-----------------|
|                                               |                                     |                                             |                             |                                 |                   |                 |
| Kitár. típus<br>Dátum                         | Munkalap<br>2002. 04. 08.           | •                                           | Kitár. állaj<br>Fiz. kitáro | oot Átadható<br>lás 2002. 04. ( | 08. 19:07         | ID <b>13363</b> |
| Raktár r. átadó<br>Átvevő ( belső )           | SZABÓ ZOLTÁN<br>TUSÁN ZOLTÁN        | <b>•</b>                                    | in the                      | 1                               | 4                 | 155             |
| Munkalap<br>Részleg<br>Raktár                 | 2002001515<br> SZER\/(ZÜZEM<br> A11 | <ul> <li>✓</li> <li>✓</li> <li>✓</li> </ul> | 1                           | Vevé<br>Rendszán                | i Lomba<br>HBR-80 | RD LIZING RT    |
| Megjegyzés                                    |                                     |                                             |                             |                                 |                   |                 |
|                                               |                                     | A.                                          | 199                         | <u> </u>                        | K                 | NO<br>OK        |
| Cikkszám Megnevezé                            | s                                   | Mennnyi                                     | ség                         | Kitárolható r                   | ne.               | ME              |
| A5208H8904  OLAJSZURG                         |                                     |                                             | 2,00                        | J                               |                   |                 |
| Alkatrészenként     Készletenként             |                                     | <u> 8</u>                                   | <b>R N</b>                  | 2                               |                   | 1               |
|                                               |                                     |                                             |                             |                                 |                   |                 |

36. ábra

A **Kitárolás karbantartás** nevű ablakban csak az **Átadó**, valamint az **Átvevő** személyét kell a legördülő listák segítségével - kiválasztani. Az **Átvevő** kiválasztásával a **Részleg** beviteli mező is automatikusan kitöltésre kerül, ugyanis a **Felhasználók** modulban minden felhasználót valamely részleghez hozzá kell rendelni.

Ezen műveletek elvégzését követően a "Kitárolás" főmenü Átadva menüpontjára vagy az

*Átadva állapotba kerül a kitárolás* ( ) nyomógombra kattintva a kitárolás **Átadva** státuszba (fizikai kitárolás) kerül, és automatikusan nyomtatódik egy <u>*Raktárból kiadás*</u> nevű riport a nyomtatóra.

**Megjegyzés**: A rendszerparaméterekben beállítható, hogy amennyiben a munkalapon történik az alkatrészek kitárolása, akkor a kitárolás státusza ne **Átadható**, hanem **Átadva** státuszt kapjon, és akkor ezeket a lépéseket már nem kell elvégezni. A fenti módszert azoknál az ügyfeleknél ajánljuk, ahol a munkafelvételen joga van kitárolást kezdeményezni a kollégának, de a végső jóváhagyást a raktáros kollégának kell megadni azzal, hogy a kitárolás státuszát **Átadva** státuszba teszi.

#### o <u>Munkalap visszáru</u>

Abban az esetben, ha egy adott alkatrész vagy alkatrészek mégsem szükségesek a munkalapra történő kitárolást követően, akkor a visszáruzás műveletével az alkatrészek a raktárba visszatárolhatóak.

Tehát akkor kell a **Munkalap visszáru** típusú kitárolást választani, ha a **Kitárolás** modulból történik meg a visszáruzás a munkalapra, avagy a **Munkalap** modulból (Visszáru előírást) visszáruzást hajtottak végre. A Munkalap visszáruzás is kétféle képen történhet:

Ha a kitárolás folyamata nem a munkalapról történik, akkor a Készlet kitárolás nevű ablakban az

*új rekord felvitele* () nyomógombra kattintva megjelenő **Kitárolás karbantartás** nevű ablakban **kitárolás típusának** Munakalap visszárut kell választani (37. ábra).

| 🙀 Kitárolás karbantartás                      |                                    |                                                          | <b></b>  |
|-----------------------------------------------|------------------------------------|----------------------------------------------------------|----------|
| Kitárolás Nyomtatás                           |                                    |                                                          |          |
|                                               | TES                                | ZT                                                       |          |
| Kitár. típus<br>Dátum                         | Munkalap visszáru 💌<br>2008.02.14. | Kitár. állapot Feldolgozás<br>Fiz. kitárolás 0000.00.00. | alatt ID |
| Raktár r. átadó<br>Átvevő ( belső )           | BALOGH ATTILA                      | and the                                                  | 1 15     |
| Munkalap<br>Részleg<br>Raktár                 | D - SZERVIZ ÜZEM                   | Vevő<br>Rendszám                                         |          |
| Megjegyzés                                    |                                    |                                                          |          |
| A LAND                                        |                                    |                                                          |          |
| Cikkszám Megnevezé                            | és Mennnyi                         | ség Kitárolható m                                        | e. ME    |
|                                               |                                    |                                                          |          |
| Alkatrészenként     Készletenként      Mentés | <u> 8</u> 7 5                      | <b>8 8</b>                                               |          |

37. ábra

A **Munkalap visszáru** kitárolás típus, valamint az **Átadó**, illetve az **Átvevő** személy kiválasztását követően a **Munkalap** beviteli mezője mellett található () nyomógombra kattintva az alábbi ablak jelenik meg (38. ábra).

| 🚰 Munkalap 🗤 | választása |                             |                        | <b>×</b>                |
|--------------|------------|-----------------------------|------------------------|-------------------------|
| D            | Rendszám   | Alvázszám                   | Kontakt p.             | Költségviselő           |
| 2008000034   | IFV-767    | VSKTBAV10U0087379           | INTEGRATIV MEDICINA KF | INTEGRATIV MEDICINA KFT |
| 2008000033   | JST-700    | SJNFAAN16U0557654           | HUMICSKÓNÉ DR. STEININ | HUMICSKÓNÉ DR. STEININ  |
| 2008000027   | KYT-366    | VSKCVND40U0259720           | HERNÁDVÍZ KFT.         | BALOGH-M ÚJ AUTÓ ÉRTÉ   |
| 2008000026   | KZN-726    | VSKCVND40U0260401           | GERGELY JÓZSEF EV.     | BALOGH-M ÚJ AUTÓ ÉRTÉ   |
| 2008000025   | KWV-908    | JN1CPUD22U0811103           | ROBÁG-4 KFT            | BALOGH-M ÚJ AUTÓ ÉRTÉ   |
| 2008000024   | KRS-212    | VSKCVND40U0189756           | GYŐRI LAJOS            | GYŐRI LAJOS             |
| 2008000023   | JKZ-567    | SJNFAAN16U0532999           | ORTÓ LÁSZLÓ            | ORTÓ LÁSZLÓ             |
| 2008000018   | IPP-613    | SJNFBAK12U1035554           | HÁGA JUDIT             | HÁGA JUDIT              |
|              |            |                             |                        |                         |
| •            |            |                             |                        | 4                       |
|              | 201 10     | A DESCRIPTION OF THE OWNER. | CONTRACTOR OF CALLS    |                         |
| ?            | t≣         |                             | 1/284                  | NO                      |

38. ábra

A kiválasztás elvégzését követően, majd a *mentés* (**)**) nyomógombra kattintást követően a *Kitárolás karbantartás* ablakban megjelenik a kiválasztott Munkalap azonosító (ID) száma, a **Raktár kódja**, a **Vevő neve**, valamint a munkalaphoz tartozó gépjármű **rendszáma** is (39. ábra).

| 🐕 Kitárolás karbantartás                    |                                         |        |                                  |                                                     | X            |
|---------------------------------------------|-----------------------------------------|--------|----------------------------------|-----------------------------------------------------|--------------|
|                                             | T                                       | ES     | ZT                               | L'ES                                                |              |
| Kitár. típus<br>Dátum                       | Munkalap visszáru<br>2008.02.14.        | •      | Kitár. állapot<br>Fiz. kitárolás | Feldolgozás alatt                                   | ID 21107     |
| Raktár r. átadó<br>Átvevő ( belső )         | BALOGH ATTILA<br>BERECZKI SZILÁRD       | •      | and the                          | 19                                                  |              |
| Munkalap<br>Részleg<br>Raktár<br>Megjegyzés | 2008000033<br> D - SZERVIZ ÜZEM<br> MAL |        | 1                                | Vevő HUMICS<br>Rendszám JST-700<br>Rendszám JST-700 | KÓNÉ DR. STE |
| No. Contraction of the                      |                                         |        | 1986                             |                                                     | NO OK        |
| Cikkszám Megneveze                          | és M                                    | ennnyi | ség K                            | itárolható me.                                      | ME           |
|                                             |                                         |        |                                  |                                                     |              |
| Alkatrészenként     Készletenként           |                                         | )<br>} |                                  |                                                     | P            |

39. ábra

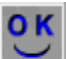

A **Kitárolás karbantartása** nevű ablakon a *mentés* (**M**) nyomógomb megnyomása után megjelenik a képernyőn a **Munkalap információ** nevű ablak (40. ábra).

| Mu | nkalap inform | áció            |       |             |          |           |                                                                                                    |            |            |            |           |
|----|---------------|-----------------|-------|-------------|----------|-----------|----------------------------------------------------------------------------------------------------|------------|------------|------------|-----------|
| 4  | Cikkszám      | Megnevezés      | ME    | Kitár.me.   | Összes m | Felhaszn. | Kitárolt ös                                                                                                    | Raktárbć F | iz.k.fogla | Log.k.fog  | Rend.k.fo |
|    | KS92090040    | ABLAKMOSÓ 5L N  | rDB   | 0           | 1,00     | ,00       | ,00                                                                                                    | 0          | ,00        | ,00        | 1,00      |
|    | 28790EA000    | ABL. TÖRLŐ LAPÁ | DB    | 0           | 1,00     | ,00       | 1,00                                                                                                    | 0          | ,00        | ,00        | ,00       |
|    |               |                 |       |             |          |           |                                                                                                    |            |            |            |           |
|    |               |                 |       |             |          |           |                                                                                                    |            |            |            |           |
|    |               |                 |       |             |          |           |                                                                                                    |            |            |            |           |
|    |               |                 |       |             |          |           |                                                                                                    |            |            |            |           |
|    |               |                 |       |             |          |           |                                                                                                    |            |            |            |           |
|    |               |                 |       |             |          |           |                                                                                                    |            |            |            |           |
|    |               |                 |       |             |          |           |                                                                                                    |            |            |            |           |
| -  |               |                 |       |             |          |           |                                                                                                    |            |            |            |           |
| -  |               |                 |       |             |          | 1.000     |                                                                                                    |            |            | 102.0      | ,         |
|    |               |                 | າຍ 🛛  | <u>42</u> 🗞 |          | 14.15     |                                                                                                    |            |            | N          | OK        |
|    | •••           |                 | ~ F 🕺 | 98 🕺        |          | 14.20     |                                                                                                    |            |            | _          |           |
| -  |               |                 |       |             |          |           | 10 10 10 10                                                                                                    | A DURA Y   |            | 7.0000.000 |           |
| 1  |               |                 |       |             |          |           | ALC: NO                                                                                                    |            |            | -          |           |
|    |               |                 |       | 100         |          |           | The second second second second second second second second second second second second second second second se |            |            | -          |           |

40. ábra

A **Munkalap információ** nevű ablakon a munkalapra már kitárolt alkatrészek jelennek meg.

Megjegyzés: A Kijelölt alkatrész készletei () nyomógombra kattintva az adott alkatrész készlet mennyiségi állapota, nyomtatási kép formátumban jelenik meg.
 A Kijelölt alkatrész készletfoglalásai () nyomógombra kattintva az adott alkatrész készletfoglalásai, nyomtatási kép formátumban jelennek meg.
 A Kijelölt alkatrész készlettörténete () nyomógombra kattintva a kiválasztott alkatrész készlettörténetét mutatja meg, nyomtatási kép formátumban.

A **Munkalap információ** nevű ablakon a visszáruzásra váró alkatrészek kijelölését ( •••• ), majd a ok

*mentést* () követően az ablak automatikusan bezáródik, illetve a *Kitárolás karbantartás* ablakban megjelennek a kiválasztott alkatrészek (41. ábra).

| 🚰 Kitárolás karbantartás                                   |                                    |                  |                         |                                |                        |            | 2        |
|------------------------------------------------------------|------------------------------------|------------------|-------------------------|--------------------------------|------------------------|------------|----------|
| Kitárolás Nyomtatás                                        |                                    |                  |                         |                                |                        |            |          |
|                                                            |                                    |                  |                         |                                | K.K                    |            |          |
| Kitár. típus<br>Dátum                                      | Munkalap visszáru<br>2002. 08. 29. | -                | Kitár. áll<br>Fiz. kitá | lapot Feldolg<br>rolás 0000. 0 | ozás alatt<br>O. OO.   | ID 🛛       | 13424    |
| Raktár r. átadó<br>Átvevő ( belső )                        | SZABÓ ZOLTÁN<br>TUSÁN ZOLTÁN       | •                | A Pela                  |                                | 1                      |            |          |
| Munkalap<br>Részleg<br>Raktár                              | 2002001540<br>SZER√ÍZÜZEM<br>A11   | •                | 1                       | V<br>Rendsz                    | evő ABALJ<br>ám HJE-47 | ÓZSEF<br>3 |          |
| Megjegyzés                                                 |                                    |                  |                         |                                |                        |            |          |
| A CAR                                                      |                                    | A                |                         | K                              | ė 🔛                    | NC         | ок<br>Ок |
| Cikkszám Megnevezé                                         | S                                  | Mennn            | yiség                   | Kitárolhat                     | ó me.                  | ME         |          |
| 28890BU010 ABL.TÖRLÖ                                       | LAPÁT                              |                  | -2                      | ,00                            | 0                      | DB         |          |
|                                                            |                                    |                  |                         |                                |                        |            |          |
| <ul> <li>Alkatrészenként</li> <li>Készletenként</li> </ul> | 8                                  | <mark>%</mark> ? | <u> </u>                |                                |                        | P.         |          |
| ]                                                          |                                    |                  |                         |                                |                        |            |          |

41. ábra

Az ablak alsó részében a visszáruzásra kijelölt alkatrészek negatív előjelű mennyiséggel láthatóak.

A kitárolás állapota ekkor még Feldolgozás alatti státuszban van (41. ábra). Ekkor a "Kitárolás"

főmenü Átadható menüpontjára vagy az *Átadható állapotba kerül a kitárolás* ( Marcia a kitárolás ( Marcia a kitárolás) nyomógombra kell kattintani és automatikusan nyomtatódik egy <u>Szállítólevél</u> nevű riport a nyomtatóra, valamint a kitárolás **Átadható** státuszba (logikai kitárolás) kerül.

Ezt követően a "Kitárolás" főmenü Átadva menüpontjára vagy az Átadva állapotba kerül a

*kitárolás* ( ) nyomógombra kell kattintani és automatikusan nyomtatódik egy <u>Raktárból</u> <u>kiadás</u> nevű riport a nyomtatóra, valamint a kitárolás Átadva státuszba (fizikai kitárolás) kerül.

Az **Átadva** státuszú kitárolások adatai már nem módosíthatóak, a "**Nyomtatás**" főmenü menüpontjai azonban használhatóak (42. ábra), ahonnan utólag a raktári kiadást alátámasztó riportok nyomtathatóak.

| Vyo | mtatás             |
|-----|--------------------|
|     | Szállítólevél      |
|     | Rakt-ból kiadbelső |
|     | Rakt-ból kiadkülső |
|     | Raktári kitárolás  |
|     | 42. ábra           |

#### o Munkalap visszáru "MUNKALAP" modulból megkezdett

1

Abban az esetben, ha már a **Munkalap** modulban megtörtént az alkatrészek visszáru előírása, valamint logikai kitárolása is, akkor a **Kitárolás** modulban egy **Visszáru előírás** státuszú kitárolás jön létre (Munkalap visszáru típussal).

A **Készlet kitárolás** nevű ablakban az Új lekérdezés összeállítása (

*Lekérdezés futtatása* (E) nyomógombra kattintást követően megjelennek a képernyőn a **Visszáru előírás** státuszban lévő kitárolások (43. ábra).

| 😼 Készlet kitárolás ( XDPSTRST | OREOUT - 03.136 ) K2D        |                |                |         |                               | - • •            |
|--------------------------------|------------------------------|----------------|----------------|---------|-------------------------------|------------------|
| Riportok Készletfoglalások     | Készletek Szűrés Szűrés rakt | árra Foglalt I | részletek Súgó |         |                               |                  |
|                                | T                            | ESZ            | T              | · ·     |                               |                  |
| ID Kód Logikai rakt            | árak(N Kitár. típus          | Munkalap       | MI. típus      | Re      | ndelés <mark>Partner n</mark> | eve 🔺            |
| 20955 NAK NY - ALKATE          | RÉSZ Vevőirend.visszáru      |                | 1 -            |         | 4968 ASZTALO                  | S ATTILA         |
| 20934 MAL M - ALKATRE          | ÉSZ Raktárközi mozgás        |                | -              | -       | -                             |                  |
| 20846 NBI NY-BIZOMÁN           | VYOS Vevői rend.visszáru     |                | -              | -       | 4673 DLM CON                  | SULTING KFT      |
| 20845 NAK NY - ALKATE          | RÉSZ Vevői rend.visszáru     |                | -              | -       | 4673 DLM CON                  | SULTING KFT      |
| 20794 NAK NY - ALKATE          | RÉSZ Vevői rend.visszáru     |                | -              | -       | 4948 KUKOLY                   | SZERVIZ          |
| 20620 MAL M - ALKATRE          | ÉSZ Vevői rend.visszáru      |                | -              | -       | 4239 RALLY AU                 | JTÓSBOLT PO      |
| 20603 MAL M - ALKATRE          | ÉSZ Vevői rend.visszáru      |                | -              | -       | 4974 AUTO KEI                 | LY BONGYIC       |
| 20587 MAL M - ALKATR           | ESZ Vevői rend.visszáru      |                | -              | -       | 4925 NEMETH                   | ËS TARSAI KF 🚽   |
|                                |                              |                |                |         |                               | 4                |
|                                |                              |                | 1/70           | ▶≣      |                               |                  |
| Cikkszám M                     | legnevezés Mei               | nnyiség M      | ee. R.kód      | Rakt. h | iely K.e.ár                   | Szl. eár.        |
| 54325ED00A TO                  | ORONYCSAPÁGY                 | -2,00 DE       | 3 NAK          | NAK-N   | AK-001                        | 6426,00          |
| 54618BC40A EI                  | LSŐ FELFÜGGESZTÉS            | -1,00 DE       | B NAK          | NAK-N   | AK-001                        | 6234,00          |
| •                              | m                            |                |                |         |                               |                  |
| Ready                          |                              |                | Módosí         | ás      | 1 sor van kijelölve           | 2008.02.14 09:20 |

43. ábra

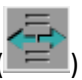

A visszáruzásra váró rekord kiválasztását, majd a *Kijelölt rekordok módosítása* (nyomógombra kattintást követően az alábbi ablak jelenik meg (44. ábra):

| Kitárolás karl<br>Kitárolás Nyomta | Dealtartás                    | (3157M)                           |          |                     | 22                 | an a                              |                  |
|------------------------------------|-------------------------------|-----------------------------------|----------|---------------------|--------------------|-----------------------------------|------------------|
|                                    | Kitár. típus<br>Dátum         | Munkalap visszár<br>2002. 08. 03. | 'u 🔽     | Kitár. :<br>Fiz. ki | állapot<br>tárolás | Visszáru előírás<br>0000. 00. 00. | ID <b>13385</b>  |
| Ra<br>Átv                          | ktár r. átadó<br>evő (belső)  | SZABÓ ZOLTÁN<br>TUSÁN ZOLTÁN      | -<br>-   |                     |                    | 101                               |                  |
|                                    | Munkalap<br>Részleg<br>Raktár | 2002001533<br>SZERVÍZÜZEM<br>A11  |          |                     | 1                  | Vevő ∣TÓT⊦<br>Rendszám ∣ERT-      | I MARIANN<br>765 |
|                                    | Megjegyzés                    |                                   |          |                     |                    |                                   |                  |
|                                    | 1                             |                                   |          |                     | 1                  | Ki Ki                             | NO<br>OK         |
| Cikkszám                           | Megnevezé                     | S                                 | Mennn    | yiség               | Kit                | árolható me.                      | ME               |
| A5208H8904                         | OLAJSZÜRÖ                     | Ő                                 |          |                     | -1,00              | -1,                               | .00DB            |
| 272751N626                         | POLLENSZ                      | ÜRŐ                               |          |                     | 1,00               | -1,                               | 00 DB            |
| BER123605                          | BIZTOSÍTÉK                    | (40A ZÖLD "A"                     | <u> </u> |                     | 2,00               | -2,                               | 00 DB            |
| BER370398                          | ABLAKMOS                      | Ó NYÁRI 25ML                      |          |                     | 1,00               | -1,                               | 00 DB            |
| <ul> <li>Alkatrészenké</li> </ul>  | int                           |                                   | -        | 20 3                | 1                  | -                                 | 1                |
| C Készletenkén                     |                               |                                   | <u></u>  |                     | 2                  |                                   | Sec. 3           |
|                                    |                               |                                   |          |                     | -                  |                                   |                  |

44. ábra

A **Kitárolás karbantartás** nevű ablakban csak az **Átadó**, valamint az **Átvevő** személyét kell a legördülő listák segítségével - kiválasztani. Az **Átvevő** kiválasztásával a **Részleg** beviteli mező is automatikusan kitöltésre kerül, ugyanis a **Felhasználók** modulban minden felhasználót valamely részleghez hozzá kell rendelni.

Ezen műveletek elvégzését követően a "Kitárolás" főmenü Átadva menüpontjára vagy az

*Átadva állapotba kerül a kitárolás* (**M**) nyomógombra kattintva a kitárolás **Átadva** státuszba (fizikai kitárolás) kerül, és automatikusan nyomtatódik egy <u>*Raktárból kiadás*</u> nevű riport a nyomtatóra.

\_\_\_\_\_

**Megjegyzés**: A rendszerparaméterekben beállítható, hogy amennyiben a munkalapon történik az alkatrészek visszáruzása, akkor a kitárolás státusza ne **Visszáru előírás**, hanem **Átadva** státuszt kapjon, és akkor ezeket a lépéseket már nem kell elvégezni. A fenti módszert azoknál az ügyfeleknél ajánljuk, ahol a munkafelvételen joga van visszáruzást kezdeményezni a kollégának, de a végső jóváhagyást a raktáros kollégának kell megadni azzal, hogy a kitárolás státuszát **Átadva** státuszba teszi.

\_\_\_\_\_\_

# 5. Vevői rendelés típusú kitárolás

• Vevői rendelés (raktár) típusú kitárolás

Megjegyzés: ilyen típusú kitárolást a Kitárolás modulban nem lehet létrehozni.

Az **Alkatrész értékesítés** modulban az alkatrészek logikai kitárolása (**Átadható** státusz) történik meg, amikor a vevőnek értékesítésre kerül az alkatrész. A fizikai kitárolást azonban már a **Kitárolás** modulban kell elvégezni (**Átadva** státusz).

A **Készlet kitárolás** nevű ablakban az *Új lekérdezés összeállítása* (

*Lekérdezés futtatása* (**EEE**) nyomógombra kattintást követően megjelennek a képernyőn a **Átadható** státuszban lévő kitárolások (45. ábra).

| Kiportok Készletfoglalások Készletek Szűrés Szűrés raktárra Foglalt készletek Súgó         Kipózopean       TESZZT         Kód       Logikai raktárak(N Kítár. típus       Munkalap       NI. típus       Rendelé:       Partner neve         20955 NAK       NY - ALKATRÉSZ       Vevői rend visszáru       -       -       4968 ASZTALOS ATTILA         20934 MAL       M - ALKATRÉSZ       Raktárközi mozgás       -       -       -         20934 NAK       NY - ALKATRÉSZ       Raktárközi mozgás       -       -         20934 NAK       NY - ALKATRÉSZ       Vevői rend visszáru       -       -         20934 NAK       NY - ALKATRÉSZ       Vevői rend visszáru       -       -         20934 NAK       NY - ALKATRÉSZ       Vevői rend visszáru       -       -         202620 MAL       M - ALKATRÉSZ       Vevői rend visszáru       -       -         202620 MAL       M - ALKATRÉSZ       Vevői rend visszáru       -       -       4239 RALLY AUTÓ SBOLT PO         20620 MAL       M - ALKATRÉSZ       Vevői rend visszáru       -       -       4974 AUTO KELLY BONGYIC         20638 MAL       M - ALKATRÉSZ       Vevői rend visszáru       -       -       4925 NÉMETH ÉS TÁRSAI KF         100       Im       Im                                                                                                    | Készlet kitárolás (XDPSTRSTOREOUT - 03.136 ) K2D 📼 💽 |                          |                       |                                          |               |            |               |                  |  |
|----------------------------------------------------------------------------------------------------|------------------------------------------------------|--------------------------|-----------------------|------------------------------------------|---------------|------------|---------------|------------------|--|
| Kód       Logikai raktárak(N)       Kitár. típus       Munkalap       MI. típus       Rendelé:       Partner neve         20955       NAK       NY - ALKATRÉSZ       Vevői rend visszáru       -       4966       ASZTALOS ATTILA         20934       MAL       M - ALKATRÉSZ       Rektárközi mozgás       -       -       4673       DLM CONSULTING KFT         20934       NAK       NY - ALKATRÉSZ       Rektárközi mozgás       -       -       4673       DLM CONSULTING KFT         20934       NAK       NY - ALKATRÉSZ       Vevői rend visszáru       -       -       4673       DLM CONSULTING KFT         20934       NAK       NY - ALKATRÉSZ       Vevői rend visszáru       -       -       4973       PALLY AUTÓSBOLT PO         20620       MAL       M - ALKATRÉSZ       Vevői rend visszáru       -       -       4974       AUTO KELLY BONGYIC         20620       MAL       M - ALKATRÉSZ       Vevői rend visszáru       -       -       4974       AUTO KELLY BONGYIC         20620       MAL       M - ALKATRÉSZ       Vevői rend visszáru       -       -       4974       AUTO KELLY BONGYIC         20620       MAL       M - ALKATRÉSZ       Vevői rend visszáru       -       -       4974 <td>Riportok Ké</td> <td>észletfoglalások Készlet</td> <td>ek Szűrés Szűrés rakt</td> <td>tárra Foglalt k</td> <td>észletek Súgó</td> <td></td> <td></td> <td></td>                                                                                                    | Riportok Ké                                          | észletfoglalások Készlet | ek Szűrés Szűrés rakt | tárra Foglalt k                          | észletek Súgó |            |               |                  |  |
| ID       Kód       Logikai raktárak(N       Kitár. típus       Munkalap       Mi. típus       Rendelés       Partner neve         20955       NAK       NY - ALKATRÉSZ       Vevői rend.visszáru       1       ✓       4968       ASZTALOS ATTILA         20945       NAL       M. ALKATRÉSZ       Raktárközi mozgás       -       ✓       4673       DLM CONSULTING KFT         20845       NAK       NY - ALKATRÉSZ       Vevői rend.visszáru       -       ✓       4673       DLM CONSULTING KFT         20845       NAK       NY - ALKATRÉSZ       Vevői rend.visszáru       -       ✓       4673       DLM CONSULTING KFT         20845       NAK       NY - ALKATRÉSZ       Vevői rend.visszáru       -       ✓       4673       DLM CONSULTING KFT         20845       MAL       M - ALKATRÉSZ       Vevői rend.visszáru       -       ✓       4948       KUKOLY SZERVIZ         20620       MAL       M - ALKATRÉSZ       Vevői rend.visszáru       -       ✓       4974       AUTO KELLY BONGYIC         20633       MAL       M - ALKATRÉSZ       Vevői rend.visszáru       -       ✓       4974       AUTO KELLY BONGYIC         20635       MAL       M - ALKATRÉSZ       Vevői rend.visszáru       -                                                                                                    | TESZT                                                |                          |                       |                                          |               |            |               |                  |  |
| 20955 NAK       NY - ALKATRÉSZ       Vevői rend visszáru       1       -       4966 ASZTALOS ATTILA         20934 MAL       M ALKATRÉSZ       Raktárközi mozgás       -       -       4673 DLM CONSULTING KFT         20846 NBI       NY-BIZOMÁNYOS       Vevői rend visszáru       -       -       4673 DLM CONSULTING KFT         20845 NAK       NY - ALKATRÉSZ       Vevői rend visszáru       -       -       4673 DLM CONSULTING KFT         20845 NAK       NY - ALKATRÉSZ       Vevői rend visszáru       -       -       4673 DLM CONSULTING KFT         20734 NAK       NY - ALKATRÉSZ       Vevői rend visszáru       -       -       4948 KUKOLY SZERVIZ         20620 MAL       M - ALKATRÉSZ       Vevői rend visszáru       -       -       4948 KUKOLY SZERVIZ         20620 MAL       M - ALKATRÉSZ       Vevői rend visszáru       -       -       4948 KUKOLY SZERVIZ         20620 MAL       M - ALKATRÉSZ       Vevői rend visszáru       -       -       4974 AUTO KELLY BONGYIC         20637 MAL       M - ALKATRÉSZ       Vevői rend visszáru       -       -       4925 NÉMETH ÉS TÁRSAI KF €         *       TIT       -       -       4925 NÉMETH ÉS TÁRSAI KF €       -       -         \$\$2457000A       TORONYCSAPÁGY                                                                                                    | ID Kód                                               | Logikai raktárak(N       | Kitár. típus          | Munkalap                                 | MI. típus     | Rend       | elésPartner n | eve 🔺            |  |
| 20934 MAL       M ALKATRÉSZ       Raktárközi mozgás       -       -       -       -       -       -       -       -       -       -       -       -       -       -       -       -       -       -       -       -       -       -       -       -       -       -       -       -       -       -       -       -       -       -       -       -       -       -       -       -       -       -       -       -       -       -       -       -       -       -       -       -       -       -       -       -       -       -       -       -       -       -       -       -       -       -       -       -       -       -       -       -       -       -       -       -       -       -       -       -       -       -       -       -       -       -       -       -       -       -       -       -       -       -       -       -       -       -       -       -       -       -       -       -       -       -       -       -       -       -       -       -       -       - <td>20955 NAK</td> <td>NY - ALKATRÉSZ</td> <td>Vevői rend.visszáru</td> <td></td> <td>-</td> <td>▼ 4</td> <td>1968 ASZTALO</td> <td>S ATTILA 🛄 .</td>                                                                                                    | 20955 NAK                                            | NY - ALKATRÉSZ           | Vevői rend.visszáru   |                                          | -             | ▼ 4        | 1968 ASZTALO  | S ATTILA 🛄 .     |  |
| 20846 NBI       NY-BIZOMÁNYOS       Vevői rend.visszáru       -       -       4673 DLM CONSULTING KFT         20846 NAK       NY - ALKATRÉSZ       Vevői rend.visszáru       -       -       4673 DLM CONSULTING KFT         20794 NAK       NY - ALKATRÉSZ       Vevői rend.visszáru       -       -       44673 DLM CONSULTING KFT         20794 NAK       NY - ALKATRÉSZ       Vevői rend.visszáru       -       -       4948 KUKOLY SZERVIZ         20620 MAL       M - ALKATRÉSZ       Vevői rend.visszáru       -       -       4974 AUTO KELLY AUTÓSBOLT PO         20603 MAL       M - ALKATRÉSZ       Vevői rend.visszáru       -       -       4974 AUTO KELLY BONGYIC         20637 MAL       M - ALKATRÉSZ       Vevői rend.visszáru       -       -       4974 AUTO KELLY BONGYIC         20687 MAL       M - ALKATRÉSZ       Vevői rend.visszáru       -       -       4925 NÉMETH ÉS TÁRSAI KFg          III       IIII       IIIII       IIIIIIIIIIIIIIIIIIIIIIIIIIIIIIIIIIII                                                                                                    | 20934 MAL                                            | M - ALKATRÉSZ            | Raktárközi mozgás     |                                          | -             | -          | -             |                  |  |
| 20845       NAK       NY - ALKATRÉSZ       Vevői rend.visszáru       -       -       4673       DLM CONSULTING KFT         20734       NAK       NY - ALKATRÉSZ       Vevői rend.visszáru       -       -       4239       RALLY AUTÓSBOLT PO         20603       MAL       M - ALKATRÉSZ       Vevői rend.visszáru       -       -       4974       AUTO KELLY BONGYIC         20637       MAL       M - ALKATRÉSZ       Vevői rend.visszáru       -       -       4974       AUTO KELLY BONGYIC         20637       MAL       M - ALKATRÉSZ       Vevői rend.visszáru       -       -       4974       AUTO KELLY BONGYIC         20637       MAL       M - ALKATRÉSZ       Vevői rend.visszáru       -       -       4925       NÉMETH ÉS TÁRSAI KF         20637       MAL       M - ALKATRÉSZ       Vevői rend.visszáru       -       -       4925       NÉMETH ÉS TÁRSAI KF         20637       MAL       M - ALKATRÉSZ       Vevői rend.visszáru       -       -       4925       NÉMETH ÉS TÁRSAI KF         200587       MAL       1/700       Juli       Juli       Juli       -       4925         200587       ME       1/700       Juli       Juli       -       -       -                                                                                                    | 20846 NBI                                            | NY-BIZOMÁNYOS            | Vevői rend.visszáru   |                                          | -             | ▼ 4        | 1673 DLM CON  | SULTING KFT      |  |
| 20794 NAK       NY - ALKATRÉSZ       Vevői rend.visszáru       -       -       4948 kUKOLY SZERVIZ         20603 MAL       M - ALKATRÉSZ       Vevői rend.visszáru       -       -       4239 RALLY AUTÓSBOLT PO         20603 MAL       M - ALKATRÉSZ       Vevői rend.visszáru       -       -       4974 AUTO KELLY BONGYIC         20587 MAL       M - ALKATRÉSZ       Vevői rend.visszáru       -       -       4974 AUTO KELLY BONGYIC         20587 MAL       M - ALKATRÉSZ       Vevői rend.visszáru       -       -       4925 NÉMETH ÉS TÁRSAI KF         *       ************************************                                                                                                    | 20845 NAK                                            | NY - ALKATRÉSZ           | Vevői rend.visszáru   |                                          | -             | <b>▼</b> 4 | 4673 DLM CON  | SULTING KFT      |  |
| 20620 MAL       M ALKATRÉSZ       Vevői rend.visszáru       -       -       4239 RALLY AUTÓSBOLT PO         20603 MAL       M ALKATRÉSZ       Vevői rend.visszáru       -       -       4974 AUTO KELLY BONGYIC         20587 MAL       M ALKATRÉSZ       Vevői rend.visszáru       -       -       4974 AUTO KELLY BONGYIC         20587 MAL       M ALKATRÉSZ       Vevői rend.visszáru       -       -       4925 NÉMETH ÉS TÁRSAI KF.         *       ""       *       "       -       -       4925 NÉMETH ÉS TÁRSAI KF.         *       ""       *       "       *       4925 NÉMETH ÉS TÁRSAI KF.         *       ""       *       "       *       *         *       ""       *       *       *         *       ""       *       *       *       *         *       ""       *       *       *       *         *       ""       *       *       *       *         *       ""       *       *       *       *         *       ""       *       *       *       *         *       ""       *       *       *       *         * <td< td=""><td>20794 NAK</td><td>NY - ALKATRÉSZ</td><td>Vevői rend.visszáru</td><td></td><td>-</td><td><b>▼</b> 4</td><td>1948 KUKOLY</td><td>SZERVIZ</td></td<>                                                                                                    | 20794 NAK                                            | NY - ALKATRÉSZ           | Vevői rend.visszáru   |                                          | -             | <b>▼</b> 4 | 1948 KUKOLY   | SZERVIZ          |  |
| 20603 MAL       M ALKATRÉSZ       Vevői rend.visszáru       -       -       4974 JAUTO KELLY BONGYIC         20587 MAL       M ALKATRÉSZ       Vevői rend.visszáru       -       -       4925 NÉMETH ÉS TÁRSAI KF.         2010       III       III       III       III       IIII       IIII       IIIIIIIIIIIIIIIIIIIIIIIIIIIIIIIIIIII                                                                                                    | 20620 MAL                                            | M - ALKATRÉSZ            | Vevői rend.visszáru   |                                          | -             | ▼ 4        | 1239 RALLY AU | JTÓSBOLT PO      |  |
| 20587 MAL       M - ALKATRÉSZ       Vevői rend.visszáru       -                                                                                                    | 20603 MAL                                            | M - ALKATRÉSZ            | Vevői rend.visszáru   |                                          | -             | ▼ 4        | 1974 AUTO KEI | LY BONGYIC       |  |
| Image: Cikkszám     Megnevezés     Mennyiség     Mee.     R.kód     Rakt. hely     K.e.ár     Szl. eár       54518BC40A     ELSŐ FELFÜGGESZTÉS     -1,00DB     NAK     NAK-NAK-001     6426,00                                                                                                    | 20587 MAL                                            | M - ALKATRÉSZ            | Vevői rend.visszáru   |                                          | -             | ▼ 2        | 1925 NÉMETH   | ÉS TÁRSAI KF 🚽   |  |
| Image: Constraint of the second state of the second state of the second sta | •                                                    |                          |                       |                                          |               |            |               | P.               |  |
| Cikkszám         Megnevezés         Mennyiség         Mee.         R.kód         Rakt. hely         K.e.ár         Szl. eár.           54325ED00A         TORONYCSAPÁGY         -2,00 DB         NAK         NAK-NAK-001         6426,00           54618BC40A         ELSŐ FELFÜGGESZTÉS         -1,00 DB         NAK         NAK-NAK-001         6234,00                                                                                                    | ?                                                    |                          |                       |                                          |               |            |               |                  |  |
| 54325ED00A         TORONYCSAPÁGY         -2,00DB         NAK         NAK-NAK-001         6426,00           54618BC40A         ELSŐ FELFÜGGESZTÉS         -1,00DB         NAK         NAK-NAK-001         6234,00                                                                                                    | Cikkszám                                             | Megnev                   | vezés Mei             | nnyiség Mo                               | ee. R.kód     | Rakt. hel  | y K.e.ár      | Szl. eár.        |  |
| 54618BC40A ELSŐ FELFÜGGESZTÉS -1,00 DB  NAK NAK-NAK-001 6234,00                                                                                                    | 54325ED0                                             | 0A TORON                 | YCSAPÁGY              | -2,00 DE                                 | B NAK         | NAK-NAK    | (-001         | 6426,00          |  |
| ۲                                                                                                    | 54618BC4                                             | 0A ELSŐ F                | ELFÜGGESZTÉS          | -1,00 DE                                 | 3 NAK         | NAK-NAK    | -001          | 6234,00          |  |
|                                                                                                    |                                                      |                          | m                     |                                          |               |            |               | F                |  |
|                                                                                                    | D                                                    |                          |                       | 1.1.1.1.1.1.1.1.1.1.1.1.1.1.1.1.1.1.1.1. | luza          | o.c. 14    |               | 2000 02 14 00 20 |  |

45. ábra

A *Kijelölt rekord módosítása* ()) nyomógombra kattintva a *Kitárolás karbantartás* ablak jelenik meg (46. ábra):

| olás Nyomtatás                                       |                                                                      |                        |
|------------------------------------------------------|----------------------------------------------------------------------|------------------------|
| IKHY DEAL                                            | N. C. C.                                                             |                        |
| Kitár. típus Vevői rend<br>Dátum 2002. 08.           | .(raktár) 💌 Kitár. állapot Átadható<br>8. Fiz. kitárolás 2002. 08. 2 | ID 1341<br>8. 11:43:00 |
| Raktár r. átadó SZABÓ Z<br>Átvevő ( belső ) CSŰRI FE | DLTÁN 🔽<br>RENC 🔽                                                    | 7 155                  |
| Rendelés                                             | 1361 Vevő                                                            | OLASZ LÁSZLÓ           |
| Raktár A11<br>Megjegyzés                             |                                                                      | and the                |
| ALL ALL                                              | <b>I</b>                                                             |                        |
| kszám Megnevezés                                     | Mennnyiség Kitárolható n                                             | ne. ME                 |
| 6450J10 ELSŐ FELFÜGGESZTI                            | S 1,00                                                               | 0DB                    |
| Alkatrészenként<br>Készletenként                     | ©? 😹 🗞                                                               | E.                     |
|                                                      |                                                                      |                        |
| órut oz ótuguó rógzáro átodó roktórri                |                                                                      |                        |

A **Kitárolás karbantartás** nevű ablakban csak az **Átadó**, valamint az **Átvevő** személyét kell a legördülő listák segítségével - kiválasztani. Az **Átvevő** kiválasztásával a **Részleg** beviteli mező is automatikusan kitöltésre kerül, ugyanis a **Felhasználók** modulban minden felhasználót valamely részleghez hozzá kell rendelni.

Ezen műveletek elvégzését követően a "Kitárolás" főmenü Átadva menüpontjára vagy az

*Átadva állapotba kerül a kitárolás* (**A**) nyomógombra kattintva a kitárolás **Vevőnek átadva** státuszba (fizikai kitárolás) kerül, és automatikusan nyomtatódik egy <u>*Raktárból kiadás*</u> nevű riport a nyomtatóra.

#### <u>Vevői rendelés (bolt) típusú kitárolás</u>

Megjegyzés: ilyen típusú kitárolást a Kitárolás modulban nem lehet létrehozni.

Az **Alkatrész értékesítés** modulban az alkatrészek logikai kitárolása (**Átadható** státusz) történik meg, amikor a vevőnek értékesítésre kerül az alkatrész. Ez a típusú kitárolás akkor képződik, hogyha egy adott logikai alkatrész raktár **bolti** raktárként is üzemel. A fizikai kitárolást azonban már a **Kitárolás** modulban kell elvégezni (**Átadva** státusz).

A **Készlet kitárolás** nevű ablakban az *Új lekérdezés összeállítása* (

*Lekérdezés futtatása* (**EEE**) nyomógombra kattintást követően megjelennek a képernyőn a **Átadható** státuszban lévő kitárolások (47. ábra).

| Six Készlet kitár | olás ( XDPST  |             | T - 03 136 ) K2D     |                 |                |          |                           |                                                                                                    |
|-------------------|---------------|-------------|----------------------|-----------------|----------------|----------|---------------------------|----------------------------------------------------------------------------------------------------|
| Riportok Kés      | zletfoglaláso | ok Készlete | ek Szűrés Szűrés rak | tárra Foglalt k | :észletek Súgó |          |                           |                                                                                                    |
| -                 | <u> </u>      |             |                      |                 |                |          |                           |                                                                                                    |
|                   |               |             | T                    | IPS7            | 1              |          |                           |                                                                                                    |
| <b>Z</b>          | ZUEA          | **          | 10 C                 |                 | -              | -        |                           |                                                                                                    |
|                   | Lastint       |             | Mithing Alarma       | Manhalan        | MI dans        | De       | n de lá De stare a        |                                                                                                    |
| ID Kod            | Logikai       | raktarak(N  | Kitar. tipus         | мипкатар        | MI. tipus      | Re       | endelesPartner            | neve                                                                                                    |
| 20955 NAK         | NY - ALK      |             | Vevoi rend.visszaru  |                 | -              | <b>_</b> | 4968ASZTALC               | JS ATTILA                                                                                                    |
| 20934 MAL         | IVI - ALKA    | AIRESZ      | Raktarkozi mozgas    | _               | -              |          | -<br>4072 DL M. 001       |                                                                                                    |
| 20046 NBI         |               | MANY US     | Vevoi rend.visszaru  | _               | -              |          | 4673 DLM COI              | VSULTING KET                                                                                                    |
| 20845 NAK         |               | AIRESZ      | Vevoi rend.visszaru  | -               | -              |          | 4673 DEM COI              | SULTING KET                                                                                                    |
| 20794 NAK         |               | AIRESZ      | Vevői rend.visszaru  |                 | -              |          | 4940 KUKULT               |                                                                                                    |
| 20620 MAL         | M ALKA        | TDÉOZ       | Vevői rend visezáru  | -               | -              |          | 4235 RALLT A              |                                                                                                    |
| 20603 MAL         |               | TDÉSZ       | Vevői rend vicezáru  | -               | -              |          | 4974 AUTO KL              |                                                                                                    |
| 20307  WAL        | IVI - ALIVA   | AIRESZ      | vevor renu.visszaru  |                 | -              | <u> </u> | 4920                      |                                                                                                    |
|                   | 1979          |             |                      |                 |                |          | - Contractor - Contractor | CONTRACTOR OF STREET, STREET, |
| ?                 | [<br>[]       | <b>S</b>    |                      |                 | 1/70           |          |                           |                                                                                                    |
| Cikkszám          |               | Megnev      | ezés Me              | nnyiség M       | ee. R.ká       | d Rakt.  | hely K.e.á                | r Szl. eár.                                                                                                    |
| 54325ED00         | A             | TORONY      | (CSAPÁGY             | -2,00 DE        | B NAK          | NAK-N    | IAK-001                   | 6426,00                                                                                                    |
| 54618BC40         | A             | ELSŐ FI     | ELFÜGGESZTÉS         | -1,00 DE        | B NAK          | NAK-N    | IAK-001                   | 6234,00                                                                                                    |
|                   |               |             |                      |                 |                |          |                           |                                                                                                    |
|                   | _             |             | III                  | 1.2.2           |                | _        |                           | 4                                                                                                    |
| Ready             |               |             |                      |                 | Mód            | osítás   | 1 sor van kijelölve       | 2008.02.14 09:20                                                                                                    |
|                   |               |             |                      | 47 (1           |                |          |                           |                                                                                                    |

47. ábra

A *Kijelölt rekord módosítása* ()) nyomógombra kattintva a *Kitárolás karbantartás* ablak jelenik meg.

A **Kitárolás karbantartás** nevű ablakban csak az **Átadó**, valamint az **Átvevő** személyét kell a legördülő listák segítségével - kiválasztani. Az **Átvevő** kiválasztásával a **Részleg** beviteli mező is automatikusan kitöltésre kerül, ugyanis a **Felhasználók** modulban minden felhasználót valamely részleghez hozzá kell rendelni.

Ezen műveletek elvégzését követően a "Kitárolás" főmenü Átadva menüpontjára vagy az

*Átadva állapotba kerül a kitárolás* (**M**) nyomógombra kattintva a kitárolás **Vevőnek átadva** státuszba (fizikai kitárolás) kerül, és automatikusan nyomtatódik egy <u>*Raktárból kiadás*</u> nevű riport a nyomtatóra.

#### • Vevői rendelés visszáru

Abban az esetben, ha egy adott alkatrész vagy alkatrészek mégsem szükségesek egy adott vevőnek történő kitárolást követően, akkor a visszáruzás műveletével az alkatrészek a raktárba visszatárolhatóak.

A **Készlet kitárolás** ablakban az *Új rekord felvitele* () nyomógombra kattintva, a megjelenő **Kitárolás karbantartás** ablakban a **Vevői rendelés visszáru** típust kiválasztva a következő ablak jelenik meg (48. ábra) a képernyőn.

| <b>Kitárolás karbantartás</b><br>Kitárolás Nyomtatás       | _                                      |                                                                  | X               |
|------------------------------------------------------------|----------------------------------------|------------------------------------------------------------------|-----------------|
|                                                            | N.                                     |                                                                  |                 |
| Kitár. típus<br>Dátum                                      | Vevői rend.visszáru 💌<br>2002. 08. 29. | Kitár. állapot Feldolgozás alatt<br>Fiz. kitárolás 0000. 00. 00. | ID <b>13430</b> |
| Raktár r. átadó<br>Átvevő ( belső )                        | SZABÓ ZOLTÁN 🗾                         | man - le l                                                       | 105             |
| Rendelés                                                   | 1290                                   | Vevö CSEF                                                        | PEL TEHERAUTÓ 🖡 |
| Raktár                                                     | A11                                    | •                                                                | - There is      |
| Megjegyzés                                                 | <u> </u>                               | to the second second                                             |                 |
| 12 Call 14                                                 |                                        | <u>kė</u> ki                                                     | NO OK           |
| Cikkszám Megnevezé                                         | s Menn                                 | nyiség Kitárolható me.                                           | ME              |
|                                                            |                                        |                                                                  |                 |
|                                                            |                                        |                                                                  |                 |
|                                                            |                                        |                                                                  |                 |
| <ul> <li>Alkatrészenként</li> <li>Készletenként</li> </ul> | 07                                     |                                                                  | 1               |
|                                                            |                                        |                                                                  |                 |

48. ábra

Ekkor kell kiválasztani, hogy melyik vevői rendelésből történik majd meg a visszáruzás. A **Rendelés** melletti (**M**) nyomógombra kattintva a **Vevői rendelés választása** ablak jelenik meg (49. ábra):

| 🚰 ¥evői rendelés választása |               |                   | x             |
|-----------------------------|---------------|-------------------|---------------|
| ID Partner neve             | Dátum         | Állapot           | Üzlet         |
| 1361 OLASZ LÁSZLÓ           | 2002. 08. 28. | Feldolgozás alatt | NISSAN ALKATR |
| 1354 STRÉN GÁBOR            | 2002. 08. 06. | Feldolgozás alatt | NISSAN ALKATR |
| 1290 CSEPEL TEHERAUTÓ KÖ    | 2002. 03. 12. | Feldolgozás alatt | NISSAN ALKATR |
| 1229 HEGEDŰS KRISZTIÁN      | 2002. 02. 22. | Feldolgozás alatt | NISSAN ALKATR |
|                             |               |                   |               |
|                             | < 1/4         |                   | NO OR         |
| Lekeruezes luttatasa        |               |                   |               |

49. ábra

A keresési feltételek megadását, valamint a megfelelő vevői rendelés kiválasztását követően,

*mentéskor* (**Seconde 1997**) az előző (*Kitárolás karbantartás*) ablakban megjelenik a Rendelés azonosító (ID) száma, a Raktár kódja, illetve a Vevő neve is (50. ábra).

| Kitár. típus<br>Dátum               | Vevői rend.visszáru<br>2008.02.14. | •         | Kitár. állapot<br>Fiz. kitárolás | Feldolgozás alatt<br>0000.00.00. | ID             |
|-------------------------------------|------------------------------------|-----------|----------------------------------|----------------------------------|----------------|
| Raktár r. átadó<br>Átvevő ( belső ) | BALOGH ATTILA                      | -<br>-    |                                  | 18 1                             |                |
| Rendelés                            | •                                  | 2221 🖲    | 100                              | Vevő TATÁR                       | KA KFT         |
| Raktár<br>Megjegyzés                | MAL                                | •         | 11                               | 1.1.1                            | and the second |
|                                     |                                    |           | 198                              | Kė Ki                            | NO OK          |
| zám Megnevez                        | és                                 | Mennnyise | ég Ki                            | tárolható me.                    | ME             |

50. ábra

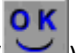

Ezt követően kell a *mentés* () nyomógombra kattintani, majd az *Új tétel felvitele* () nyomógombra kattintva a Visszáruzható tételek ablak jelenik meg (51. ábra):

| Visszáruzhat | ó tételek  |                   |    |           |            |
|--------------|------------|-------------------|----|-----------|------------|
| Raktár       | Cikkszám   | Megnevezés        | ME | Vissz.me. | Kitárolt m |
| MAL          | 16400EC00A | G.O.SZÜRŐ         | DB | 0         | 1,00       |
|              |            |                   |    |           |            |
|              |            |                   |    |           |            |
|              |            |                   |    |           |            |
|              |            |                   |    |           |            |
|              |            |                   |    |           |            |
|              |            |                   |    |           |            |
|              |            |                   |    |           |            |
|              |            |                   |    |           |            |
|              | 12400U Pt  | No. of the second |    |           |            |
|              |            |                   |    |           | NO OK      |
|              |            |                   |    |           |            |
|              |            |                   |    |           |            |
|              |            | 51. ábra          |    |           |            |

ΟΚ A megfelelő alkatrészek kijelölését ( ), majd a *mentést* ( ), követően a **Kitárolás** karbantartás ablakban - negatív előjelű mennyiséggel - megjelennek a kiválasztott alkatrészek (52. ábra):

| 🙀 Kitárolás karbantartás                                   |                                       |                                        |                              | X        |
|------------------------------------------------------------|---------------------------------------|----------------------------------------|------------------------------|----------|
| Kitárolás Nyomtatás                                        |                                       |                                        |                              |          |
|                                                            | TE                                    | SZT                                    | E.S.                         |          |
| Kitár. típus<br>Dátum                                      | Vevői rend.visszáru 💌<br>2008.02.14.  | Kitár. állapot Fe<br>Fiz. kitárolás 00 | Idolgozás alatt<br>00.00.00. | ID 21109 |
| Raktár r. átadó<br>Átvevő ( belső )                        | BALOGH ATTILA –<br>BERECZKI SZILÁRD – | to a f                                 | 1 4                          | an l     |
| Rendelés                                                   | 2221                                  | 1. 1. 1. 1.                            | Vevő TATÁRKA                 | A KFT    |
| Raktár<br>Megjegyzés                                       | MAL                                   | Re                                     | ndszám -                     |          |
| A CARLER AND                                               |                                       | 1 and                                  | Ki Ki                        | NO OK    |
| Cikkszám Megnevezé                                         | és Menn                               | nyiség Kitár                           | olható me. 🛛 I               | ME       |
| 16400EC00A G.O.SZÜRŐ                                       |                                       | -1,00                                  | 1,00                         | DB       |
|                                                            |                                       |                                        |                              |          |
| <ul> <li>Alkatrészenként</li> <li>Készletenként</li> </ul> | <u>©</u> ?                            | <u>87</u>                              |                              |          |

52. ábra

Ezután a *mentés* () nyomógomb megnyomása következik. A kitárolás állapota ekkor még Feldolgozás alatti státuszban van (52. ábra). Ekkor a "Kitárolás" főmenü Átadható

menüpontjára vagy az *Átadható állapotba kerül a kitárolás* (**M**) nyomógombra kell kattintani és automatikusan nyomtatódik egy <u>Szállítólevél</u> nevű riport a nyomtatóra, valamint a kitárolás **Átadható** státuszba (logikai kitárolás) kerül.

Ezt követően a "Kitárolás" főmenü Átadva menüpontjára vagy az Átadva állapotba kerül a

*kitárolás* ( ) nyomógombra kell kattintani és automatikusan nyomtatódik egy <u>Raktárból</u> <u>kiadás</u> nevű riport a nyomtatóra, valamint a kitárolás **Átadva** státuszba (fizikai kitárolás) kerül

• Vevői rendelés visszáru (készletfoglalásból)

Abban az esetben, ha az **Alkatrész értékesítés** modulban egy vevői rendelés készült, azonban a vevő úgy gondolja, hogy mégis a szervizben szeretné beépíttetni az alkatrészeket, akkor a vevői rendeléshez tartozó számlát jóvá kell írni.

Ezt követően kell a **Kitárolás karbantartás** nevű ablakban a **Vevői rendelés visszáru** (*készletfoglalásból*) kitárolás típust választani (53. ábra):

| 🙀 Kitárolás karbantartás<br>Kitárolás – Nyomtatás            |                                     |         |                                  |                                  | ×       |
|--------------------------------------------------------------|-------------------------------------|---------|----------------------------------|----------------------------------|---------|
|                                                              | T                                   | ES      | ZT                               | S. K. K                          |         |
| Kitár. típus<br>Dátum                                        | V.rend.v.áru(k.fogl)<br>2008.02.14. | •       | Kitár. állapot<br>Fiz. kitárolás | Feldolgozás alatt<br>0000.00.00. | ID      |
| Raktár r. átadó<br>Átvevő ( belső )                          | BALOGH ATTILA                       | •       | and the                          | 10 1                             |         |
| Rendelés                                                     |                                     | 1 🖶     | 19                               | Vevő                             |         |
| Raktár                                                       |                                     |         | 11                               | at some                          | a suite |
| Megjegyzés                                                   |                                     |         |                                  |                                  |         |
|                                                              |                                     |         | Page 1                           | Kė Ki                            | NO OK   |
| Cikkszám Megnevezé                                           | ès 🛛 🛚                              | lennnyi | ség K                            | itárolható me.                   | ME      |
|                                                              |                                     |         |                                  |                                  |         |
| <ul> <li>Alkatrészenként</li> <li>C Készletenként</li> </ul> |                                     | 07 f    | <b>R</b>                         |                                  | 200     |
|                                                              |                                     |         |                                  |                                  |         |

53. ábra

A kitárolás **típus**, valamint az **Átadó** és **Átvevő** személy kiválasztását követően kell a vevői rendelést a kitároláshoz hozzárendelni. A Rendelés melletti (**I**) nyomógombra kattintva a már ismertetett **Vevői rendelés választása** ablak jelenik meg.

A keresési feltételek megadását, majd a megfelelő vevői rendelés kiválasztását követően, *mentéskor* 

() az előző ablakban megjelenik a **Rendelés azonosító** (ID) száma, a **Vevő neve**, valamint a **Raktár kódja**.

| Ezt követően kell a <i>mentés</i> ()) nyomógombra kattintani, majd az <i>Új tétel felvitele</i> ()) nyomógombra kattintva a <b>Visszáruzható tételek</b> ablak jelenik meg.                   |
|----------------------------------------------------------------------------------------------------|
| A megfelelő alkatrészek kijelölését ( ), majd a <i>mentést</i> ( ) követően a <i>Kitárolás karbantartás</i> ablakban - negatív előjelű mennyiséggel - megjelennek a kiválasztott alkatrészek. |
| Ezután a <i>mentés</i> ()) nyomógomb megnyomása következik. A kitárolás állapota ekkor még<br>Feldolgozás alatti státuszban van. Ekkor a "Kitárolás" főmenü Átadható menüpontjára vagy        |
|                                                                                                    |

az *Átadható állapotba kerül a kitárolás* (**M**) nyomógombra kell kattintani és automatikusan nyomtatódik egy <u>Szállítólevél</u> nevű riport a nyomtatóra, valamint a kitárolás **Átadható** státuszba (logikai kitárolás) kerül.

Ezt követően a "Kitárolás" főmenü Átadva menüpontjára vagy az *Átadva állapotba kerül a* 

*kitárolás* () nyomógombra kell kattintani és automatikusan nyomtatódik egy <u>Raktárból</u> <u>kiadás</u> nevű riport a nyomtatóra, valamint a kitárolás Átadva státuszba (fizikai kitárolás) kerül

Miután az alkatrészek visszáruzásra kerültek /készletfoglalással/, a **Munkalap** modulban kell egy munkalapot nyitni, melynek a költségviselő partnere az előzőleg ismertetett vevői rendeléshez tartozó partner.

Ezt követően **A munkalaphoz tartozó műveletek és alkatrészek** ablakban át lehet emelni a készletfoglalt alkatrészeket (*Erről lásd a munkalap használati útmutatóját*).

# 6. Raktárközi mozgás típusú kitárolás

Abban az esetben, ha egyik raktárból, egy másik raktárba kell alkatrészeket/készleteket átmozgatni, akkor a **Raktárközi mozgások** kitárolás típust kell választani.

A típus kiválasztását követően a **Kitárolás karbantartás** ablakban az **Átadó** és **Átvevő** személy - legördülő listából történő - kiválasztását kell elvégezni, majd a **Célraktár**, valamint a **Raktár** kiválasztása történik (54. ábra).

| itárolás Nyomtatás                                         |                                    |                                                          |                  |
|------------------------------------------------------------|------------------------------------|----------------------------------------------------------|------------------|
|                                                            | TES                                | SZT                                                      |                  |
| Kitár. típus<br>Dátum                                      | Raktárközi mozgás 💌<br>2008.02.14. | Kitár. állapot Feldolgozás<br>Fiz. kitárolás 0000.00.00. | alatt ID 21110   |
| Raktár r. átadó<br>Átvevő ( belső )                        | BALOGH ATTILA  CSANÁDI PÉTER       |                                                          | 1 15             |
| Célraktár                                                  | DAL                                |                                                          | 2.               |
| Raktár<br>Megjegyzés                                       | MAL                                | Rendszám                                                 |                  |
|                                                            |                                    |                                                          |                  |
| kkszám Megnevez                                            | és Mennn                           | yiség Kitárolható me                                     | e. ME            |
| <ul> <li>Alkatrészenként</li> <li>Készletenként</li> </ul> | <u>©?</u>                          | <b>87 100 100</b>                                        | Gyári<br>C Egyéb |
|                                                            | 54                                 | áhra                                                     |                  |
|                                                            | 54.1                               | ubru                                                     |                  |
|                                                            | 1                                  |                                                          |                  |

Ezt követően kell a *mentés* () nyomógombra kattintani, majd az *Új tétel felvitele* () vagy az *Új kitárolási tételek gyors felvitele* () nyomógombra kattintani.

#### • Normál felvitellel

Új alkatrész felvitele esetén ki kell választani, hogy gyári vagy egyéb alkatrészek felvitele történjen-e meg. Ezt a *Kitárolás karbantartás* ablak jobb alsó részén található választó gombok segítségével

lehet megvalósítani (C Egyéb

Gyári alkatrészek esetén a Gyári választógombot kell bejelölni, a kiválasztást követően az Új tétel

*felvitele* () nyomógomb megnyomása után a **Gyári alkatrész választása** ablak jelenik meg (55. ábra) a képernyőn.

| Gyári alkatrész vála<br>Gyártmányok Ri<br>C Kitárolható<br>C Infó                     | isztása<br>iportok<br>Raktárkészlet<br>Betárolás alatt<br>Megrendelés alatt<br>Egységár | Szabad                                                                                                    | Fogla     | alt                | 1                      |         |
|---------------------------------------------------------------------------------------|-----------------------------------------------------------------------------------------|----------------------------------------------------------------------------------------------------|-----------|--------------------|------------------------|---------|
| Előtér                                                                                | C Háttér                                                                                | 30.00                                                                                                    | 30.       | Gyártmány-alkat    | rész típus alapján szi | ûrjön □ |
| C.szám                                                                                | Gyári alkatr.(N)                                                                        | Gyártm<br>Gyártm<br>Composition<br>Composition<br>Comp | nán Csop. | Cikkcsop. törzs(N) |                        |         |
| <ul> <li>✓ Saját raktárké</li> <li>✓ Szabad kész</li> <li>✓ Gyári cikkszám</li> </ul> | iszlet                                                                                  |                                                                                                    |           | 1/24               |                        | ►<br>OK |

55. ábra

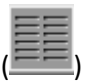

A **Gyári alkatrész választás** ablak szűrhető cikkekre, majd a *lekérdezés futtatása* ( nyomógomb segítségével képernyőre listázhatóak a kívánt cikkek (56. ábra).

| Kitárolható     |                      | Szabad | Fogla    | alt                    |                     |
|-----------------|----------------------|--------|----------|------------------------|---------------------|
| C Infó          | Raktárkészlet 1,00   |        | 0        |                        | 2723. Cas _         |
|                 | Betárolás alatt 0    |        | 0        |                        |                     |
|                 | Megrendelés alatt 0  |        | 0        |                        |                     |
|                 | Egységár 64847       | 7,00   | ,        |                        | - CE 1 - 3          |
| Előtér          | C Háttér             |        | 30       | Gyártmány-alkatrész tí | pus alapján szûrjön |
| C.szám          | Gyári alkatr.(N)     | Gyártm | án Csop. | Cikkcsop. törzs(N)     | ID E                |
| 7040BN805       | A.C. PUMPA           | NISSAN | I E0A    | A.C. PUMPA             | 4602                |
| 456001G00       | A.LENGŐKAR H.SZILENT | NISSAN | L20      | ELSŐ FELFÜGGESZTÉS     | 3895                |
| 8790EA000       | ABL. TÖRLŐ LAPÁ      | NISSAN | I F80    | ABL. TÖRLŐ LAPÁT       | 22031               |
| 88909U110       | ABL. TÖRLŐ LAPÁT     | NISSAN | I F80    | ABL. TÖRLŐ LAPÁT       | 5606                |
| 889000QAH       | ABL. TÖRLŐ LAPÁT     | NISSAN | I F80    | ABL. TÖRLŐ LAPÁT       | 6152                |
| 88909U100       | ABL. TÖRLŐ LAPÁT     | NISSAN | I F80    | ABL. TÖRLŐ LAPÁT       | 5605                |
| 889000QAG       | ABL. TÖRLŐ LAPÁT     | NISSAN | I F80    | ABL. TÖRLŐ LAPÁT       | 6153                |
| 8890AU310       | ABL.LAPÁT B.P12      | NISSAN | I F80    | ABL. TÖRLŐ LAPÁT       | 3339                |
|                 | Ш                    |        |          |                        | Þ                   |
| Z Saját raktárk | készlet              |        |          |                        |                     |

56. ábra

A megfelelő alkatrész kiválasztását, majd a *mentést* (**Solution**) követően az alábbi ablak jelenik meg (57. ábra):

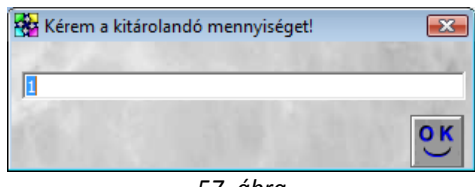

57. ábra

A kitárolandó mennyiség jóváhagyása a *mentés* (**PS**) nyomógombra kattintással történik. Ezután a

folyamatot addig kell ismételni (cikk kiválasztása, majd *mentés* ( ) nyomógomb), amíg az összes gyári cikk fel nem kerül a *Kitárolás karbantartás* nevű ablakra.

Ha az összes gyári alkatrész felkerült a Kitárolás karbantartás nevű ablakra, akkor a gyári

**alkatrész választása** nevű ablakot el lehet hagyni a *kilépés* (**1**) nyomógombra kattintással. Ekkor újra a **Kitárolás karbantartás** nevű ablak jelenik meg, de már rajta szerepelnek az előzőekben felvitt gyári alkatrészek is (58. ábra).

| 😽 Kitárolá            | is karbantartás                     |                                  |            |          |                                  |                         |                |      | ×              |
|-----------------------|-------------------------------------|----------------------------------|------------|----------|----------------------------------|-------------------------|----------------|------|----------------|
| Kitárolás             | Nyomtatás                           |                                  |            |          |                                  |                         |                |      |                |
| II K                  | DEAL                                | T                                | E          | S7       | ZT                               | Lite                    |                |      |                |
|                       | Kitár. típus<br>Dátum               | Raktárközi mozgá:<br>2008.02.14. | 5 🔻        |          | Kitár. állapot<br>Fiz. kitárolás | Feldolgoza<br>0000.00.0 | ás alatt<br>0. | ID   | 21110          |
| 14                    | Raktár r. átadó<br>Átvevő ( belső ) | BALOGH ATTILA<br>CSANÁDI PÉTER   | •<br>•     | 30       | 2.7                              | 1                       | 4              |      |                |
| 1.00                  | Célraktár                           | DAL                              |            | <b>V</b> | 11                               |                         |                |      | hard           |
|                       | Raktár                              | MAL                              |            |          | 10.11.15                         | Rendszán                | n  -           |      |                |
|                       | Megjegyzés                          |                                  |            |          |                                  |                         |                |      |                |
|                       | 1                                   |                                  |            |          | 1                                | K                       |                | N    | OK<br>OK       |
| Cikkszán              | n Megnevezé                         | İs                               | Menr       | nnyisé   | ig Ki                            | tárolható               | me.            | ME   |                |
| 28790EA               | 000 ABL. TÖRL                       | Õ LAPÁ                           |            |          | 1,00                             |                         | 2,0            | 00DB |                |
|                       |                                     |                                  |            |          |                                  |                         |                |      |                |
| C Alkatré<br>C Készle | észenként<br>tenként                |                                  | <b>®</b> 7 | 6        | 8                                |                         |                |      | Gyári<br>Egyéb |

58. ábra

**Nem gyári (egyéb) alkatrészek** esetén az Egyéb választógombot kell bejelölni, a kiválasztást követően az *Új tétel felvitele* () nyomógomb megnyomása után az **Egyéb alkatrész választása** ablak jelenik meg (59. ábra) a képernyőn.

| Egyéb alkatrész választás             | a                 |                  |                |                        |
|---------------------------------------|-------------------|------------------|----------------|------------------------|
| Szûrés Riportok                       |                   |                  |                | 1                      |
| Kitárolható                           |                   | Szabad           | Foglalt        |                        |
| C Infó                                | Raktárkészlet     |                  |                |                        |
|                                       | Betárolás alatt   |                  |                | - parts                |
|                                       | Megrendelés alatt |                  |                | a start of a           |
|                                       |                   | Nettó            | Bruttó         | 1000                   |
|                                       | Egységár          |                  |                | 18 2                   |
| Kód                                   | Belső kód E       | gyéb cikk/szolg. | (N) Megáll.b   | eszer Listaár ái Cik 🔺 |
|                                       |                   |                  |                |                        |
|                                       |                   |                  |                |                        |
|                                       |                   |                  |                | =                      |
|                                       |                   |                  |                |                        |
|                                       |                   |                  |                |                        |
|                                       |                   |                  |                |                        |
|                                       |                   |                  |                |                        |
|                                       |                   |                  |                |                        |
|                                       |                   |                  |                |                        |
|                                       |                   |                  |                |                        |
| •                                     |                   |                  |                | •                      |
| Saját raktárkészlet                   |                   |                  |                |                        |
| Szabad készlet                        | ?= == !!          |                  | 1/24           | ► <b>NO</b> 0K         |
|                                       |                   |                  |                |                        |
| 1 1 1 1 1 1 1 1 1 1 1 1 1 1 1 1 1 1 1 | A STREET          | 1950             | Call & The Co. | and the second         |
|                                       |                   |                  |                |                        |

59. ábra

Az **Egyéb alkatrész választás** ablak szűrhető cikkekre, majd a *lekérdezés futtatása* ( nyomógomb segítségével képernyőre listázhatóak a kívánt cikkek (60. ábra).

| Egyéb alkatrész válasz                                       | ztása       |                |            |               |                 |
|--------------------------------------------------------------|-------------|----------------|------------|---------------|-----------------|
| Szûrés Riportok                                              |             |                |            |               |                 |
| Kitárolható                                                  |             | Szabad         | Fogl       | alt           |                 |
| Infó                                                         | Raktárkés   | zlet           | 00,        | 00,           |                 |
|                                                              | Betárolás   | alatt 1,       | 00         | 00,           |                 |
|                                                              | Megrendelés | alatt (        | 00,        | 00,           |                 |
|                                                              |             | Nettó          | Brut       | tó            |                 |
|                                                              | Egyse       | gár 3 410,     | .00        | 4 092,00      | 15              |
| Kód                                                          | Belső kód   | Egyéb cikk/szo | olg.(N)    | Megáll.beszer | Listaár á Cik ^ |
| -14105079-1                                                  | -14105079-1 | PATENT         |            | 3 410,00      | 10,00+A         |
| 0026175                                                      | 0026175     | FÉLTENGELY     | GUMIHARAN  | 1 219,92      | 30,00 +A        |
| 00411701                                                     | 00411701    | KRESZCSOMA     | ١G         | 2 600,00      | 20,00 +A        |
| 00411703                                                     | 00411703    | ALMERA KRES    | SZCSOMAG   | 2 600,00      | 15,00 +A        |
| 00411704                                                     | 00411704    | KRESZCSOMA     | NG H7      | 2 600,00      | 20,00 +A        |
| 00411705                                                     | 00411705    | UNIVERZÁLIS I  | KRESZCSON  | 2 600,00      | 10,00 +A        |
| 004800                                                       | 004800      | FÉKBETÉT       |            | 13 182,00     | ,00 +A          |
| 012111201M                                                   | 012111201M  | PATENT         |            | 243,00        | 10,00 +A        |
| 048 12-SX                                                    | 048 12-SX   | FÉKBETÉT RE    | NAULT TRAF | 1,00          | 10,00 +A        |
| 108038                                                       | 108038      | IZZÓ H7 12V 55 | 5W BERNER  | 810,00        | 25,92 +A        |
| 12524501                                                     | 12524501    | PORVÉDÖ        |            | 500,00        | 10,00 +A 🖕      |
| •                                                            |             |                |            |               | P.              |
| <ul> <li>Saját raktárkész</li> <li>Szabad készlet</li> </ul> | zlet        |                | 1/256      |               | NO OK           |
| Lekérdezés futtatás                                          | sa          |                |            |               |                 |
|                                                              |             | 60 ábra        |            |               |                 |

60. ábra

A megfelelő alkatrész kiválasztását, majd a *mentést* (**SK**) követően az alábbi ablak jelenik meg (61. ábra):

| 🚼 Ké | rem a kitárolandó mennyis | séget! 💽 |
|------|---------------------------|----------|
| 1    |                           | OK       |
|      | 61. ábr                   |          |

A kitárolandó mennyiség jóváhagyása a *mentés* (Secondaria ) nyomógombra kattintással történik. Ezután a

folyamatot addig kell ismételni (cikk kiválasztása, majd *mentés* (**W**) nyomógomb), amíg az összes nem gyári (egyéb) cikk fel nem kerül a **Kitárolás karbantartás** nevű ablakra.

Ha az összes nem gyári (egyéb) alkatrész felkerült a *Kitárolás karbantartás* nevű ablakra, akkor

az **egyéb alkatrész választása** nevű ablakot el lehet hagyni a *kilépés* (**1**------) nyomógombra kattintással. Ekkor újra a **Kitárolás karbantartás** nevű ablak jelenik meg, de már rajta szerepelnek az előzőekben felvitt nem gyári (egyéb) alkatrészek is (62. ábra). Ezeket a rendszer kék színnel jelöli.

| 🚰 Kitárolás karb                                         | antartás                       |                                  |              |                                  |                                  | <b>.</b>                      |
|----------------------------------------------------------|--------------------------------|----------------------------------|--------------|----------------------------------|----------------------------------|-------------------------------|
| Kitárolás Nyon                                           | ntatás                         |                                  |              |                                  |                                  |                               |
| <b>K</b> EY                                              | DEAL                           | T                                | ES           | ZT                               | 1 K J                            |                               |
|                                                          | Kitár. típus<br>Dátum          | Raktárközi mozgá:<br>2008.02.14. | s 💌          | Kitár. állapot<br>Fiz. kitárolás | Feldolgozás alatt<br>0000.00.00. | ID 21110                      |
| Ral<br>Átvo                                              | ktár r. átadó<br>evő ( belső ) | BALOGH ATTILA<br>CSANÁDI PÉTER   | •<br>•       | a la                             | je j                             | JER .                         |
|                                                          | Célraktár                      | DAL                              | ¥            | 11                               |                                  | And in                        |
|                                                          | Raktár                         | MAL                              |              | 100                              | Rendszám -                       |                               |
|                                                          | Megjegyzés                     |                                  |              |                                  |                                  |                               |
|                                                          | 1                              |                                  |              | 1 all                            |                                  | NO OK                         |
| Cikkszám                                                 | Megnevezé                      | és                               | Mennny       | iség K                           | itárolható me.                   | ME                            |
| 28790EA000                                               | ABL. TÖRL                      | Ő LAPÁ                           |              | 1,00                             | 2                                | 2,00 DB                       |
| -14105079-1                                              | PATENT                         |                                  |              | 1,00                             | 1                                | ,00 DB                        |
| 012111201M                                               | PATENT                         |                                  |              | 1,00                             | 4                                | ,00DB                         |
| <ul> <li>Alkatrészenké</li> <li>Készletenkéni</li> </ul> | int<br>t                       |                                  | <u>@</u> ? { | 27 <b>%</b>                      |                                  | C Gyári<br>C Gyári<br>C Egyéb |

62. ábra

Ezután a **Kitárolás karbantartás** nevű ablakon lévő *mentés* (**Series**) nyomógombra kell kattintani.

#### • Gyors felvitellel

Gyors felvitellel történő alkatrész felvitel is a *Kitárolás karbantartás* nevű ablakról indul.

Gyári alkatrészek esetén a Gyári választógombot kell bejelölni, a kiválasztást követően a gyors Új

*kitárolási tételek gyors felvitele* () nyomógomb megnyomása után a következő ablak jelenik meg a képernyőn (63. ábra).

|                                       |                 |        |         | ×          |
|---------------------------------------|-----------------|--------|---------|------------|
| Kitárolható                           |                 | Szabad | Foglalt |            |
| C Infó                                | Raktárkészlet   | ,00    | ,00     |            |
|                                       | Betárolás alatt | ,00    | ,00     |            |
|                                       | Megrendelve     | ,00    | ,00     |            |
| Cikkszám<br>Megnevezés<br>Kitárolandó | ,00             | Eg     | yységár | ,00        |
|                                       | "Ale            |        |         | ио<br>0 ок |

63. ábra

A **Cikkszám** helyes beírását, majd a **Kitárolandó** mennyiség megadását követően így néz ki az ablak (64. ábra):

| - 🚰 |                                       |                 |        |           | ×       |
|-----|---------------------------------------|-----------------|--------|-----------|---------|
| œ   | Kitárolható                           |                 | Szabad | Foglalt   |         |
| C   | Infó                                  | Raktárkészlet   | 2,00   | ,00       |         |
|     |                                       | Betárolás alatt | ,00    | ,00       |         |
|     |                                       | Megrendelve     | ,00    | ,00       |         |
|     | Cikkszám<br>Megnevezés<br>Kitárolandó | S62106F625      | Eç     | gységár 1 | 1218,00 |
|     | X                                     | The factor      | 18.1   |           |         |

64. ábra

Ekkor kell a *mentést* () elvégezni. Ekkor az alkatrész felkerül a *Kitárolás karbantartás* nevű ablakra, de a képernyőn ott marad a 63. ábrán látható képernyő és további gyári alkatrészek vihetők

fel gyorsfelvitellel. Az alkatrészek felvitelét követően a *kilépés* (**1**) nyomógombra kell kattintani, ekkor újra a **Kitárolás karbantartás** nevű ablak jelenik meg a képernyőn (65. ábra).

| 🙀 Kitárolás           | karbantartás                        |                                  |             |                                  |               |       | ĺ        | x |
|-----------------------|-------------------------------------|----------------------------------|-------------|----------------------------------|---------------|-------|----------|---|
| Kitárolás             | Nyomtatás                           |                                  |             |                                  |               |       |          | _ |
| II KO                 | DEAL                                | T                                | ES          | ZT                               |               |       | Ŀ        |   |
|                       | Kitár. típus<br>Dátum               | Raktárközi mozgás<br>2008.02.14. | •           | Kitár. állapot<br>Fiz. kitárolás | Feldolgozás   | alatt | ID 21110 |   |
| 1                     | Raktár r. átadó<br>Átvevő ( belső ) | BALOGH ATTILA<br>CSANÁDI PÉTER   | •           | No. Y                            | T. Je         | 7 .   | and the  |   |
| 1.1                   | Célraktár                           | DAL                              |             | 11                               |               |       | 1        | - |
|                       | Raktár                              | MAL                              |             | 100 100                          | Rendszám      | -     |          |   |
|                       | Megjegyzés                          |                                  |             |                                  |               |       |          |   |
|                       | 11                                  |                                  |             | 1 al                             | ĸ             |       | NO<br>NO | K |
| Cikkszám              | Megnevezé                           | ès I                             | lennnyi     | ség K                            | litárolható m | ie.   | ME       |   |
| 28790EA0              | 00 ABL. TÖRLÖ                       | Ő LAPÁ                           |             | 1,00                             |               | 2,00  | DB       |   |
| -14105079             | -1 PATENT                           |                                  |             | 1,00                             |               | 1,00  | DB       |   |
| 012111201             |                                     |                                  |             | 1,00                             |               | 4,00  | DB       |   |
| Alkatrés     Készlete | zenként                             |                                  | <u>©7</u> 6 |                                  | E.            |       | G Gyári  |   |
|                       |                                     | -                                | ¥           | M _ M                            |               |       | Egyeb    |   |
|                       |                                     |                                  |             |                                  |               |       |          |   |
|                       |                                     |                                  |             |                                  |               |       |          |   |

65. ábra

Nem gyári (egyéb) alkatrészek esetén az Egyéb választógombot kell bejelölni, a kiválasztást

követően a gyors *Új kitárolási tételek gyors felvitele* (**ﷺ**) nyomógomb megnyomása után a következő ablak jelenik meg a képernyőn (66. ábra).

| Kitárolható |                 | Szabad | Foglalt |        |
|-------------|-----------------|--------|---------|--------|
| C Infó      | Raktárkészlet   | ,00    | ,00     |        |
|             | Betárolás alatt | ,00    | ,00     |        |
|             | Megrendelés     | ,00    | ,00     |        |
| Mennyise    | ég ,00          |        |         |        |
|             |                 |        |         | NOOP   |
|             | ALC: NO.        |        |         | $\sim$ |
|             | and the second  |        |         |        |

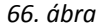

A Kód helyes beírását, majd a mennyiség megadását követően így néz ki az ablak (67. ábra):

| 🚰 Egyéb alkatrész   | ek gyors felvitele           |         |         | ×                  |
|---------------------|------------------------------|---------|---------|--------------------|
| Kitárolható         |                              | Szabad  | Foglalt |                    |
| C Infó              | Raktárkészlet                | 1,00    | ,00     |                    |
|                     | Betárolás alatt              | ,00     | ,00     | Contraction of the |
|                     | Megrendelés                  | ,00     | ,00     |                    |
| Megnevez<br>Mennyis | és FÉLTENGELY GUM<br>ég 1400 | IHARANG |         |                    |
| 24                  | No.                          |         | 144     | NO<br>OK           |

67. ábra

<u>o</u>k

Ekkor kell a *mentést* () elvégezni. Ekkor az alkatrész felkerül a *Kitárolás karbantartás* nevű ablakra, de a képernyőn ott marad a 66. ábrán látható képernyő és további nem gyári (egyéb)

alkatrészek vihetők fel gyorsfelvitellel. Az alkatrészek felvitelét követően a *kilépés* (**1**) nyomógombra kell kattintani, ekkor újra a **Kitárolás karbantartás** nevű ablak jelenik meg a képernyőn (68. ábra).

| 🚰 Kitárolás karbantartás            |                                  |              |                                 |                                |        |          | ×            |
|-------------------------------------|----------------------------------|--------------|---------------------------------|--------------------------------|--------|----------|--------------|
| Kitárolás Nyomtatás                 |                                  |              |                                 |                                |        |          |              |
| IK IY DEAL                          | T                                | ES           | ZT                              | 1 M                            | 1º     |          |              |
| Kitár. típus<br>Dátum               | Raktárközi mozgás<br>2008.02.14. |              | Kitár. állapo<br>Fiz. kitárolás | t Feldolgozás<br>s 0000.00.00. | alatt  | ID 21    | 1110         |
| Raktár r. átadó<br>Átvevő ( belső ) | BALOGH ATTILA<br>CSANÁDI PÉTER   | •<br>•       | and a                           | the second                     | 7 .    | din l    |              |
| Célraktár                           | DAL                              |              | 110                             |                                |        | 1        | -            |
| Raktár                              | MAL                              |              | 100                             | Rendszám                       | -      |          |              |
| Megjegyzés                          |                                  |              |                                 |                                |        |          |              |
|                                     |                                  |              | 1982                            | Ke I                           |        | N O      | <u>ок</u>    |
| Cikkszám Megnevez                   | és                               | Mennnyi      | ség k                           | (itárolható m                  | e. M   | ЛЕ       |              |
| 28790EA000 ABL. TÖRL                | Ő LAPÁ                           |              | 1,00                            |                                | 2,00   | )B       |              |
| -14105079-1 PATENT                  |                                  |              | 1,00                            |                                | 1,00   | DB       |              |
| 012111201M PATENT                   |                                  |              | 1,00                            |                                | 4,00 L | )B<br>)B |              |
| 0092227200 CSAVAR, 1                |                                  |              | 1,00                            |                                | 1,00   |          |              |
|                                     |                                  |              | 1,00                            |                                | 1,00   |          |              |
| Alkatrészenként     Készletenként   | 1                                | <b>®</b> ? { | <b>1</b>                        |                                |        | () G     | vári<br>jyéb |

68. ábra

Ezután a **Kitárolás karbantartása** nevű ablakon lévő *mentés* (**Series**) nyomógombra kell kattintani.

A kitárolás állapota ekkor még Feldolgozás alatti státuszban van (68. ábra). Ekkor a "Kitárolás"

főmenü Átadható menüpontjára vagy az *Átadható állapotba kerül a kitárolás* (**M**) nyomógombra kell kattintani és automatikusan nyomtatódik egy <u>Szállítólevél</u> nevű riport a nyomtatóra, valamint a kitárolás **Átadható** státuszba (logikai kitárolás) kerül.

Ezt követően a "Kitárolás" főmenü Átadva menüpontjára vagy az Átadva állapotba kerül a

*kitárolás* ( ) nyomógombra kell kattintani és automatikusan nyomtatódik egy <u>Raktárból</u> <u>kiadás</u> nevű riport a nyomtatóra, valamint a kitárolás Átadva</u> státuszba (fizikai kitárolás) kerül.

# 7. Részleg típusú kitárolás

#### • <u>Részleg típusú kitárolás</u>

A típus kiválasztását követően a **Kitárolás karbantartás** ablakban az **Átadó** és **Átvevő** személy - legördülő listából történő - kiválasztását kell elvégezni, majd a **Részlet**, valamint a **Raktár** kiválasztása történik (69. ábra).

| Vitárolás karbantartás              |                             |                                                          |                    |
|-------------------------------------|-----------------------------|----------------------------------------------------------|--------------------|
| Kitárolás Nyomtatás                 |                             |                                                          | ~                  |
|                                     | TES                         | ZT                                                       |                    |
| Kitár. típus<br>Dátum               | Részleg ▼<br>2008.02.14.    | Kitár. állapot Feldolgozás<br>Fiz. kitárolás 0000.00.00. | alatt ID           |
| Raktár r. átadó<br>Átvevő ( belső ) | BALOGH ATTILA               |                                                          | 1 15               |
| Részleg<br>Raktár<br>Megjegyzés     | M - SZERVIZ ÜZEM 💌<br>MAL 👻 | NI                                                       |                    |
|                                     |                             |                                                          | NO OK              |
| Cikkszám Megnevezé                  | és Mennnyi                  | ség Kitárolható me                                       | e. ME              |
|                                     |                             |                                                          |                    |
| Alkatrészenként     Készletenként   | <u>©</u> ? {                |                                                          | E Gyári<br>☐ Egyéb |

69. ábra

OK

Ezt követően kell megnyomni a *mentés* () nyomógombot a kitárolandó alkatrészek felvitele és kitárolása pedig a már előzőleg bemutatott módon történik (6. pontban leírtak szerint).

#### o <u>Részleg visszáru</u>

Abban az esetben, ha egy adott alkatrész mégsem szükséges a részlegre történő kitárolást követően, akkor a visszáruzás műveletével az alkatrész a raktárba visszatárolható.

Erre szolgál a **Kitárolás karbantartás** ablak kitárolás típusai közül a **Részleg visszáru** típusú kitárolás.

A legördülő listából történő kiválasztást követően az alábbi ablak jelenik meg (70. ábra):

| 🚰 Kitárolás karbantartás                                   |                                                                                                    | ×                |
|------------------------------------------------------------|----------------------------------------------------------------------------------------------------|------------------|
|                                                            | TESZT                                                                                                    |                  |
| Kitár. típus<br>Dátum                                      | Részleg visszáru         Kitár. állapot         Feldolgozás           2008.02.14.         Fiz. kitárolás         0000.00.00. | s alatt ID       |
| Raktár r. átadó<br>Átvevő ( belső )                        | BALOGH ATTILA I                                                                                                    | 1 15             |
| Részleg<br>Raktár<br>Megjegyzés                            | D - SZERVIZ ÜZEM 👤<br>DAL 🕷                                                                                                  |                  |
| A CARLER AND                                               | K.                                                                                                    |                  |
| Cikkszám Megnevez                                          | s Mennnyiség Kitárolható m                                                                                                   | ie. ME           |
| <ul> <li>Alkatrészenként</li> <li>Készletenként</li> </ul> | ©? 🙀 🗞 🗾                                                                                                    | Gyári<br>C Egyéb |
|                                                            | 70 <i>ébra</i>                                                                                                    |                  |

70. ábra

A Részleg visszáru típus kiválasztását követően, - a legördülő listák segítségével - kell az Átvevő személy nevét és a Részleget kiválasztani.

Ezt követően a **Raktár** beviteli mező melletti (🔳) nyomógombra kattintva a már ismertetett Raktár választása ablak jelenik meg. A raktár kiválasztása után a mentést követően a Kitárolás karbantartás (70. ábra) ablakban megjelenik a kijelölt raktár kódja.

Ezt követően a visszáruzásra váró alkatrészek felvitele és kitárolása (visszáruzása) a már előzőleg bemutatott módon történik (6. pontban leírtak szerint).

### 8. Személy típusú kitárolás

#### Személy típusú kitárolás 0

A Személy típusú kitároláskor egy adott személyre történik meg a kitárolás. Az adott személy (Átvevő) kiválasztását követően az alábbi ablak jelenik meg (71. ábra):

| Kitárolás karbantartás<br>Kitárolás Nyomtatás              |                                |          |                                |                              |                  |    | ×              |
|------------------------------------------------------------|--------------------------------|----------|--------------------------------|------------------------------|------------------|----|----------------|
|                                                            | 19ML                           |          |                                |                              |                  |    |                |
| Kitár. típus<br>Dátum                                      | Személy<br>2002. 08. 29.       | • F      | (itár. állap)<br>-iz. kitárolá | ot Feldolgoz<br>is 0000. 00. | tás alatt<br>00. | ID | 13427          |
| Raktár r. átadó<br>Átvevő ( belső )                        | SZABÓ ZOLTÁN<br>THOMA JULIANNA | •        | 13                             |                              | 1                |    |                |
| Raktár<br>Megjegyzés                                       | A11                            |          | 1                              | <b>.</b>                     | 1 De 3           |    |                |
| Cikkszám Megnevezé:                                        | s M                            | ennnyisé | ,                              | Kitárolható                  | me.              | ME |                |
| <ul> <li>Alkatrészenként</li> <li>Készletenként</li> </ul> | Į                              | 97 🙀     |                                | 111                          |                  |    | Gyári<br>Egyéb |
|                                                            |                                |          |                                |                              |                  |    |                |

71. ábra

Az Átadó és az Átvevő személy kiválasztása után, a **raktár** kiválasztása következik. A Raktár beviteli mező mellett található () nyomógombra kattintva a **Raktár választása** ablak jelenik

meg. A megfelelő raktár kiválasztását, valamint a *mentést* (**)** követően az előző ablakban megjelenik a **Raktár** rövid kódja (71. ábra).

A kitárolás további folyamatai a 6.-os pontban leírtak szerint mennek.

#### <u>Személy visszáru</u>

A **Személy típusú visszáruzáskor** a folyamat ugyanúgy működik, mint a **Részleg típusú visszáruzásnál**. Ennek lépései a 7. Pontban ismertetésre kerültek. A különbség annyi, hogy kitárolás típusnak jelen esetben **Személy visszárut** kell választani.

Valamint az *Új tétel felvitele* (**IEEI**) nyomógombokra kattintást követően nem egyből jelenik meg a **Visszáruzható tételek** nevű ablak, hanem előtte megjelenik egy **dátumbekérő ablak**, aminek a segítségével a rendszer megszűri, hogy ne az összes Személyre kiadott alkatrész jelenjen meg, hanem a dátumszűrőben megadott intervallumon belül kiadott alkatrészek jelenjenek meg (72. ábra).

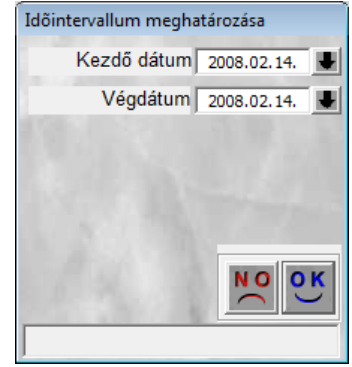

72. ábra

# 9. Selejtezés típusú kitárolás

A **Selejtezés** kitárolás típust, akkor kell alkalmazni, ha az adott alkatrészeket ki kell vezetni készletről (selejtezési szabályoknak megfelelően).

A típus kiválasztását követően a megjelenő ablakban az **Átadó**, illetve az **Átvevő** személyt kell kiválasztani, továbbá a **Raktár** mezőt (73. ábra):

| Kitárolás karbantartás<br>Kitárolás Nyomtatás |              |                                                                           |
|-----------------------------------------------|--------------|---------------------------------------------------------------------------|
| IKEY DEAL                                     |              |                                                                           |
| Kitár. típus Sel<br>Dátum 2003                | ejtezés 💌    | Kitár. állapot Feldolgozás alatt ID 13433<br>Fiz. kitárolás 0000. 00. 00. |
| Raktár r. átadó SZA<br>Átvevő ( belső ) SZA   | ABÓ ZOLTÁN 🗾 | and the second                                                            |
| Raktár A11<br>Megjegyzés                      |              | NO DK                                                                     |
| Cikkszám Megnevezés                           | Mennny       | yiség Kitárolható me. ME                                                  |
|                                               |              |                                                                           |
| Alkatrészenként     Készletenként             | <u>@</u> ?   | Gyári<br>C Gyári<br>C Egyéb                                               |

73. ábra

A **Kitárolás karbantartás** ablakban a *mentés* (**M**) után az ablak alsó felében lévő nyomógombok aktívvá válnak.

Új selejtezendő alkatrész felvitele esetén ki kell választani, hogy gyári vagy egyéb alkatrészek között történjen-e a keresés. Ezt a **Kitárolás karbantartás** ablak jobb alsó részén található választó

Gyári gombok segítségével lehet megvalósítani (

o Gyári alkatrészek esetén

Gyári
 Egyéb

A kiválasztást követően, az Új tétel felvitele ( $\blacksquare$ ) nyomógombra kattintva az alábbi ablak jelenik meg (74. ábra):

| KEY        | DEAL             |     | 1911           | 1         | 1          | -18         |                             |
|------------|------------------|-----|----------------|-----------|------------|-------------|-----------------------------|
| C.szám     | Gyári alkatr.(N) | Kód | Hosszú kód     | Szabad me | Akt. men F | ogl. menn S | záll. mei <mark>Betá</mark> |
| WBP144ANHA | KULCSTARTÓ       | A11 | A01-A-15-01-01 | 7,00      | 7,00       | 0           | 20,002000                   |
| KE7902F430 | SPOILER          | A11 | A01-A-17-01-02 | 1,00      | 1,00       | 0           | 1,00 2000                   |
| 1104402N02 | HENGERFEJ TÖMI   | A11 | A01-A-13-01-03 | 1,00      | 1,00       | 0           | 1,00 2000                   |
| KE790BM320 | HÁTSÓ SPOILER    | A11 | A01-A-17-01-02 | 2,00      | 2,00       | 0           | 2,00 2000                   |
| 1640044G02 | ÜA SZÜRŐ RENDS   | A11 | A01-A-14-02-04 | 1,00      | 1,00       | 0           | 2,00 2000                   |
| 5450204A00 | ALSÓ LENGŐKAR    | A11 | A01-A-13-01-02 | 2,00      | 2,00       | 0           | 2,00 2000                   |
| KE7909F430 | SZELTERELO       | A11 | A01-A-17-01-02 | 1,00      | 1,00       | 0           | 1,00 2000                   |
| KEY00E0005 | NYERSKULCS       | A11 | A01-A-15-04-03 | 1,00      | 1,00       | 0           | 3,00 2000                   |
| •          |                  | _   |                |           |            | ]           | Þ                           |
|            | =1               | =   |                |           | 1          |             | NOOL                        |

74. ábra

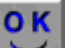

Az alkatrész kiválasztása majd a *mentés* () nyomógomb megnyomása után a selejtezendő alkatrész mennyiségét kell megadni (75. ábra):

| 🌺 Kérem a selejtezendő mennyiséget! | ×  |
|-------------------------------------|----|
| 1                                   |    |
|                                     | ок |

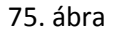

A selejtezendő mennyiség megadása után a **Gyári alkatrészek készletei** ablak ismét aktívvá

válik és további selejtezendő alkatrész jelölhető ki, és nyomható meg a *mentés* () nyomógomb. Ezt a folyamatot addig kell ismételni, amíg az összes selejtezendő gyári alkatrész kiválasztásra nem kerül.

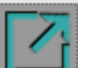

Az ablak elhagyását (**Lende**) követően a **Kitárolás karbantartás** ablakban megjelennek a kiválasztott alkatrészek, a selejtezendő mennyiséggel együtt.

#### Egyéb alkatrészek esetén

| O | Gyári |
|---|-------|
| Θ | Egyéb |

A kiválasztást követően, az *Új tétel felvitele* () nyomógombra kattintva az **Egyéb alkatrészek készletei** ablak jelenik meg (76. ábra):

| Kód        | Belső kód       | Egyéb cikk/szolg.(N)  | Kód | Hosszú kód     | Szabad me Akt. ı |
|------------|-----------------|-----------------------|-----|----------------|------------------|
| 1          | SUM 1           | KARC JELADÓ           | A11 | A01-A-11-01-02 | 5,00             |
| MBRFC84X4  | MOB RF 5W50 4L  | MOBIL RF 5W50 MOT.OL  | A11 | A02-A-01-01-01 | 2,00             |
| MBRFC3GX12 | MOB RF 5W50 1L  | MOBIL RF 5W50 MOT.OL  | A11 | A02-A-01-01-01 | 13,00            |
| GRHP21PX24 | MOB HP 222/ 0,4 | MOBILGREASE HP222 K   | A11 | A02-A-01-01-01 | 15,00            |
| GRMP-3HX12 | MOB MP/1,0      | MOBILGREASE MP KEN    | A11 | A02-A-01-01-01 | 1,00             |
| .B1SAKS    | MOB SHC 75W90 6 | MOBILUBE 1 SHC 75W90  | A11 | A02-A-01-01-01 | 6,50             |
| R 12 GÁZ   | HAS R 12 GÁZ    | R 12 KLÍMAGÁZ         | A11 | A02-A-01-01-01 | 9,00             |
| 000        | DEDON10         | TO 412 CUMIEZELED VOL | A11 | A01 A 10 02 02 | 02.00            |

76. ábra

Az alkatrész kiválasztása majd a *mentés* ()) nyomógomb megnyomása után a selejtezendő alkatrész mennyiségét kell megadni (77. ábra):

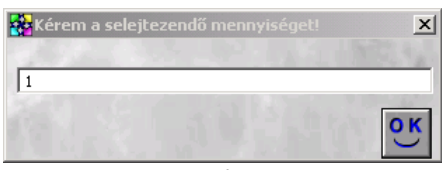

77. ábra

A selejtezendő mennyiség megadása után az **Egyéb alkatrészek készletei** ablak ismét aktívvá

válik és további selejtezendő alkatrész jelölhető ki, és nyomható meg a *mentés* (**111**) nyomógomb. Ezt a folyamatot addig kell ismételni, amíg az összes selejtezendő nem gyári (egyéb) alkatrész kiválasztásra nem kerül.

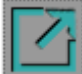

Az ablak elhagyását (**1999)** követően a **Kitárolás karbantartás** ablakban megjelennek a kiválasztott alkatrészek, a selejtezendő mennyiséggel együtt (78. ábra).

| 🙀 Kitárolás karbantartás                                   | x                                                                                                    |
|------------------------------------------------------------|----------------------------------------------------------------------------------------------------|
| Kitárolás Nyomtatás                                        |                                                                                                    |
| KAY DEAL                                                   |                                                                                                    |
| Kitár. típus Selejtezés<br>Dátum 2002. 08. 29.             | ▼ Kitár. állapot Feldolgozás alatt ID 13433<br>Fiz. kitárolás 0000. 00. 00.                                                                                                    |
| Raktár r. átadó SZABÓ ZOLTÁN<br>Átvevő (belső) SZABÓ ANDOR | •                                                                                                    |
| Raktár (A11<br>Megjegyzés                                  |                                                                                                    |
| Strate Manage                                              |                                                                                                    |
| Cikkszám Megnevezés                                        | Mennnyiség Kitárolható me. ME                                                                                                    |
| WBP144ANHA KULCSTARTÓ                                      | 1,00 7,00 DB                                                                                                    |
| MOB SHO 73WSMOBILOBE T SHO 75WSU HAJ                       | , 1,00 00,00µ                                                                                                    |
| Alkatrészenként     Készletenként                          | Image: Second second second |

78. ábra

Ezután a **Kitárolás karbantartása** nevű ablakon lévő *mentés* (**)** nyomógombra kell kattintani.

A kitárolás állapota ekkor még Feldolgozás alatti státuszban van (68. ábra). Ekkor a "Kitárolás"

főmenü Átadható menüpontjára vagy az *Átadható állapotba kerül a kitárolás* (

Ezt követően a "Kitárolás" főmenü Átadva menüpontjára vagy az Átadva állapotba kerül a

*kitárolás* ( ) nyomógombra kell kattintani és automatikusan nyomtatódik egy <u>Raktárból</u> <u>kiadás</u> nevű riport a nyomtatóra, valamint a kitárolás Átadva státuszba (fizikai kitárolás) kerül.

### 10.Készlethiány típusú kitárolás

A **Készlethiány** kitárolás típust akkor kell alkalmazni, ha adott alkatrészekből készlethiány van, és a gépi készlet több, mint a valóságos készlet, ezért a gépi készletből ki kell vezetni alkatrészeket.

A **Készlet kitárolás** ablakban az *Új rekord felvitele* () nyomógombra kattintva a **Kitárolás karbantartás** ablak jelenik meg.

Az ablakban a **Készlethiány** kitárolás típus kiválasztását követően kell megadni az **Átadó**, valamint az **Átvevő** személy nevét, továbbá a **Raktár** mezőt (79. ábra):

| 🙀 Kitárolás karbantartás       |                                      |                     |                                                     | ×               |
|--------------------------------|--------------------------------------|---------------------|-----------------------------------------------------|-----------------|
| Kitárolás Nyomtatás            |                                      |                     |                                                     |                 |
|                                | <b>LL</b>                            |                     | E. K. K                                             |                 |
| Kitár. tíj<br>Dát              | us Készlethiány<br>um 2002. 08. 29.  | ▼ Kitár.<br>Fiz. ki | állapot Feldolgozás alatt<br>itárolás 0000. 00. 00. | ID <b>13434</b> |
| Raktár r. áta<br>Átvevő ( bels | idó ∫SZABÓ ZOLTÁ<br>36) ∫STAFFEL LÁS | N –<br>ZLÓ –        | TP1                                                 | des .           |
| Rak                            | stár A11                             |                     | N.C.                                                |                 |
| Megjegy                        | zés                                  |                     |                                                     |                 |
| P. Stall                       |                                      |                     |                                                     | NO OK           |
| Cikkszám Megnev                | ezés                                 | Mennnyiség          | Kitárolható me.                                     | ME              |
| C Alkatrészenként              |                                      | ta /2 3             |                                                     | 😑 🕫 Gyári       |
| C Készletenként                |                                      | <b>%</b>            |                                                     | C Egyéb         |
|                                |                                      | 79. ábra            |                                                     |                 |

A **Készlethiány** típusú kitárolás lépései megegyeznek a 9.-es pontban ismertetett **Selejtezés** típusú kitárolásnál ismertetett lépésekkel (illetve a **leltár** automatikusan tud készíteni készlethiány típusú kitárolást).

# 11.Készlettöbblet típusú kitárolás

A **Készlettöbblet** kitárolás típust akkor kell alkalmazni, ha adott alkatrészekből készlettöbblet van, és a gépi készlet kevesebb, mint a valóságos készlet, ezért a gépi készlethez pótlólag fel kell venni alkatrészeket.

A **Készlet kitárolás** ablakban az *Új rekord felvitele* (**III**) nyomógombra kattintva a **Kitárolás karbantartás** ablak jelenik meg.

Az ablakban a **Készlettöbblet** kitárolás típus kiválasztását követően kell megadni az **Átadó**, valamint az **Átvevő** személy nevét, továbbá a **Raktár** kódját (80. ábra):

| Kitárolás k<br>tárolás Nyor                         | arbantartás<br>ntatás            |                                 |          |                                                                  | ×              |
|-----------------------------------------------------|----------------------------------|---------------------------------|----------|------------------------------------------------------------------|----------------|
| <b>IKE</b> Y                                        | DEAL                             | MAR                             |          |                                                                  |                |
| 43                                                  | Kitár. típus<br>Dátum            | Készlettöbblet<br>2002. 08. 29. | •        | Kitár. állapot Feldolgozás ala<br>Fiz. kitárolás 0000. 00. 00. 0 | att ID 13435   |
| F<br>Á                                              | Raktár r. átadó<br>tvevő (belső) | SZABÓ ZOLTÁN<br>STAFFEL LÁSZLÓ  | •        |                                                                  | 1.05           |
|                                                     | Raktár<br>Megjegyzés             | A11                             | <u> </u> | NL                                                               | 1              |
| ikkszám                                             | Megnevezé                        | s M                             | Iennnvis | Kitárolható me.                                                  |                |
|                                                     |                                  |                                 |          |                                                                  |                |
|                                                     |                                  |                                 |          |                                                                  |                |
| <ul> <li>Alkatrészei</li> <li>Készletenk</li> </ul> | nként<br>ént                     |                                 | ©? 🧯     |                                                                  | Gyári<br>Egyéb |
|                                                     |                                  |                                 |          |                                                                  |                |

Ezt követően kell a *mentés* (E) nyomógombra kattintani, majd az *Új tétel felvitele* (E) vagy az *Új kitárolási tételek gyors felvitele* (E) nyomógombra kattintani.

• Normál felvitellel

Új alkatrész felvitele esetén ki kell választani, hogy gyári vagy egyéb alkatrészek felvitele történjen-e meg. Ezt a *Kitárolás karbantartás* ablak jobb alsó részén található választó gombok segítségével

lehet megvalósítani ( Gyári ).

 ${f Gy}$ ári alkatrészek esetén a Gyári választógombot kell bejelölni, a kiválasztást követően az  ${\it Uj}$  tétel

*felvitele* () nyomógomb megnyomása után a **Gyári alkatrész választása** ablak jelenik meg (81. ábra) a képernyőn.

| Gyári alkatrész vála<br>Gyártmányok Ri                                                 | sztása<br>portok                                                  |         |            |                  |                      |          |
|----------------------------------------------------------------------------------------|-------------------------------------------------------------------|---------|------------|------------------|----------------------|----------|
| <ul> <li>Kitárolható</li> <li>Infó</li> </ul>                                          | Raktárkészlet<br>Betárolás alatt<br>Megrendelés alatt<br>Egységár | Szabad  | Foglalt    |                  |                      |          |
| Előtér                                                                                 | C Háttér                                                          |         |            | Gyártmány-alkatr | ész típus alapján sz | zûrjön 🗖 |
| C.szám                                                                                 | Gyári alkatr.(N)                                                  | Gyártmá | n Csop. Ci | kkcsop. törzs(N) |                      |          |
| <ul> <li>✓ Saját raktárké</li> <li>✓ Szabad készl</li> <li>✓ Gyári cikkszám</li> </ul> | et ?                                                              |         |            | 1/24             |                      | C C K    |

81. ábra

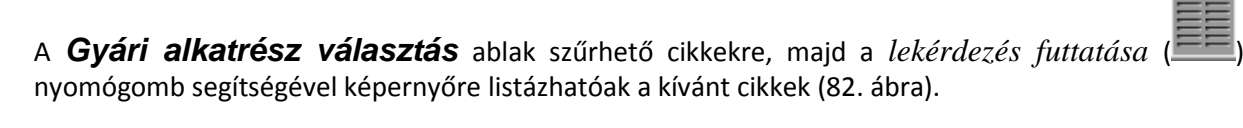

| Kitárolható                                            | Sz                   | abad   | Fogla     | alt                     |                    |
|--------------------------------------------------------|----------------------|--------|-----------|-------------------------|--------------------|
| Infó                                                   | Raktárkészlet 1,00   |        | 0         |                         |                    |
|                                                        | Betárolás alatt 0    |        | 0         |                         |                    |
|                                                        | Megrendelés alatt    |        | 0         |                         |                    |
|                                                        | Egységár 64847,0     | )      | ,         |                         | 1000               |
| Előtér                                                 | C Háttér             |        | 30        | Gyártmány-alkatrész típ | us alapján szûrjön |
| C.szám                                                 | Gyári alkatr.(N)     | Gyártn | nán Csop. | Cikkcsop. törzs(N)      | ID EI              |
| 17040BN805                                             | A.C. PUMPA           | NISSAI | N E0A     | A.C. PUMPA              | 4602               |
| 456001G00                                              | A.LENGŐKAR H.SZILENT | NISSAI | N L20     | ELSŐ FELFÜGGESZTÉS      | 3895               |
| 28790EA000                                             | ABL. TÖRLŐ LAPÁ      | NISSAI | N F80     | ABL. TÖRLŐ LAPÁT        | 22031              |
| 288909U110                                             | ABL. TÖRLŐ LAPÁT     | NISSAI | N F80     | ABL. TÖRLŐ LAPÁT        | 5606               |
| 2889000QAH                                             | ABL. TÖRLŐ LAPÁT     | NISSAI | N F80     | ABL. TÖRLŐ LAPÁT        | 6152               |
| 288909U100                                             | ABL. TÖRLŐ LAPÁT     | NISSAI | N F80     | ABL. TÖRLŐ LAPÁT        | 5605               |
| 2889000QAG                                             | ABL. TÖRLŐ LAPÁT     | NISSAI | N F80     | ABL. TÖRLŐ LAPÁT        | 6153               |
| 28890AU310                                             | ABL.LAPÁT B.P12      | NISSA  | N F80     | ABL. TÖRLŐ LAPÁT        | 3339               |
|                                                        | III                  |        |           |                         | .F.                |
| <ul> <li>Saját raktárk</li> <li>Szabad kész</li> </ul> | észlet<br>let ?      | 3      |           | 1/1089                  | NOOK               |

82. ábra

A megfelelő alkatrész kiválasztását, majd a *mentést* (**SK**) követően az alábbi ablak jelenik meg (83. ábra):

| 🚰 Gyári alkatrészel                                         | készlettöbbletén                                                   | ek felvitele |         | <b>X</b> |
|-------------------------------------------------------------|--------------------------------------------------------------------|--------------|---------|----------|
| <ul> <li>Kitárolható</li> </ul>                             |                                                                    | Szabad       | Foglalt |          |
| C Infó                                                      | Raktárkészlet ∣                                                    | 1,00         | ,00     |          |
|                                                             | Betárolás alatt                                                    | ,00          | ,00     |          |
|                                                             | Rendelve                                                           | ,00          | ,00     |          |
| Cikkszán<br>Megnevezé<br>Mennyisé<br>Egységá<br>Raktári hel | n 28890CC008<br>ABL. TÖRLÖ LAF<br>g 1.0<br>r 7458,0<br>y DAL-D-003 | PÁT<br>O     |         | NOOK     |

83. ábra

A kitárolandó mennyiség jóváhagyása a *mentés* (**SE**) nyomógombra kattintással történik. Ezután a folyamatot addig kell ismételni (cikk kiválasztása, majd *mentés* (**SE**) nyomógomb), amíg az összes gyári cikk fel nem kerül a *Kitárolás karbantartás* nevű ablakra.

Ha az összes gyári alkatrész felkerült a Kitárolás karbantartás nevű ablakra, akkor a gyári

**alkatrész választása** nevű ablakot el lehet hagyni a *kilépés* (**I**) nyomógombra kattintással. Ekkor újra a **Kitárolás karbantartás** nevű ablak jelenik meg, de már rajta szerepelnek az előzőekben felvitt gyári alkatrészek is (84. ábra).

| 😽 Kitárolá                                  | ás karbantartás                     |                               |            |                                |                               |                |           | x        |
|---------------------------------------------|-------------------------------------|-------------------------------|------------|--------------------------------|-------------------------------|----------------|-----------|----------|
| Kitárolás                                   | Nyomtatás                           |                               |            |                                |                               |                |           |          |
|                                             |                                     | J                             | TES        | SZT                            | 112                           | L. K           |           | <u>.</u> |
|                                             | Kitár. típus<br>Dátum               | Készlettöbblet<br>2008.02.14. | •          | Kitár. állapo<br>Fiz. kitárolá | ot Feldolgoza<br>ás 0000.00.0 | ás alatt<br>0. | ID 21112  | ſ        |
|                                             | Raktár r. átadó<br>Átvevő ( belső ) | BALOGH ATTILA<br>BODÓ MIKLÓS  | •          | A Party                        | 1                             | 4              | JER !!    |          |
|                                             | 1                                   |                               |            | 11                             |                               |                | 2         |          |
|                                             | Raktár                              | DAL                           |            | 100                            | Rendszán                      | n  -           |           |          |
|                                             | Megjegyzés                          |                               |            |                                |                               |                |           |          |
|                                             |                                     |                               |            | 1                              | K                             |                | NO<br>O   | <        |
| Cikkszár                                    | n Megnevezá                         | es                            | Mennny     | yiség                          | Kitárolható                   | me.            | ME        |          |
| 28890CC                                     | 00B ABL. TÖRL                       | Ő LAPÁT                       |            | -1,00                          |                               |                | 0 DB      |          |
| 28890CC                                     | 01B ABL. TORLO                      | O LAPAT                       |            | -1,00                          |                               |                | 0DB       |          |
|                                             |                                     |                               |            |                                |                               |                |           |          |
| Alkatra                                     | észenként                           |                               |            | A9 🚲                           | E                             |                | 😑 🔎 Gyári |          |
| <ul> <li>Alkatro</li> <li>Készle</li> </ul> | észenként<br>tenként                |                               | <b>®</b> ? | <b>\$</b>                      |                               |                | Egyéb     |          |

84. ábra

Nem gyári (egyéb) alkatrészek esetén az Egyéb választógombot kell bejelölni, a kiválasztást

követően az *Új tétel felvitele* () nyomógomb megnyomása után az **Egyéb alkatrész választása** ablak jelenik meg (85. ábra) a képernyőn.

| Egyéb alkatrész választás | a                   |                                          |               |                       | ,       |
|---------------------------|---------------------|------------------------------------------|---------------|-----------------------|---------|
| Szûrés Riportok           |                     |                                          |               |                       |         |
| Kitárolható               |                     | Szabad                                   | Foglalt       | and the second        |         |
| O Infó                    | Raktárkészlet       |                                          |               | 1. 1. 1.              |         |
|                           | Betárolás alatt     |                                          |               | - sector              |         |
|                           | Megrendelés alatt   |                                          |               | and the second second |         |
|                           |                     | Nettó                                    | Bruttó        | 1000                  |         |
|                           | Egységár            |                                          |               | 18 2                  |         |
| Kód                       | Belső kód           | Egyéb cikk/szolg.                        | (N) Megáll.   | beszerListaár         | á Cik 🔺 |
|                           |                     |                                          |               |                       |         |
|                           |                     |                                          |               |                       |         |
|                           |                     |                                          |               |                       | =       |
|                           |                     |                                          |               |                       |         |
|                           |                     |                                          | I             |                       |         |
| l                         |                     |                                          | I             |                       |         |
|                           |                     |                                          | I             |                       |         |
|                           |                     |                                          | i             |                       |         |
|                           |                     |                                          |               |                       |         |
|                           |                     |                                          |               |                       |         |
| •                         |                     |                                          |               |                       | F.      |
| Saját raktárkészlet       |                     |                                          |               |                       |         |
| Szabad készlet            |                     |                                          | 1/24 🔊 🔊      |                       | O.K.    |
|                           |                     |                                          | 15-11 W. 1977 |                       |         |
|                           | and a second second | 1. 1. 1. 1. 1. 1. 1. 1. 1. 1. 1. 1. 1. 1 |               |                       |         |
| 1                         |                     |                                          |               |                       |         |

85. ábra

Az **Egyéb alkatrész választás** ablak szűrhető cikkekre, majd a *lekérdezés futtatása* ( nyomógomb segítségével képernyőre listázhatóak a kívánt cikkek (86. ábra).

| Szűrés Rinortok      |                 |                    |               |               |                    |
|----------------------|-----------------|--------------------|---------------|---------------|--------------------|
| Kitárolható          |                 | Szabad             | Foal          | alt           |                    |
| C Infó               | Raktárkészle    | et 00              |               | 00            |                    |
|                      | Retárolás ala   | * 00,              |               |               |                    |
|                      | Magrandalás ala | " 1,00             |               | 00,           | Cont &             |
|                      | megrenueles ala | uj 00, j           | <br>Dout      | 00,           |                    |
|                      |                 | ινεπο              | Brut          |               | Contraction of the |
|                      | Egysega         | ir 3 410,00        |               | 4 092,00      |                    |
| Kód                  | Belső kód       | Egyéb cikk/szolg.( | N)            | Megáll.beszer | Listaár árCik      |
| -14105079-1          | -14105079-1     | PATENT             |               | 3 410,00      | 10,00+A            |
| 0026175              | 0026175         | FÉLTENGELY GUN     | <b>MHARAN</b> | 1 219,92      | 30,00 +A           |
| 00411701             | 00411701        | KRESZCSOMAG        |               | 2 600,00      | 20,00 +A           |
| 00411703             | 00411703        | ALMERA KRESZC:     | SOMAG         | 2 600,00      | 15,00 +A           |
| 00411704             | 00411704        | KRESZCSOMAG H      | 17            | 2 600,00      | 20,00 +A           |
| 00411705             | 00411705        | UNIVERZÁLIS KRE    | SZCSON        | 2 600,00      | 10,00 +A           |
| 004800               | 004800          | FÉKBETÉT           |               | 13 182,00     | ,00 +A             |
| 012111201M           | 012111201M      | PATENT             |               | 243,00        | 10,00 +A           |
| 048 12-SX            | 048 12-SX       | FÉKBETÉT RENAU     | JLT TRAF      | 1,00          | 10,00 +A           |
| 108038               | 108038          | IZZÓ H7 12V 55W E  | BERNER        | 810,00        | 25,92 +A           |
| 12524501             | 12524501        | PORVÉDÖ            |               | 500,00        | 10,00 +A           |
| •                    | III             |                    |               |               | - F                |
| Saját raktárkészle   | t               | 1                  |               |               |                    |
| Szabad készlet       | 5 <b>.</b> []   |                    | 1/256         |               | NOOK               |
|                      |                 |                    |               | gotta.        |                    |
| Lekérdezés futtatása |                 |                    |               |               |                    |

86. ábra

A megfelelő alkatrész kiválasztását, majd a *mentést* (**Solution**) követően az alábbi ablak jelenik meg (87. ábra):

| 🙀 Egyéb alkatrésze                                          | ek készlettöbbleténe                                                           | k felvitele |         |      |
|-------------------------------------------------------------|--------------------------------------------------------------------------------|-------------|---------|------|
| • Kitárolható                                               |                                                                                | Szabad      | Foglalt |      |
| C Infó                                                      | Raktárkészlet                                                                  | 7,00        | 1,00    |      |
|                                                             | Betárolás alatt                                                                | ,00         | ,00     |      |
|                                                             | Rendelve                                                                       | ,00         | ,00     |      |
| Cikkszár<br>Megnevezé<br>Mennyisé<br>Egységa<br>Raktári hel | m 0002<br>s JźGOLDÓ, PUMPÁ<br>g <u>1,00</u><br>ár <u>351,00</u><br>y DAL-D-009 | S BRILL     |         | NOOK |

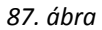

A kitárolandó mennyiség jóváhagyása a *mentés* (SC)) nyomógombra kattintással történik. Ezután a

folyamatot addig kell ismételni (cikk kiválasztása, majd *mentés* () nyomógomb), amíg az összes nem gyári (egyéb) cikk fel nem kerül a **Kitárolás karbantartás** nevű ablakra.

Ha az összes nem gyári (egyéb) alkatrész felkerült a Kitárolás karbantartás nevű ablakra, akkor

az **egyéb alkatrész választása** nevű ablakot el lehet hagyni a *kilépés* (**1**) nyomógombra kattintással. Ekkor újra a **Kitárolás karbantartás** nevű ablak jelenik meg, de már rajta szerepelnek az előzőekben felvitt nem gyári (egyéb) alkatrészek is (88. ábra). Ezeket a rendszer kék színnel jelöli.

| 🙀 Kitárolás karbantart | tás                   |                               |                 |                                          |                                  |           |
|------------------------|-----------------------|-------------------------------|-----------------|------------------------------------------|----------------------------------|-----------|
| Kitárolás Nyomtatás    | s                     |                               |                 |                                          |                                  |           |
|                        | DEAL                  | l                             | TES             | SZT                                      | E.J.                             |           |
| Kitá                   | ár. típus<br>Dátum    | Készlettöbblet<br>2008.02.14. | •               | Kitár. állapot<br>Fiz. kitárolás         | Feldolgozás alatt<br>0000.00.00. | ID 21112  |
| Raktár i<br>Átvevő (   | r. átadó<br>( belső ) | BALOGH ATTILA<br>BODÓ MIKLÓS  | •<br>•          | al al al                                 | 1 4                              | 100       |
| 0.00                   |                       |                               |                 | 11.                                      |                                  | A.        |
|                        | Raktár                | JDAL                          |                 | 1.16                                     | Rendszam  -                      |           |
| Meg                    | jegyzés               |                               |                 |                                          |                                  |           |
|                        |                       |                               |                 | 19                                       | Ki Ki                            | NO OK     |
| Cikkszám Me            | egnevezé              | S                             | Mennn           | yiség Ki                                 | itárolható me.                   | ME        |
| 28890CC00B AB          | IL. TÖRLÖ             | Ď LAPÁT                       |                 | -1,00                                    |                                  | 0 DB      |
| 28890CC01B AB          | IL. TÖRLÖ             | Ď LAPÁT                       |                 | -1,00                                    |                                  | 0 DB      |
| 21577 5W               | / IZZÓ                |                               |                 | -1,00                                    |                                  | 0 DB      |
| 0002 JÉ                | GOLDÓ, I              | PUMPÁS BRILL                  |                 | -1,00                                    |                                  | 0DB       |
| Alkatrészenként        |                       |                               | <u>ক্তি</u> ত্ব | <u> </u>                                 | E, E.                            | , C Gyári |
| C Készletenként        |                       |                               | 🗢 🖌             | 19 N N N N N N N N N N N N N N N N N N N |                                  | Egyéb     |

88. ábra

Ezután a **Kitárolás karbantartás** nevű ablakon lévő *mentés* (**SS**) nyomógombra kell kattintani.

#### • Gyors felvitellel

Gyors felvitellel történő alkatrész felvitel is a *Kitárolás karbantartás* nevű ablakról indul.

 $\mathbf{Gy}$ ári alkatrészek esetén a Gyári választógombot kell bejelölni, a kiválasztást követően a gyors  $\acute{Uj}$ 

*kitárolási tételek gyors felvitele* () nyomógomb megnyomása után a következő ablak jelenik meg a képernyőn (89. ábra).

| 🙀 Gyári alkatrészel                                         | k készlettöbbletének                     | c felvitele |         |      |
|-------------------------------------------------------------|------------------------------------------|-------------|---------|------|
| Kitárolható                                                 |                                          | Szabad      | Foglalt |      |
| C Infó                                                      | Raktárkészlet                            | ,00         | ,00     |      |
|                                                             | Betárolás alatt                          | ,00         | ,00     |      |
|                                                             | Rendelve                                 | ,00         | ,00     |      |
| Cikkszár<br>Megnevezé<br>Mennyisé<br>Egységá<br>Raktári hel | n   <br>s  <br>g   1,00<br>ár   ,00<br>y |             |         | NOOK |

89. ábra

A Cikkszám helyes beírását, majd a Mennyiség megadását követően így néz ki az ablak (90. ábra):

| 🙀 Gyári alkatrészek                           | készlettöbbletének               | felvitele      |                |       |
|-----------------------------------------------|----------------------------------|----------------|----------------|-------|
| <ul> <li>Kitárolható</li> <li>Infó</li> </ul> | Raktárkészlet<br>Betárolás alatt | Szabad<br>1,00 | Foglalt<br>,00 |       |
|                                               | Rendelve                         | ,00            | ,00            |       |
| Cikkszán                                      | 28890CC00B                       |                |                |       |
| Megnevezés                                    | ABL. TÖRLŐ LAPÁT                 | r              |                |       |
| Mennyiség                                     | 1,00                             |                |                |       |
| Egységá                                       | r 7458,00                        |                |                |       |
| Raktári hely                                  | / DAL-D-003                      |                | ₽              |       |
|                                               | The se                           |                |                | NO OK |
| Ablak bezárása                                |                                  |                |                |       |

90. ábra

A **Gyári alkatrészek készlettöbletének felvitele** abalakon meg lehet adni raktárhelyet is, hogy a készlettöbletként fellelt alkatrészt egyből fizikai készletre is (polchelyre) lehessen tenni.

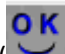

Ezután kell a *mentést* () elvégezni. Ekkor az alkatrész felkerül a *Kitárolás karbantartás* nevű ablakra, de a képernyőn ott marad a 89. ábrán látható képernyő és további gyári alkatrészek

vihetők fel gyorsfelvitellel. Az alkatrészek felvitelét követően a *kilépés* (**1999**) nyomógombra kell kattintani, ekkor újra a **Kitárolás karbantartás** nevű ablak jelenik meg a képernyőn (91. ábra).

| 🙀 Kitárolás karl                                       | bantartás                        |                               |            |                                |                              |          | X                |
|--------------------------------------------------------|----------------------------------|-------------------------------|------------|--------------------------------|------------------------------|----------|------------------|
| Kitárolás Nyo                                          | mtatás                           |                               |            |                                |                              |          |                  |
| <b>KEY</b>                                             |                                  | 1                             | TES        | SZT                            | . All                        | 1. M     |                  |
|                                                        | Kitár. típus<br>Dátum            | Készlettöbblet<br>2008.02.14. | •          | Kitár. állapo<br>Fiz. kitárolá | t Feldolgozá<br>s 0000.00.00 | is alatt | ID 21112         |
| Ra<br>Átv                                              | aktár r. átadó<br>vevő ( belső ) | BALOGH ATTILA<br>BODÓ MIKLÓS  | •<br>•     | and the                        | 1                            | 1        | es.              |
|                                                        | 1                                |                               |            | 17                             | 1                            |          | And in           |
| 1000                                                   | Raktár                           | DAL                           |            | 100.00                         | Rendszám                     | ı  -     |                  |
|                                                        | Megjegyzés                       |                               |            |                                |                              |          |                  |
|                                                        | 1 2                              |                               |            | 196                            | Ké                           |          | NO OK            |
| Cikkszám                                               | Megnevez                         | és                            | Mennny     | riség l                        | Kitárolható ı                | ne.      | ME               |
| 28890CC00B                                             | ABL. TÖRL                        | Ő LAPÁT                       |            | -2,00                          |                              | 0        | DB               |
| 28890CC01B                                             | ABL. TÖRL                        | Ő LAPÁT                       |            | -1,00                          |                              | 0        | DB               |
| 21577                                                  | 5W IZZO                          |                               |            | -1,00                          |                              | 0        | DB               |
| 0002                                                   | JEGOLDO,                         | PUMPAS BRILL                  |            | -1,00                          |                              | 0        | DB               |
|                                                        |                                  |                               |            |                                |                              |          |                  |
| <ul> <li>Alkatrészeni</li> <li>Készletenkér</li> </ul> | xént<br>nt                       |                               | <b>*</b> ? | <b>**</b>                      |                              |          | Gyári<br>C Egyéb |
|                                                        |                                  |                               |            |                                |                              |          |                  |

91. ábra

Nem gyári (egyéb) alkatrészek esetén az Egyéb választógombot kell bejelölni, a kiválasztást

követően a gyors *Új kitárolási tételek gyors felvitele* () nyomógomb megnyomása után a következő ablak jelenik meg a képernyőn (92. ábra).

| (mar               |                       |             |         |                                              |
|--------------------|-----------------------|-------------|---------|----------------------------------------------|
| 🚰 Egyéb alkatrésze | ek készlettöbbleténel | k felvitele |         | <b>—</b> ——————————————————————————————————— |
| Kitárolható        |                       | Szabad      | Foglalt |                                              |
| C Infó             | Raktárkészlet         | ,00         | ,00     |                                              |
|                    | Betárolás alatt       | ,00         | ,00     |                                              |
|                    | Rendelve              | ,00         | ,00     |                                              |
|                    |                       |             |         | 1                                            |
| Cikkszár           | n                     |             |         |                                              |
| Megnevezé          | s                     |             |         |                                              |
| Mennyisé           | g 1,00                |             |         |                                              |
| Egységá            | ár ,00                |             |         |                                              |
| Raktári hel        | v                     |             |         |                                              |
|                    |                       |             |         |                                              |
|                    |                       |             |         | NO OK                                        |
| Sec. Sec.          |                       |             |         |                                              |
|                    |                       |             |         |                                              |
| -                  |                       | 92. ábra    |         |                                              |

A Cikkszám helyes beírását, majd a mennyiség megadását követően így néz ki az ablak (93. ábra):

| 2 | 🔓 Egyéb alkatrésze                                          | ek készlettöbbleténe                                     | ek felvitele |         | <b>.</b> |
|---|-------------------------------------------------------------|----------------------------------------------------------|--------------|---------|----------|
|   | Kitárolható                                                 |                                                          | Szabad       | Foglalt |          |
|   | C Infó                                                      | Raktárkészlet                                            | ,00          | ,00     |          |
|   |                                                             | Betárolás alatt                                          | ,00          | ,00     |          |
|   |                                                             | Rendelve                                                 | ,00          | ,00     |          |
|   | Cikkszár<br>Megnevezé<br>Mennyisé<br>Egységá<br>Raktári hel | n 0001<br>s H.LÖKH. DUPLAC<br>g 1.00<br>ir 61000,00<br>y | SÕVES D60    |         | NOOK     |

93. ábra

Az **Egyéb alkatrészek készlettöbletének felvitele** abalakon meg lehet adni raktárhelyet is, hogy a készlettöbletként fellelt alkatrészt egyből fizikai készletre is (polchelyre) lehessen tenni.

Ezután kell a *mentést* (**)**) elvégezni. Ekkor az alkatrész felkerül a *Kitárolás karbantartás* nevű ablakra, de a képernyőn ott marad a 92. ábrán látható képernyő és további nem gyári (egyéb)

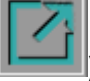

alkatrészek vihetők fel gyorsfelvitellel. Az alkatrészek felvitelét követően a *kilépés* (**I**]) nyomógombra kell kattintani, ekkor újra a **Kitárolás karbantartás** nevű ablak jelenik meg a képernyőn (93. ábra).

| 🙀 Kitárolás kai             | rbantartás                        |                               |            |                              |                              |                |       | X                    |
|-----------------------------|-----------------------------------|-------------------------------|------------|------------------------------|------------------------------|----------------|-------|----------------------|
| Kitárolás Nyo               | omtatás                           |                               |            |                              |                              |                |       |                      |
| IKEY                        | DEAL                              | J                             | TES        | SZT                          | . Ja                         |                |       |                      |
|                             | Kitár. típus<br>Dátum             | Készlettöbblet<br>2008.02.14. | -          | Kitár. állap<br>Fiz. kitárol | ot Feldolgoz<br>ás 0000.00.0 | ás alatt<br>0. | ID 21 | 1112                 |
| R<br>Át                     | aktár r. átadó<br>tvevő ( belső ) | BALOGH ATTILA<br>BODÓ MIKLÓS  | •          | A Pela                       | 1                            | 4              | 105   |                      |
|                             |                                   |                               |            | 11                           |                              |                | 2     |                      |
| 100                         | Raktár                            | DAL                           |            | 100 100                      | Rendszár                     | n  -           |       |                      |
|                             | Megjegyzés                        |                               |            |                              |                              |                |       |                      |
|                             | 1                                 |                               |            | 196                          | k                            |                | N O   | <u>ok</u>            |
| Cikkszám                    | Megnevez                          | és                            | Mennny     | /iség                        | Kitárolható                  | me.            | ME    |                      |
| 28890CC00B                  | ABL. TÖRL                         | Ő LAPÁT                       |            | -2,00                        |                              |                | 0 DB  |                      |
| 28890CC01B                  | ABL. TÖRL                         | Ő LAPÁT                       | _          | -1,00                        |                              |                | 0 DB  | _                    |
| 21577                       | 5W IZZO                           |                               |            | -1,00                        |                              |                | 0 DB  | _                    |
| Alkatrészen     Készletenké | jegoldo,<br>iként                 | POMPAS BRILL                  | <u>©</u> ? | -1,00                        |                              |                |       | yári<br>Jyéb         |
|                             |                                   |                               |            |                              |                              |                |       | - 14<br>- 14<br>- 14 |

93. ábra

Ezután a **Kitárolás karbantartása** nevű ablakon lévő *mentés* (**V**) nyomógombra kell kattintani.

A kitárolás állapota ekkor még Feldolgozás alatti státuszban van (68. ábra). Ekkor a "Kitárolás"

főmenü Átadható menüpontjára vagy az *Átadható állapotba kerül a kitárolás* ( Magent) nyomógombra kell kattintani és automatikusan nyomtatódik egy <u>Szállítólevél</u> nevű riport a nyomtatóra, valamint a kitárolás **Átadható** státuszba (logikai kitárolás) kerül.

Ezt követően a "Kitárolás" főmenü Átadva menüpontjára vagy az Átadva állapotba kerül a

*kitárolás* ( **MSS**) nyomógombra kell kattintani és automatikusan nyomtatódik egy <u>Raktárból</u> <u>kiadás</u> nevű riport a nyomtatóra, valamint a kitárolás **Átadva** státuszba (fizikai kitárolás) kerül.

# 12.Egyéb típusú kitárolás

#### • Egyéb típusú kitárolás

Az **egyéb** típusú kitárolás minden egyéb olyan kitárolás, amelyet nem lehet egyik kitároláshoz sem kapcsolni. A kitárolás típusának kiválasztását követően az alábbi ablak jelenik meg (94. ábra):

| <b>Kitárolás karbantartás</b><br>(itárolás Nyomtatás       |                              |         |                              |                            |                    |                  |            |
|------------------------------------------------------------|------------------------------|---------|------------------------------|----------------------------|--------------------|------------------|------------|
|                                                            |                              |         |                              |                            |                    | [                | 7          |
| Kitár. típus<br>Dátum                                      | Egyéb<br>2002. 08. 29.       | •       | Kitár. állap<br>Fiz. kitárol | ot Feldolgo<br>ás 0000. 00 | zás alatt<br>. 00. | ID 1342          | 5          |
| Raktár r. átadó<br>Átvevő ( belső )                        | SZABÓ ZOLTÁN<br>TUSÁN ZOLTÁN | ▼<br>▼  | Nor Y                        |                            | 1                  | JES .            |            |
|                                                            |                              |         | 1                            |                            |                    | 1                |            |
| Raktar<br>Megjegyzés                                       | <u>дп</u>                    |         | 1.1                          | 1000                       |                    |                  | 23         |
|                                                            |                              |         | 198                          | K                          | K                  | NO               | <u>e</u> r |
| ikkszám Megnevezé:                                         | 5                            | Mennnyi | ség                          | Kitárolható                | me.                | ME               | ſ          |
|                                                            |                              |         |                              |                            |                    |                  |            |
| <ul> <li>Alkatrészenként</li> <li>Készletenként</li> </ul> |                              | <u></u> | <b>8</b>                     |                            |                    | Gyári<br>C Egyél | Ь          |

94. ábra

Az Átadó, valamint az Átvevő kiválasztását követően a **Raktár** beviteli mező melletti (**L**) nyomógombra kattintva a **Raktár választása** ablak jelenik meg (95. ábra):

| 🚼 Ra     | ktár választása     | -             |     |             |               | ×         |  |  |
|----------|---------------------|---------------|-----|-------------|---------------|-----------|--|--|
| Kód      | Logikai raktárak(N) | Típus         | Kód | Bolti raktá | Vezető        | •         |  |  |
| A11      | ÚJ ALKATRÉSZ        | ALKATRÉS2     | A01 |             | TÖRÖK CSABA   |           |  |  |
| 123      | TESZT1              | ALKATRÉS2     | A01 | <b>V</b>    | SZABÓ ZOLTÁN  | 1         |  |  |
| 321      | TESZT2              | ALKATRÉS2     | A01 | <b>V</b>    | SZABÓ ZOLTÁN  | 1         |  |  |
| A21      | ÚJ ALKATRÉSZ        | OLAJ          | A02 |             | TÖRÖK CSABA   |           |  |  |
| A31      | ÚJ ALKATRÉSZ        | FÉNYEZÉSI     | A03 |             | D. NAGY BORBÁ |           |  |  |
| B01      | BEMUTATÓ TEREM      | Egyéni/Sürg   | A04 |             | CSIKI SÁNDOR  |           |  |  |
| G11      | ÚJ SAJÁT AUTÓ       | ÚJ GÉPKOC     | G01 |             | CSIKI SÁNDOR  |           |  |  |
| TB1      | TARTÓS BÉRLET       | Tartós bérlet | G01 |             | HORVÁTH LÁSZI | i         |  |  |
| •        |                     |               |     |             |               | Ľ         |  |  |
| <b>?</b> | IIIII               | 3/11          | 5   |             | NO OF         | <b>\$</b> |  |  |
|          |                     |               |     |             |               |           |  |  |

95. ábra

) követően **Kitárolás karbantartás** ablakban A raktár kiválasztását, majd a mentést ( megjelenik a kijelölt raktár kódja.

Az alkatrészek felvitele és kitárolása a 11.-es pontban ismertetett módszerrel működik.

#### Egyéb visszáru 0

Ebben az esetben csak az egyéb típusú - már kitárolt - alkatrészek visszáruzása engedélyezett. Erre szolgál a *Kitárolás karbantartás* ablak kitárolás típusai közül az Egyéb visszáru kitárolás típus. A legördülő listából történő kiválasztást követően az ablak az alábbi módon néz ki (96. ábra):

| <b>kitárolás karbantartás</b><br>Kitárolás Nyomtatás        |           |                                  |                             |             | l                |
|-------------------------------------------------------------|-----------|----------------------------------|-----------------------------|-------------|------------------|
|                                                             |           |                                  |                             | .H          |                  |
| Kitár. típus Egyéb visszáru<br>Dátum 2002. 08. 29.          |           | (itár. állapot<br>Fiz. kitárolás | Feldolgozás<br>0000. 00. 00 | alatt<br>). | ID 13426         |
| Raktár r. átadó SZABÓ ZOLTÁN<br>Átvevő (belső) TUSÁN ZOLTÁN | -<br>-    | 12                               | 1                           | 4           | den .            |
| Raktár <mark>A11</mark><br>Megjegyzés                       |           | 1                                | 1                           |             |                  |
|                                                             |           | 100                              | K.                          |             | NO OK            |
| Cikkszám Megnevezés                                         | Mennnyisé | g Ki                             | tárolható me                | e.          | ME               |
|                                                             |           |                                  |                             |             |                  |
| Alkatrészenként     Készletenként                           | ©? 🔅      | 8                                | 111/11                      |             | Gyári<br>C Egyéb |

96. ábra

A Visszáruzási műveletek megegyeznek a 6. pontban ismertetett módszerekkel.